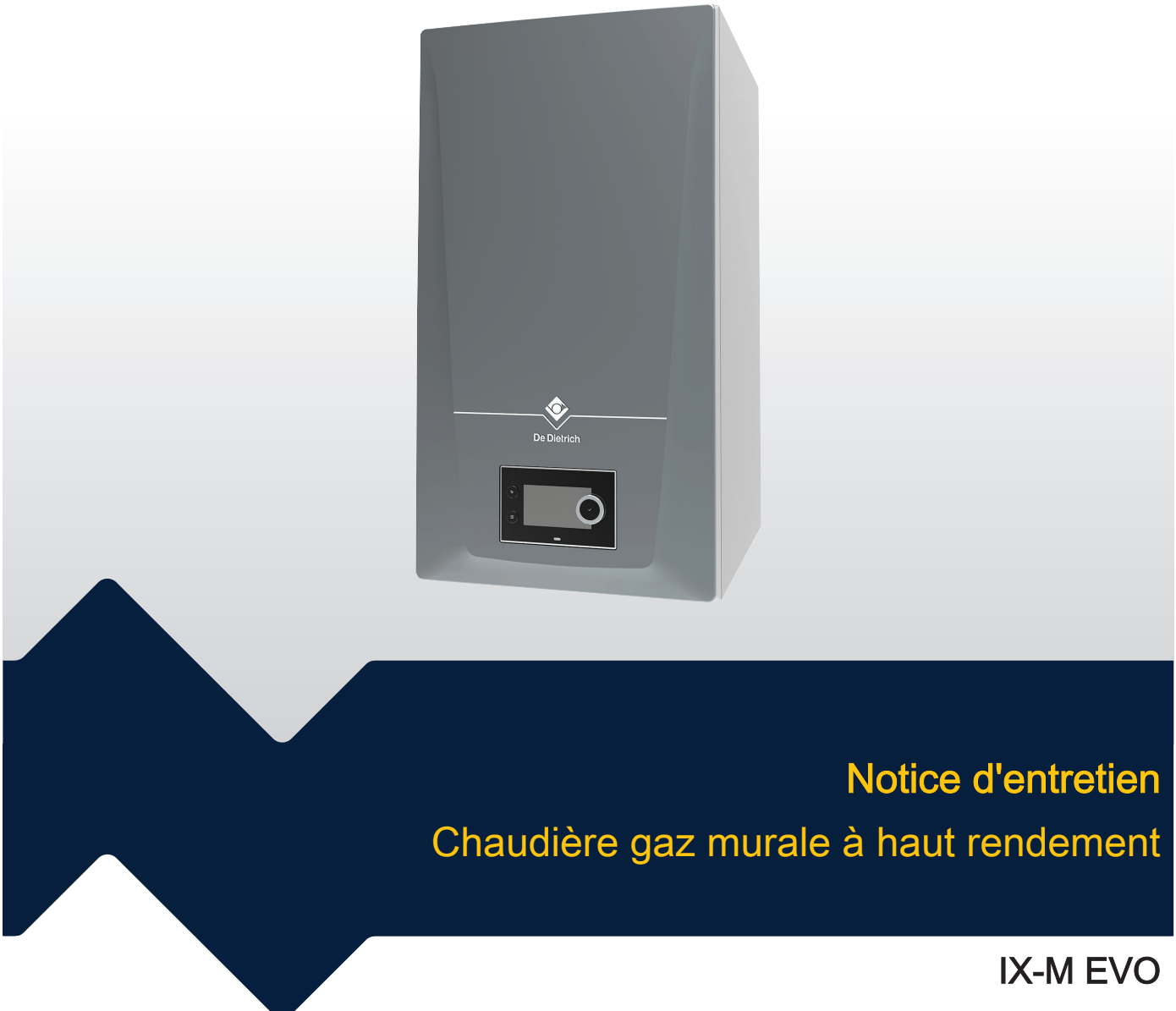

90 - 110 - 130 - 150

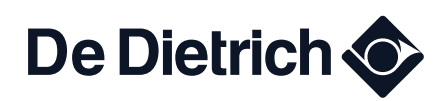

## Table des matières

| 1 | Cons           | ignes de s         | sécurité                                                                      | 4         |
|---|----------------|--------------------|-------------------------------------------------------------------------------|-----------|
|   | 1.1            | Consign            | es générales de sécurité                                                      | . 4       |
|   |                | 1.1.1              | Pour l'installateur                                                           | 4         |
|   | 4.0            | 1.1.2<br>D         | Pour l'utilisateur final                                                      | . 4       |
|   | 1.Z            | Recomm             | nandations                                                                    | . 5       |
|   | 1.5            |                    | Pernonsabilité du fabricant                                                   | 5<br>5    |
|   |                | 1.3.1              | Responsabilité de l'installateur                                              | . 5       |
|   |                | 1.3.3              | Responsabilité de l'utilisateur                                               | . 5       |
|   |                |                    |                                                                               |           |
| 2 | A pro          | pos de ce          | ette notice                                                                   | . 6       |
|   | 2.1            | Docume             | ntation complémentaire                                                        | 6         |
|   | 2.2            | Symbole            | es utilisés dans la notice                                                    | 6         |
| 3 | Desci          | ription du         | produit                                                                       | 6         |
| Ŭ | 3.1            | Descript           | ion générale                                                                  | 6         |
|   | 3.2            | Principa           | ux composants                                                                 | 7         |
|   | 3.3            | Introduc           | tion à la plate-forme de commandes                                            | 8         |
|   | _              |                    |                                                                               |           |
| 4 | Instru         | ictions po         | ur l'installateur                                                             | 10        |
|   | 4.1            | Accès a            | ux menus de niveau utilisateur                                                | .10       |
|   | 4.Z            | Acceder            | au niveau installateur                                                        | 10        |
|   | 4.3<br>1 1     | Mottro o           |                                                                               | 11        |
|   | т.т            | 441                | Мели Ватоленг                                                                 |           |
|   |                | 4.4.2              | Enregistrer les réglages de mise en service                                   | 13        |
|   | 4.5            | Configur           | ration de l'installation au niveau installateur                               | . 13      |
|   |                | 4.5.1              | Modifier les réglages du tableau de commande                                  | 14        |
|   |                | 4.5.2              | Configurer les informations de l'installateur                                 | . 14      |
|   |                | 4.5.3              | Réglage des combinaisons fixes                                                | . 15      |
|   |                | 4.5.4              | Réglage des entrées et des sorties                                            | . 15      |
|   |                | 4.5.5              | Régler les paramètres                                                         | 18        |
|   |                | 4.5.6              | Régler la courbe de chauffe                                                   | .18       |
|   |                | 4.5.7              | Augmenter temporairement la temperature de l'eau chaude sanitaire             | 19        |
|   |                | 4.5.8              | Reglage des parametres de chaudiere lors de l'Installation d'une carte SCB-10 | 19        |
|   | 16             | 4.5.9<br>Entrotion | de l'installation                                                             | .20       |
|   | 4.0            | 461                | Afficher la notification d'entretien                                          | 21        |
|   |                | 4.6.2              | Afficher les valeurs mesurées                                                 | 21        |
|   |                | 4.6.3              | Afficher les informations sur la fabrication et le logiciel                   | . 22      |
|   |                | 4.6.4              | Purge d'air manuelle                                                          | 22        |
|   | 4.7            | Réinitiali         | isation ou rétablissement des paramètres                                      | 22        |
|   |                | 4.7.1              | Réinitialiser les numéros de configuration CN1 et CN2                         | .22       |
|   |                | 4.7.2              | Réaliser une détection automatique                                            | 23        |
|   |                | 4.7.3              | Rétablir les réglages de mise en service                                      | .23       |
|   | 4.0            | 4.7.4<br>Dántana   | Retablir les reglages d'usine                                                 | 24        |
|   | 4.ŏ            | Kegiage            | Daramètres de notification de maintenance                                     | .24<br>24 |
|   |                | 4.0.1<br>182       | Parlametres de l'entrée maximale pour le chauffage central                    | 24        |
|   |                | 483                | Réglage de l'application de chauffage industriel                              | 26        |
|   |                | 4.8.4              | Modification du réglage de $\Delta T$                                         | .27       |
|   |                | 4.8.5              | Réglage de la fonction d'entrée 0-10 V sur la carte SCB-10                    | . 27      |
|   |                | 4.8.6              | Commande d'une cascade                                                        | 28        |
| F | D <i>f</i> ~!- |                    |                                                                               | 00        |
| 5 |                |                    | tion aux onder de naramètres                                                  | .29       |
|   | 5.1<br>5.2     | Recharge           | uon aux coues de parametres                                                   | 29<br>20  |
|   | J.∠<br>5 3     |                    | andr new parametres, completies et signaux                                    | 30        |
|   | 0.0            | 531                | Paramètres de l'unité de commande CU-GH20                                     | 30        |
|   |                | 5.3.2              | Paramètres de la carte d'extension SCB-10                                     | 39        |
|   | 5.4            | Liste des          | s valeurs mesurées                                                            | 50        |
|   |                | 5.4.1              | Compteurs de la carte d'extension SCB-10                                      | .50       |
|   |                | 5.4.2              | Signaux de l'unité de commande CU-GH20                                        | 51        |
|   |                | 5.4.3              | Signaux de la carte d'extension SCB-10                                        | 56        |

|   |       | 5.4.4       | État et sous-état                                  | 61 |
|---|-------|-------------|----------------------------------------------------|----|
| 6 | Entre | tien        |                                                    | 63 |
|   | 6.1   | Régleme     | entations pour la maintenance                      | 63 |
|   | 6.2   | Notificati  | ion de maintenance                                 | 63 |
|   | 6.3   | Ouvrir la   | chaudière                                          | 64 |
|   | 6.4   | Accès au    | ux composants de la chaudière                      | 64 |
|   | 6.5   | Opératio    | ons de contrôle et d'entretien standard            | 64 |
|   |       | 6.5.1       | Préparation                                        | 64 |
|   |       | 6.5.2       | Contrôler le pressostat différentiel d'air         | 65 |
|   |       | 6.5.3       | Contrôle de la qualité de l'eau                    | 65 |
|   |       | 6.5.4       | Nettovage du siphon bouteille                      | 66 |
|   | 6.6   | Opératio    | ons d'entretien spécifiques                        | 66 |
|   |       | 6.6.1       | Retrait de la plaque avant                         | 66 |
|   |       | 6.6.2       | Contrôle de l'électrode d'allumage et d'ionisation | 67 |
|   |       | 6.6.3       | Contrôle du brûleur et de l'isolation du brûleur   | 69 |
|   |       | 6.6.4       | Démontage du brûleur                               | 69 |
|   |       | 6.6.5       | Retrait de l'isolation du brûleur                  | 69 |
|   |       | 6.6.6       | Nettovage de l'échangeur de chaleur                | 70 |
|   |       | 6.6.7       | Assemblage après entretien                         | 70 |
|   | 6.7   | Travaux     | de finition                                        | 73 |
|   | 6.8   | Mise au     | rebut et recyclage                                 | 74 |
|   |       |             |                                                    |    |
| 7 | Diagn | nostic de p | panne                                              | 74 |
|   | 7.1   | Codes d     | 'erreur                                            | 74 |
|   |       | 7.1.1       | Afficher les codes d'erreur                        | 74 |
|   |       | 7.1.2       | Avertissement                                      | 75 |
|   |       | 7.1.3       | Blocage                                            | 78 |
|   |       | 7.1.4       | Verrouillage                                       | 87 |
|   | 7.2   | Historiqu   | le des erreurs                                     | 91 |
|   |       | 7.2.1       | Lire et effacer l'historique des erreurs           | 91 |
| 8 | Carac | téristique  | as techniques                                      | 93 |
| 5 | 8 1   | Schéma      | électrique                                         | 93 |
|   | 0.1   | Cononia     | eleeningee                                         | 50 |

## 1 Consignes de sécurité

### 1.1 Consignes générales de sécurité

#### 1.1.1 Pour l'installateur

### ▲ Danger

Len cas d'odeur de gaz :

- 1. Ne pas utiliser de flammes nues, ne pas fumer, ne pas actionner de contacts ou d'interrupteurs électriques (sonnette, éclairage, moteur, ascenseur, etc.).
- 2. Couper l'alimentation en gaz.
- 3. Ouvrir les fenêtres.
- 4. Rechercher d'éventuelles fuites et les étancher immédiatement.
- 5. Si la fuite se trouve en amont du compteur de gaz, en informer la compagnie de gaz.

### A Danger

En cas d'émanations de fumées :

- 1. Éteindre la chaudière.
- 2. Ouvrir les fenêtres.
- 3. Rechercher d'éventuelles fuites et les étancher immédiatement.

#### 1.1.2 Pour l'utilisateur final

### A Danger

L En cas d'odeur de gaz :

- 1. Ne pas utiliser de flammes nues, ne pas fumer, ne pas actionner de contacts ou d'interrupteurs électriques (par ex., sonnette, éclairage, moteur, ascenseur).
- 2. Couper l'alimentation en gaz.
- 3. Ouvrir les fenêtres.
- 4. Évacuer les lieux.
- 5. Contacter un installateur qualifié.

#### ∧ Danger

Len cas d'émanations de fumées :

- 1. Éteindre l'appareil.
- 2. Ouvrir les fenêtres.
- 3. Évacuer les lieux.
- 4. Contacter un installateur qualifié.

#### Avertissement

Le tuyau d'évacuation des condensats ne doit pas être modifié ou étanchéifié. Si un système de neutralisation des condensats est utilisé, le système doit être régulièrement nettoyé, conformément aux instructions du fabricant.

#### Attention

Ne pas toucher aux conduits de fumées. Selon les réglages de l'appareil, la température des conduits de fumées peut dépasser 60 °C.

#### Attention

Ne pas entrer en contact prolongé avec les radiateurs. Selon les réglages de l'appareil, la température des radiateurs peut dépasser 60 °C.

#### Attention

Faire preuve de prudence en cas d'utilisation de l'eau chaude sanitaire. Selon les réglages de l'appareil, la température de l'eau chaude sanitaire peut dépasser 65 °C.

#### Attention

S'assurer que l'appareil est régulièrement entretenu. Contacter un installateur qualifié ou souscrire un contrat de maintenance pour l'entretien de l'appareil.

#### Mise en garde

Utiliser uniquement des pièces de rechange d'origine.

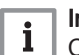

#### Important

Contrôler régulièrement le niveau et la pression d'eau dans l'installation de chauffage.

#### 1.2 Recommandations

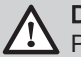

### Danger

Pour des raisons de sécurité, nous recommandons d'installer des détecteurs de fumée aux endroits appropriés et un détecteur de CO à proximité de l'appareil.

#### Avertissement

Pour éviter toute situation dangereuse, si le cordon secteur est endommagé, il doit être remplacé par le fabricant d'origine, le concessionnaire du fabricant ou une autre personne disposant des compétences requises.

#### Mise en garde

- S'assurer que l'appareil peut être accessible à tout moment.
- L'appareil doit être installé dans un local à l'abri du gel.
- Vidanger l'appareil et l'installation de chauffage si l'habitation demeure vacante pendant une longue période et s'il y a risque de gel.
- · La protection antigel ne fonctionne pas si l'appareil a été mis hors service.
- La protection de l'appareil protège uniquement l'appareil, pas l'installation.
- Contrôler régulièrement la pression hydraulique du système. Si la pression hydraulique est inférieure à la pression recommandée, le système doit être rempli.

#### Important

Conserver toute la documentation fournie à proximité de l'appareil.

## i Important

Les autocollants d'instructions et d'avertissement ne doivent jamais être retirés ni recouverts. Ils doivent rester lisibles pendant toute la durée de vie de l'appareil. Remplacer immédiatement les autocollants d'instruction et d'avertissement abîmés ou illisibles.

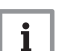

i

Important

Des modifications ne peuvent être effectuées sur l'appareil qu'après autorisation écrite de De Dietrich.

#### 1.3 Responsabilités

#### 1.3.1 Responsabilité du fabricant

Nos produits sont fabriqués dans le respect des exigences des différentes directives applicables. Ils sont de ce fait livrés avec les marquages C€ ainsi qu'avec tous les documents nécessaires. Ayant le souci de la qualité de nos produits, nous cherchons en permanence à les améliorer. Nous nous réservons donc le droit de modifier les caractéristiques indiquées dans ce document.

Notre responsabilité en qualité de fabricant ne saurait être engagée dans les cas suivants :

- Non-respect des instructions d'installation et d'entretien du produit.
- · Non-respect des instructions d'utilisation du produit.
- Défaut ou insuffisance d'entretien du produit.

#### 1.3.2 Responsabilité de l'installateur

L'installateur a la responsabilité de l'installation et de la première mise en service du produit. L'installateur est tenu de respecter les instructions suivantes :

- · Lire et respecter les instructions données dans les notices du produit.
- Installer le produit conformément à la législation et aux normes actuellement en vigueur.
- Effectuer la première mise en service et toutes les vérifications nécessaires.
- Expliquer l'installation à l'utilisateur.
- Si un entretien est nécessaire, avertir l'utilisateur de l'obligation de contrôle et d'entretien du produit.
- Donner à l'utilisateur toutes les notices d'instruction de sécurité et d'utilisation fournies avec le produit.

#### 1.3.3 Responsabilité de l'utilisateur

Pour garantir le fonctionnement optimal de l'installation, vous devez respecter les consignes suivantes :

#### 2 A propos de cette notice

- Lire et respecter les instructions données dans les notices du produit.
- Contacter un professionnel qualifié pour effectuer l'installation et la mise en service initiale.
- Se faire expliquer l'installation par l'installateur.
- · Faire effectuer les contrôles et entretiens nécessaires par un professionnel qualifié.
- · Conserver les notices fournies en bon état et à proximité du produit.

### 2 A propos de cette notice

#### 2.1 Documentation complémentaire

La documentation suivante est disponible en complément de la présente notice :

- Notice d'installation et d'utilisation
- Description de la cascade
- Informations sur le produit

#### 2.2 Symboles utilisés dans la notice

Cette notice comporte des instructions spéciales, indiquées par des symboles spécifiques. Veillez à accorder une attention particulière partout où ces symboles sont utilisés.

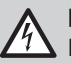

#### Danger d'électrocution

Risque de choc électrique entraînant la mort ou des blessures corporelles graves.

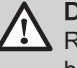

#### Danger

Risque de situations dangereuses entraînant la mort ou des blessures corporelles graves.

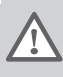

#### Avertissement

Risque de situations dangereuses pouvant entraîner la mort ou des blessures corporelles graves.

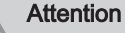

Risque de situations dangereuses pouvant entraîner des blessures corporelles mineures ou modérées.

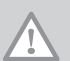

#### Mise en garde

Risque de situations dangereuses pouvant entraîner des dommages au produit ou à d'autres biens.

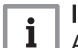

#### | Important

Attention, informations importantes.

Les symboles ci-dessous sont moins importants, mais peuvent vous aider à parcourir cette documentation ou vous apporter des informations utiles.

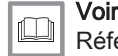

Référence à d'autres notices ou à d'autres pages de cette notice.

Navigation directe dans le menu. Aucune confirmation affichée. À utiliser si le système vous est déjà familier.

### 3 Description du produit

#### 3.1 Description générale

Les chaudières IX-M EVO sont des chaudières à gaz murales haute efficacité présentant les propriétés suivantes :

• Chauffage à haut rendement.

- Échangeur de chaleur en acier inoxydable
- · Faibles émissions polluantes.
- · Choix idéal pour les configurations en cascade.

Les types de chaudière suivants sont disponibles :

| Tab.1 | Types de chaudière |
|-------|--------------------|
|-------|--------------------|

| Nom          | Puissance calorifique nominale <i>(Prated)</i> |
|--------------|------------------------------------------------|
| IX-M EVO 90  | 85 kW                                          |
| IX-M EVO 110 | 102 kW                                         |
| IX-M EVO 130 | 122 kW                                         |
| IX-M EVO 150 | 140 kW                                         |

### 3.2 Principaux composants

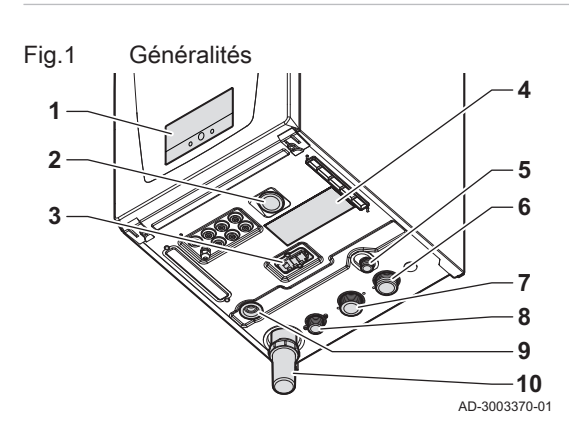

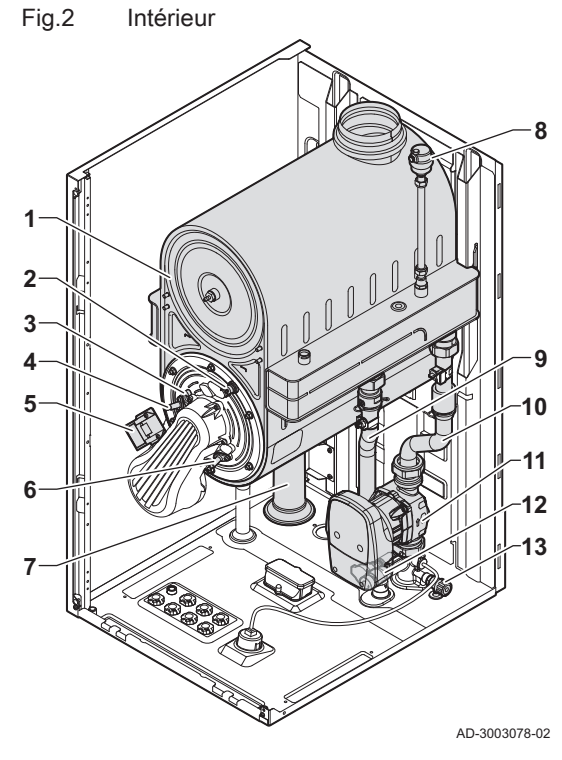

#### 1 Tableau de commande

- 2 Manomètre
- 3 Quick connect
- 4 Plaquette signalétique
- 5 Sortie de soupape de sécurité
- 6 Connexion du tube retour
- 7 Connexion du tube départ
- 8 Raccorde de la conduite de gaz
- 9 Piège avec connexion à l'évacuation des condensats
- 10 Siphon bouteille
- 1 Échangeur de chaleur
- 2 Thermostat de sécurité à réarmement automatique de l'échangeur de chaleur
- 3 Voyant d'inspection du brûleur
- 4 Électrode d'allumage
- 5 Transformateur d'allumage
- 6 Électrode d'ionisation
- 7 Siphon de condensats
- 8 Vanne air automatique
- 9 Tube départ
- 10 Tube retour
- 11 Pompe
- 12 Soupape de sécurité
- 13 Robinet de vidange de l'échangeur de chaleur

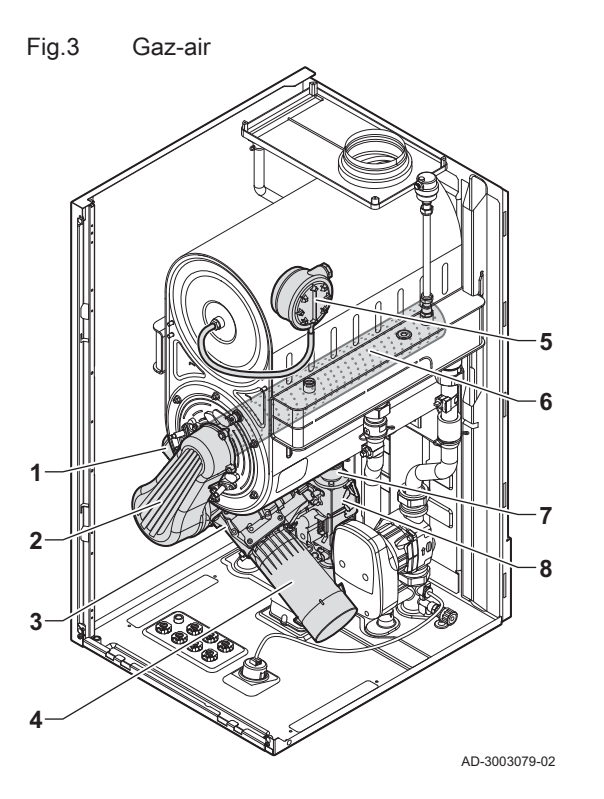

Fig.4 Capteurs et boîtiers

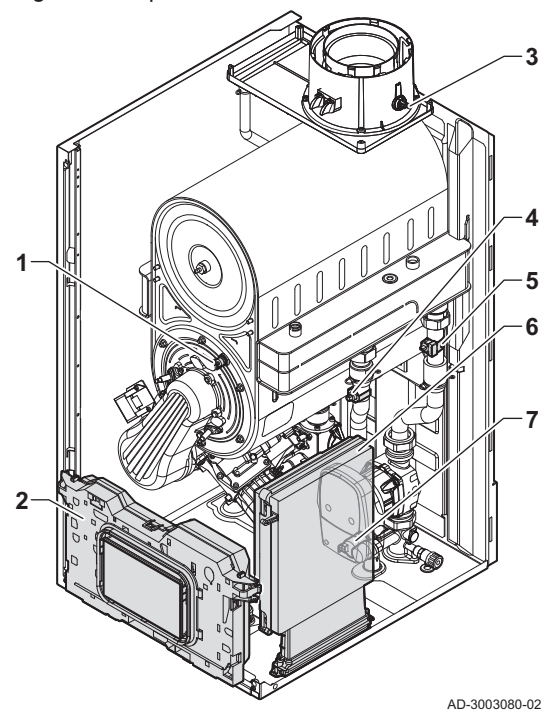

- 1 Ventilateur
- 2 Tube de mélange
- 3 Venturi
- 4 Entrée d'air avec silencieux
- 5 Pressostat d'air (uniquement sur les chaudières de type : 130 -
  - 150)
- 6 Brûleur
- 7 Tuyau de gaz
- 8 Bloc vanne gaz

- 1 Thermostat de sécurité à réarmement automatique de l'échangeur de chaleur
- 2 Boîtier de commandes
- 3 Sonde de température des fumées
- 4 Sonde de température du départ
- 5 Sonde de température du retour
- 6 Boîtier pour cartes d'extension Pour la chaudière 90, il est situé sur le côté intérieur gauche du capot.
- 7 Capteur de pression d'eau

3.3 Introduction à la plate-forme de commandes

La chaudière IX-M EVO est équipée de la plate-forme de commandes . C'est un système modulaire qui offre compatibilité et connectivité entre tous les produits utilisant la même plate-forme.

#### Fig.5 Exemple générique **R-Bus** С RU В CU Α SCB СВ GTW L-Bus Ē S-Bus MK GTW

AD-3001366-02

| Elément | Description                                                      | Fonction                                                                                                    |
|---------|------------------------------------------------------------------|----------------------------------------------------------------------------------------------------|
| CU      | Control Unit: Unité de commande                                  | L'unité de commande gère toutes les fonctions de base de l'appareil.                                                                                   |
| СВ      | Connection Board: Carte de connexion                             | La carte de connexion fournit un accès facile à tous les con-<br>necteurs de l'unité de commande.                                                      |
| SCB     | Smart Control Board: Carte d'extension                           | Une carte d'extension permet de disposer de fonctions sup-<br>plémentaires, par exemple un ballon interne ou la prise en<br>charge de plusieurs zones. |
| GTW     | Gateway: Carte de conversion                                     | Une carte gateway peut être installée sur un appareil ou une installation, afin d'offrir les possibilités suivantes :                                  |
|         |                                                                  | <ul> <li>Connectivité (sans fil) supplémentaire</li> <li>Connexions de service</li> <li>Communication avec d'autres plates-formes</li> </ul>           |
| MK      | Control panel: Tableau de commande et affi-<br>cheur             | Le tableau de commande est l'interface utilisateur de l'appa-<br>reil.                                                                                 |
| RU      | Room Unit: Appareil d'ambiance (par exem-<br>ple, un thermostat) | Un appareil d'ambiance mesure la température dans une piè-<br>ce de référence.                                                                         |
| L-bus   | Local Bus: Raccordement entre appareils                          | Le bus local fournit la communication entre les appareils.                                                                                             |
| S-bus   | System Bus: Raccordement entre appareils                         | Le bus système permet aux appareils de communiquer entre eux.                                                                                          |
| R-bus   | Room unit Bus: Raccordement à un thermos-<br>tat d'ambiance      | Le bus du thermostat d'ambiance permet de communiquer avec le thermostat d'ambiance.                                                                   |
| A       | Dispositif                                                       | Un dispositif est une carte électronique, un tableau de com-<br>mande ou un appareil d'ambiance.                                                       |
| В       | Appareil                                                         | Un appareil est un ensemble de dispositifs reliés par le même<br>L-bus                                                                                 |
| С       | Système                                                          | Un système est un ensemble d'appareils reliés par le même S-bus                                                                                        |

#### Tab.2 Composants de l'exemple

1

Tab.3 Appareils spécifiques livrés avec la chaudière IX-M EVO

| Nom affiché à<br>l'écran | Version du lo-<br>giciel | Description                                      | Fonction                                                                                                    |
|--------------------------|--------------------------|--------------------------------------------------|----------------------------------------------------------------------------------------------------|
| CU-GH20                  | 1.0                      | Unité de commande <b>CU-</b><br>GH20             | L'unité de commande CU-GH20 gère toutes les fonctions de base de la chaudière IX-M EVO.                                                                                                    |
| MK3                      | 1.98                     | Tableau de commande<br><b>Diematic Evolution</b> | Le Diematic Evolution est l'interface utilisateur de la chaudière IX-M EVO.                                                                                                    |
| SCB-10                   | 1.04                     | Carte d'extension SCB-10                         | La SCB-10 permet l'utilisation d'un ballon d'eau chaude sani-<br>taire et de deux zones de chauffage, et dispose d'une conne-<br>xion 0-10 V pour un système de pompage PWM ainsi que<br>d'un contact sec pour notification d'état. |
| GTW-<br>Bluetooth        | -                        | Gateway BLE Smart Antenna                        | La BLE Smart Antenna permet la connexion de la chaudière à<br>une application via Bluetooth.                                                                                                    |

Fia.6

## 4 Instructions pour l'installateur

## 4.1 Accès aux menus de niveau utilisateur

Å

Les icônes sur l'écran d'accueil permettent à l'utilisateur d'accéder rapidement aux menus correspondants.

1. Sélectionner le menu requis à l'aide du bouton rotatif.

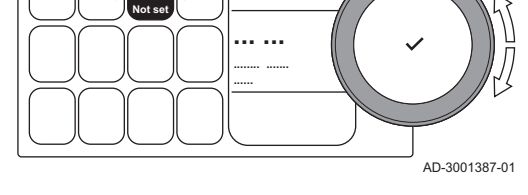

Fig.7 Confirmer la sélection du menu

Sélection du menu

2/02/2018 11:20 Home Scree

ΠΠ

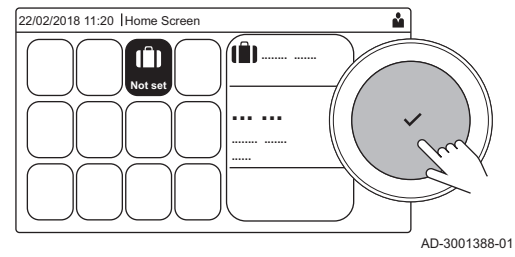

### 4.2 Accéder au niveau installateur

2. Appuyer sur le bouton ✔ pour valider la sélection.

- ⇒ Les réglages possibles de ce menu sélectionné apparaissent sur l'afficheur.
- 3. Sélectionner le réglage souhaité à l'aide du bouton rotatif.
- 4. Appuyer sur le bouton ✔ pour valider la sélection.
  - Toutes les options de modification possibles apparaissent sur l'afficheur (si un réglage ne peut être changé, Impossible d'éditer un point de données en lecture seule s'affiche).
- 5. Tourner le sélecteur rotatif pour modifier le réglage.
- Appuyer sur le bouton ✓ pour valider la sélection.
- Sélectionner le réglage suivant à l'aide du bouton rotatif ou appuyer sur le bouton pour revenir à l'écran d'accueil.

Certains réglages sont protégés par l'accès installateur. Activer l'accès installateur pour modifier ces réglages.

- W Utiliser le bouton rotatif pour naviguer.
   Utiliser le bouton ✓ pour confirmer la sélection.
- 1. Accéder au niveau installateur via l'icône :
  - 1.1. Sélectionner l'icône [ #].
  - 1.2. Utiliser le code : 0012 .
    - ⇔ L'icône [ <sup>#</sup>/<sub>1</sub>] indique que l'accès installateur est activé (Marche), et l'icône en haut à droite de l'affichage devient <sup>#</sup>/<sub>1</sub>.

00:12 | ...... | ......

Niveau installateur

Fig.8

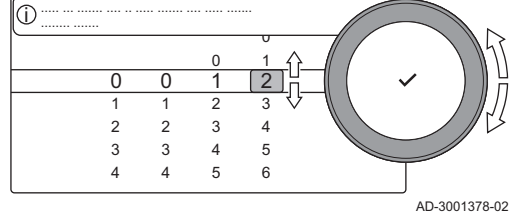

å

Fig.9 Niveau installateur

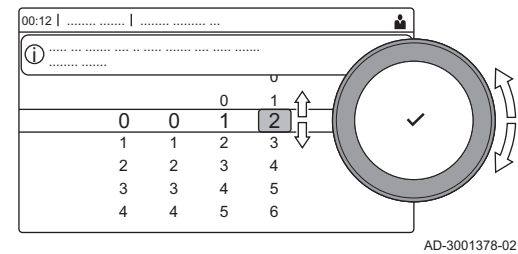

- 2. Accéder au niveau installateur via le menu :
  - 2.1. Sélectionner Activer les droits d'accès installateur dans le Menu principal.
  - 2.2. Utiliser le code : 0012 .
    - ⇒ Lorsque le niveau installateur est activé ou désactivé, l'état de l'icône [∦] devient Marche ou Arrêt.

Lorsque le tableau de commande n'est pas utilisé pendant 30 minutes, le niveau installateur est désactivé automatiquement. L'accès installateur peut être désactivé manuellement via l'icône [<sup>\*</sup>/<sub>8</sub>] ou le **Menu principal** en sélectionnant **Désactiver accès**.

Bluetooth activé

\* 🏜

AD-3002081-01

Fig.10

00:12

(j)

La carte **BLE Smart Antenna** permettent de connecter l'appareil via Bluetooth. Vous pouvez également utiliser la **GTW-35** (en option).

Procéder comme suit pour établir une connexion Bluetooth :

#### IN Sector Sector IN Sector IN Sector</p

W Utiliser le bouton rotatif pour naviguer.
 Utiliser le bouton ✓ pour confirmer la sélection.

1. Activer le Bluetooth sur l'appareil :

- A Bluetooth est activé lorsque l'icône Bluetooth s'affiche.
- Dans la plupart des cas, Bluetooth est activé dans les réglages usine.
  - 1.1. Appuyer sur le bouton ≔.
  - 1.2. Sélectionner Bluetooth.
  - 1.3. Sélectionner Bluetooth.
  - 1.4. Sélectionner On.

⇒ Bluetooth est maintenant activé.

- 2. Se connecter à l'appareil à l'aide d'un appareil mobile :
  - 2.1. Sur l'appareil mobile, se connecter à CU-GH20\_..... ou à GTW-35\_.....
    - ⇒ L'appareil détecte la demande d'appairage entrante et affiche le code d'appairage et le statut Bluetooth.
  - 2.2. Utiliser le code d'appairage affiché sur l'appareil.
  - 2.3. Attendre que le processus d'appairage soit terminé avant d'interagir avec l'appareil.

#### 4.4 Mettre en service l'appareil

Au premier démarrage de l'appareil, l'écran affiche l'assistant de mise en service. Selon l'appareil, certaines étapes mettront quelques minutes à s'achever, par exemple les appareils qui nécessitent une purge d'air après l'installation ou la configuration d'une chaudière.

- Utiliser le bouton rotatif pour naviguer.
   Utiliser le bouton ✓ pour confirmer la sélection.
- 1. Démarrer l'appareil.
- 2. Suivre les instructions affichées à l'écran.

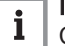

#### Important

Certaines étapes peuvent prendre quelques minutes pendant la mise en service de l'appareil. Ne pas tenter d'arrêter l'appareil ou d'ignorer des étapes sauf instruction contraire affichée à l'écran.

- 3. Accéder aux différentes étapes de la mise en service :
  - 3.1. Appuyer sur le bouton ≔.
  - 3.2. Sélectionner Menu mise en service.
  - 3.3. Sélectionner l'étape de mise en service à réaliser.

### 4.4.1 Menu Ramoneur

Sélectionner l'icône [🎍] pour ouvrir le menu Ramoneur. Le menu **Modifier** la charge du mode test s'affiche :

#### Fig.11 Test de charge

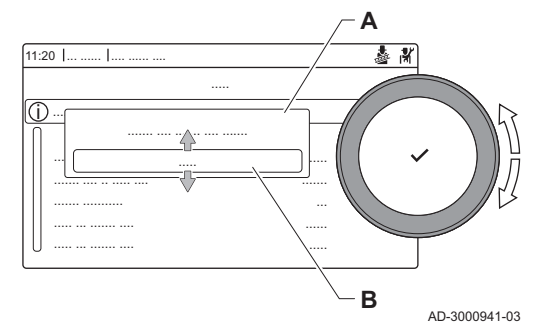

- A Modifier la charge du mode test
- B Mode test de charge

| Tab.4 | Tests de | charge c | dans le | menu | Ramoneur | La la |
|-------|----------|----------|---------|------|----------|-------|
|-------|----------|----------|---------|------|----------|-------|

| Modifier le mode test de char- | Réglages                                                           |
|--------------------------------|--------------------------------------------------------------------|
| ge                             |                                                                    |
| Off                            | Aucun test                                                         |
| Puissance Mini                 | Test à faible charge                                               |
| Puissance moyenne              | Test à pleine charge pour le mode chauffage                        |
| Puissance Max                  | Test à pleine charge pour le mode chauffage + eau chaude sanitaire |
| Personnalisé                   | Test avec charge personnalisée, la charge peut être configurée     |

#### Tab.5 Réglages du test de charge

| Menu Test de charge  | Réglages                                                                           |
|----------------------|------------------------------------------------------------------------------------|
| Etat test fonct      | Sélectionner le test de charge pour démarrer le test.                              |
| T. Départ            | Lire la température de départ du chauffage                                         |
| T retour             | Lire la température de retour du chauffage                                         |
| Vitesse ventilateur  | Lire la vitesse de ventilateur réelle                                              |
| Courant d'ionisation | Lire le courant de flamme réel                                                     |
| Vit max ventil CC    | Ajuster la vitesse maximum du ventilateur en mode chauffage                        |
| Vit min ventil       | Ajuster la vitesse minimum du ventilateur en mode chauffage + eau chaude sanitaire |
| Vit ventil démarrage | Ajuster la vitesse départ du ventilateur                                           |

#### Réalisation du test à pleine charge

- 1. Sélectionner l'icône [🎍].
- ⇒ Le menu Modifier la charge du mode test s'affiche.
   2. Sélectionner le test Puissance moyenne.

  - A Modifier la charge du mode test
  - B Puissance moyenne
  - Le test à pleine charge commence. Le menu affiche le mode de test de charge sélectionné et l'icône apparaît en haut à droite de l'écran.
- Contrôler les réglages du test de charge et les ajuster si nécessaire.
   ⇒ Seuls les paramètres affichés en gras peuvent être modifiés.

#### Réalisation du test à faible charge

Si le test à pleine charge est toujours en cours, appuyer sur le bouton
 ✓ pour modifier le mode de test de charge.

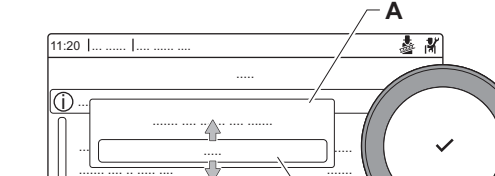

Test à pleine charge

AD-3000941-03

В

Fig.12

- 2. Si le test à pleine charge est terminé, sélectionner l'icône [ ] pour redémarrer le menu Ramoneur.
  - A Modifier la charge du mode test B Puissance Mini
- 3. Sélectionner le test **Puissance Mini** dans le menu **Modifier la charge** du mode test.
  - Le test à faible charge commence. Le menu affiche le mode de test de charge sélectionné et l'icône l'écran.
- 4. Contrôler les réglages du test de charge et les ajuster si nécessaire.
   ⇒ Seuls les paramètres affichés en gras peuvent être modifiés.
- 5. Mettre fin au test de faible charge en appuyant sur le bouton .
   ⇒ Le message Le ou les tests de fonctionnement en cours ont été arrêtés ! est affiché.

4.4.2 Enregistrer les réglages de mise en service

Vous pouvez enregistrer tous les réglages actuels dans le tableau de commande. Ces réglages peuvent être restaurés si nécessaire, par exemple après le remplacement de l'unité de commande.

- Menu d'entretien avancé > Enregistrer comme paramètres de mise en service
- Williser le bouton rotatif pour naviguer.
   Utiliser le bouton ✓ pour confirmer la sélection.
- 1. Appuyer sur le bouton ≔.
- 2. Sélectionner Menu d'entretien avancé.
- 3. Sélectionner Enregistrer comme paramètres de mise en service.
- 4. Sélectionner Valider pour enregistrer les réglages.

Si les réglages de mise en service ont été enregistrés, l'option **Rétablissement des paramètres de mise en service** devient disponible dans le **Menu d'entretien avancé**.

#### 4.5 Configuration de l'installation au niveau installateur

Configurer l'installation en appuyant sur le bouton ≔, puis en sélectionnant **Configuration de l'installation** ∦. Sélectionner l'unité de commande ou la carte électronique à configurer.

| Tablo Configuration de l'unite de confimande | Tab.6 | Configuration | de l'unité | de | commande |
|----------------------------------------------|-------|---------------|------------|----|----------|
|----------------------------------------------|-------|---------------|------------|----|----------|

| Icône | Zone ou fonction | Description       |
|-------|------------------|-------------------|
| 11111 | CIRCA / CH       | Circuit chauffage |
|       | Appareil à gaz   | Chaudière gaz     |

#### Tab.7 Configuration de la SCB-10

| Icône                   | Zone ou fonction   | Description                                |
|-------------------------|--------------------|--------------------------------------------|
|                         | CIRCA 1            | Circuit chauffage A                        |
|                         | CIRCB 1            | Circuit chauffage B                        |
| <b>H</b>                | DHW 1              | Circuit d'eau chaude sanitaire externe     |
|                         | CIRCC 1            | Circuit chauffage C                        |
| <b>â</b> n <sup>₿</sup> | Temp. extérieure   | Sonde de température extérieure            |
|                         | Entrée 0-10V       | Signal d'entrée 0-10 V                     |
|                         | Entrée analogique  | Signal d'entrée analogique                 |
| đ                       | Gestion product. B | Gestion de plusieurs chaudières en cascade |
|                         | Entrée digitale    | Signal d'entrée numérique                  |

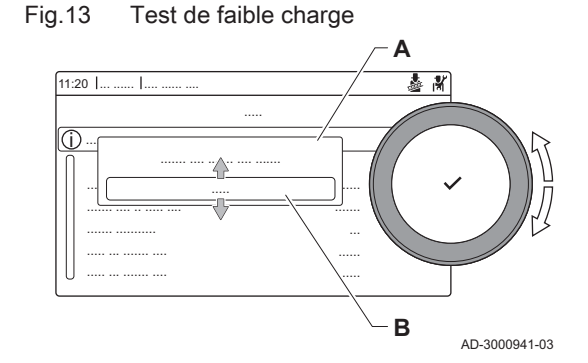

| Icône | Zone ou fonction     | Description                                        |
|-------|----------------------|----------------------------------------------------|
|       | Ballon tampon        | Activer un ballon tampon avec une ou deux sondes   |
|       | Status de l'appareil | Information d'état de la carte électronique SCB-10 |

#### Tab.8 Configuration d'une zone ou fonction

| Paramètres, compteurs, signaux | Description                                  |
|--------------------------------|----------------------------------------------|
| Paramètres                     | Régler les paramètres au niveau installateur |
| Compteurs                      | Lire les compteurs au niveau installateur    |
| Signaux                        | Lire les signaux au niveau installateur      |

#### 4.5.1 Modifier les réglages du tableau de commande

Vous pouvez modifier les réglages du tableau de commande dans les réglages du système.

#### ► := > Paramètres du système

- Utiliser le bouton rotatif pour naviguer.
   Utiliser le bouton ✓ pour confirmer la sélection.
- 1. Appuyer sur le bouton ≔.
- 2. Sélectionner Paramètres du système ().
- 3. Exécuter l'une des opérations décrites dans le tableau ci-dessous :

#### Tab.9 Réglages du tableau de commande

| Menu Réglages du système                    | Réglages                                                                                                    |
|---------------------------------------------|----------------------------------------------------------------------------------------------------|
| Régler la date et l'heure                   | Configurer la date et l'heure courantes.                                                                                                    |
| Sélectionner le pays et la langue           | Sélectionner le pays et la langue                                                                                                    |
| Heure d'été                                 | Activer ou désactiver l'heure d'été. Lorsque l'heure d'été est activée, l'heure inter-<br>ne du système sera mise à jour de manière à correspondre aux heures d'été et<br>d'hiver. |
| Informations de l'installateur              | Afficher le nom et le numéro de téléphone de l'installateur                                                                                                    |
| Définir les noms des activités de chauffage | Créer les noms des activités du programme horaire                                                                                                    |
| Régler la luminosité de l'écran             | Ajuster la luminosité de l'écran                                                                                                    |
| Régler le clic                              | Activer ou désactiver le son du clic du bouton rotatif                                                                                                    |
| Informations de licence                     | Lire les informations de licence détaillées de l'appareil                                                                                                    |

#### 4.5.2 Configurer les informations de l'installateur

Vous pouvez enregistrer votre nom et votre numéro de téléphone dans le tableau de commande pour que l'utilisateur puisse les afficher. En cas d'erreur, ces coordonnées de contact s'affichent.

#### ► => Paramètres du système > Informations de l'installateur

- Williser le bouton rotatif pour naviguer.
   Utiliser le bouton ✓ pour confirmer la sélection.
- 1. Appuyer sur le bouton ≔.
  - Activer l'accès installateur s'il ne l'est pas déjà.
  - 1.1. Sélectionner Activer les droits d'accès installateur.
  - 1.2. Utiliser le code 0012.
- 2. Sélectionner Paramètres du système O.
- 3. Sélectionner Informations de l'installateur.
- 4. Saisir les données suivantes :

| Nom installateur  | Le nom de votre société                 |
|-------------------|-----------------------------------------|
| Tél. installateur | Le numéro de téléphone de votre société |

Vous pouvez configurer la fonctionnalité des connecteurs d'entrée et de sortie configurables avec les paramètres prédéfinis suivants :

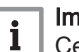

#### Important

Certains des connecteurs d'entrée et de sortie configurables seront utilisés par ces configurations. Vous ne serez plus en mesure de configurer manuellement ces entrées/sorties après avoir activé ces configurations.

- A Activer ou déactiver la fonction.
- B Liste des paramètres concernés
- C Accès rapide aux paramètres et signaux concernés

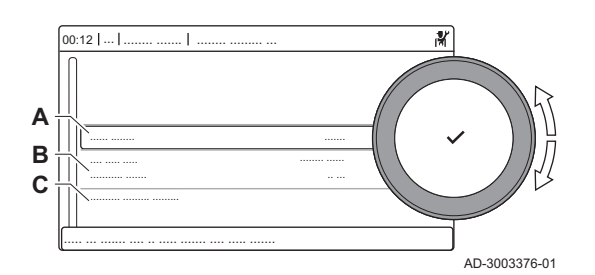

Réglage des combinaisons fixes

Fig.14

#### Activation de la ventilation du local de la chaudière

Activer la ventilation du local de la chaudière à l'aide de la fonction **Ventilation du local de la chaudière**.

- Configuration de l'installation > Ventilation du local de la chaudière > Activé
- Utiliser le bouton rotatif pour naviguer. Utiliser le bouton ✔ pour confirmer la sélection.

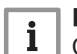

#### Important

Cette fonction utilise Entrée numérique 2 et Sortie multifonction 2.

- 1. Appuyer sur le bouton ≔.
- 2. Sélectionner Configuration de l'installation.
- 3. Sélectionner Ventilation du local de la chaudière.
- 4. Sélectionner Basculer fonction.
- 5. Sélectionner Activé.

#### 4.5.4 Réglage des entrées et des sorties

Vous pouvez configurer manuellement la fonctionnalité des connecteurs d'entrée et de sortie configurables.

#### | Important

i

Certains des connecteurs d'entrée et de sortie configurables peuvent être utilisés avec des combinaisons fixes prédéfinies. En cas d'erreur lors de la configuration des entrées et des sorties, désactiver la configuration fixe qui est en conflit.

Fig.15 Réglage des entrées et des sorties

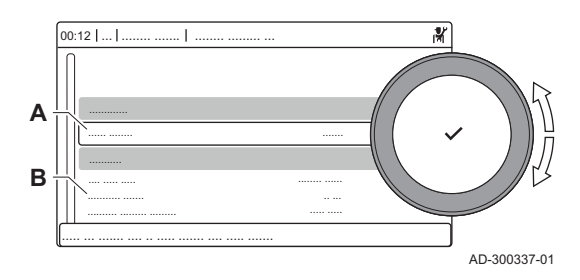

#### A Paramétrer la fonction

B Liste des paramètres concernés

#### Réglage de l'entrée

Vous pouvez configurer l'entrée pour prendre en charge une large gamme de fonctionnalités différentes.

► := > Configuration de l'installation > Entrée numérique

- Utiliser le bouton rotatif pour naviguer.
  - Utiliser le bouton ✔ pour confirmer la sélection.
- 1. Appuyer sur le bouton ≔.
- 2. Sélectionner Configuration de l'installation.
   3. Sélectionner Entrée numérique 1 ou Entrée numérique 2. Ce menu indique tous les paramètres utilisés pour configurer l'entrée.
- Paramètres d'entrée

| Tab.10 F | Paramètres | d'entrée |
|----------|------------|----------|
|----------|------------|----------|

| Réglage                  | Description                                 | Utilisation                                                                                                    |
|--------------------------|---------------------------------------------|----------------------------------------------------------------------------------------------------|
| Aucun                    | Pas de fonction sélectionnée.               | -                                                                                                    |
| Pression min. gaz        | Fonction pressostat gaz minimum.            | Pressostat gaz :<br>Contact marche/arrêt pour raccorder un pressostat gaz pour<br>détecter une pression de gaz faible. Si la pression de gaz est<br>trop basse, toutes les demandes de chauffe sont bloquées.                                                                                                    |
| Pression gaz max.        | Fonction pressostat gaz maximum.            | Pressostat gaz :<br>Contact marche/arrêt pour raccorder un pressostat gaz pour<br>détecter une pression de gaz élevée. Si la pression de gaz est<br>trop élevée, toutes les demandes de chauffe sont bloquées.                                                                                                    |
| Bloquer CC               | Bloquer CC.                                 | Entrée de blocage :<br>Contact marche/arrêt pour bloquer la fonction de chauffage de<br>l'appareil.                                                                                                    |
| Bloquer ECS              | Bloquer ECS.                                | Entrée de blocage :<br>Contact marche/arrêt pour bloquer la fonction d'eau chaude<br>sanitaire de l'appareil.                                                                                                    |
| Bloc chauffage + ECS     | Bloc chauffage + ECS.                       | Entrée de blocage :<br>Contact marche/arrêt pour bloquer à la fois la fonction de<br>chauffage et la fonction d'eau chaude sanitaire de l'appareil.                                                                                                    |
| Verrouiller appareil     | Verrouiller l'appareil.                     | Entrée de blocage :<br>Contact marche/arrêt pour générer une erreur de verrouillage.                                                                                                    |
| Déclenchement CC         | Déclenchement CC                            | Entrée de déclenchement :<br>Contact marche/arrêt pour déclencher la fonction de chauffa-<br>ge. Le déclenchement du contact va entraîner la production<br>de chaleur pour le chauffage par l'appareil.                                                                                                    |
| Déclenchement CC<br>+ECS | Déclenchement CC+ECS                        | Entrée de déclenchement :<br>Contact marche/arrêt pour déclencher les fonctions de chauf-<br>fage et d'eau chaude sanitaire. Le déclenchement du contact<br>va entraîner la production de chaleur pour le chauffage et<br>l'eau chaude sanitaire.                                                                                                    |
| Libér. du chauffage      | Libération de la demande du chauf-<br>fage. | Signal de désactivation de la chaudière :<br>Contact marche/arrêt pour ne plus utiliser l'appareil pour le<br>chauffage. Utiliser cette option lorsque d'autres appareils peu-<br>vent également produire de la chaleur pour le chauffage. Lors-<br>que l'appareil est désactivé en cas de demande de chauffe,<br>seule la pompe est activée et l'appareil ne produit pas de cha-<br>leur.                 |
| Libération de l'ECS      | Libération de la demande de l'ECS           | Signal de désactivation de la chaudière :<br>Contact marche/arrêt pour ne plus utiliser l'appareil pour l'eau<br>chaude sanitaire. Utiliser cette option lorsque d'autres appa-<br>reils peuvent également produire de la chaleur pour l'eau<br>chaude sanitaire. Lorsque l'appareil est désactivé en cas de<br>demande de chauffe, seule la pompe est activée et l'appareil<br>ne produit pas de chaleur. |

| Réglage              | Description                                    | Utilisation                                                                                                    |
|----------------------|------------------------------------------------|----------------------------------------------------------------------------------------------------|
| Libér. chauffage+ECS | Libération de la demande du chauf-<br>fage+ECS | Signal de désactivation de la chaudière :<br>Contact marche/arrêt pour ne plus utiliser l'appareil pour le<br>chauffage et l'eau chaude sanitaire. Utiliser cette option lors-<br>que d'autres appareils peuvent également produire de la cha-<br>leur pour le chauffage et l'eau chaude sanitaire. Lorsque l'ap-<br>pareil est désactivé en cas de demande de chauffe, seule la<br>pompe est activée et l'appareil ne produit pas de chaleur. |
| Dem. chauffe externe | Demande de chauffe externe.                    | Signal de demande de chauffe :<br>Contact marche/arrêt pour générer une demande de chauffe à<br>l'appareil.                                                                                                    |

#### Configuration de la sortie

Vous pouvez configurer la sortie pour prendre en charge une large gamme de fonctionnalités différentes.

#### ► => Configuration de l'installation > Sortie multifonction

 $\bigcirc$  Utiliser le bouton rotatif pour naviguer.

Utiliser le bouton 🗸 pour confirmer la sélection.

- 1. Appuyer sur le bouton ≔.
- 2. Sélectionner Configuration de l'installation.
- Sélectionner Sortie multifonction 1 ou Sortie multifonction 2. Ce menu indique tous les paramètres utilisés pour configurer la sortie.
- Paramètres de sortie

#### Tab.11 Paramètres de sortie

| Réglage              | Description                                                                                          | Utilisation                                                                     |
|----------------------|----------------------------------------------------------------------------------------------------|---------------------------------------------------------------------------------|
| Aucun                | Aucun                                                                                                | -                                                                               |
| Vanne gaz externe    | Fonction bloc gaz externe (EGV).                                                                     | Bloc gaz externe.                                                               |
| Vanne hydraulique    | Fonction vanne hydraulique (HDV).                                                                    | Vanne d'arrêt.                                                                  |
| Pompe secondaire     | Fonction de la pompe secondaire                                                                      | Pompe secondaire.                                                               |
| Verrouillage         | Notifier le système externe en cas<br>d'erreur de verrouillage.                                      | Contact d'état pour signaler une erreur de verrouillage.                        |
| Blocage/Verrouillage | Notifier le système externe en cas<br>d'erreur de verrouillage ou de bloca-<br>ge.                   | Contact d'état pour signaler une erreur de verrouillage ou de blocage.          |
| Brûleur allumé       | Notifier le système externe en cas<br>de combustion du brûleur.                                      | Contact d'état pour signaler que le brûleur est actif.                          |
| Demande d'entretien  | Notifier les systèmes externes en<br>cas de demande de service.                                      | Contact d'état pour signaler qu'une demande d'entretien a été émise.            |
| Chaudière en CC      | Notifier le système externe en cas<br>de production par la chaudière pour<br>le chauffage central.   | Contact d'état pour signaler qu'une demande de chauffage a été émise.           |
| Chaudière en ECS     | Notifier le système externe en cas<br>de production par la chaudière pour<br>l'eau chaude sanitaire. | Contact d'état pour signaler qu'une demande d'eau chaude sanitaire a été émise. |
| Pompe chauff.Marche  | Notifier le système externe en cas<br>de marche de la pompe de chauffa-<br>ge.                       | Contact d'état pour signaler que la pompe de chauffage est en marche.           |

| Réglage              | Description                                                                              | Utilisation                                                                                                    |
|----------------------|------------------------------------------------------------------------------------------|----------------------------------------------------------------------------------------------------|
| Pompe ECS en marche  | Notifier le système externe en cas<br>de marche de la pompe d'eau chau-<br>de sanitaire. | Contact d'état pour signaler que la pompe d'eau chaude sani-<br>taire en marche.                                                                                                    |
| Marche pmpe zone dir | Commande la pompe de zone direc-<br>te.                                                  | Contact marche/arrêt pour raccorder la pompe à une zone di-<br>recte.<br>Quand la pompe chaudière fonctionne, la pompe de zone<br>fonctionne également. Vous pouvez utiliser cette option quand<br>il existe un séparateur hydraulique entre les côtés primaire et<br>secondaire du système (par exemple : une bouteille de décou-<br>plage ou un échangeur à plaques). En cas de système en<br>cascade, cette fonctionnalité est disponible uniquement sur la<br>chaudière principale. |

#### 4.5.5 Régler les paramètres

Pour configurer l'installation, vous pouvez modifier les réglages de l'unité de commande, des cartes d'extension et sondes raccordées, etc. Les réglages usine conviennent aux systèmes de chauffage les plus courants. L'utilisateur ou l'installateur peut optimiser les paramètres selon les besoins.

## i Important

La modification des réglages d'usine peut avoir un impact négatif sur le fonctionnement de l'installation.

► => Configuration de l'installation > sélectionner la zone ou l'appareil > Paramètres, compteurs, signaux > Paramètres

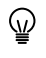

Utiliser le bouton rotatif pour naviguer. Utiliser le bouton ✔ pour confirmer la sélection.

- 1. Appuyer sur le bouton ≔.
- 2. Sélectionner Configuration de l'installation.
- 3. Sélectionner la zone ou le dispositif que vous voulez configurer.
- 4. Sélectionner Paramètres, compteurs, signaux.
- 5. Sélectionner Paramètres.
  - A Paramètres
    - Compteurs
    - Signaux
  - B Liste des réglages ou valeurs
  - ⇒ La liste des paramètres disponibles s'affiche.

Fig.16 Paramètres, compteurs, signaux

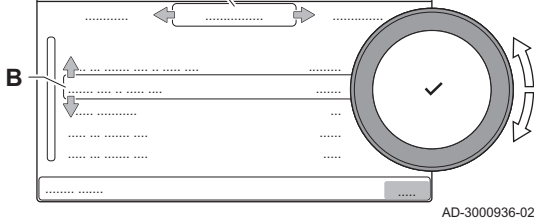

4.5.6 Régler la courbe de chauffe

Si une sonde extérieure est raccordée à l'installation, la relation entre la température extérieure et la température de départ du chauffage est commandée par une courbe de chauffe. Cette courbe peut être ajustée selon les exigences de l'installation.

- Sélectionner la zone > Courbe de chauffe
- Williser le bouton rotatif pour naviguer.
   Utiliser le bouton ✓ pour confirmer la sélection.
- 1. Sélectionner l'icône de la zone à configurer.
- 2. Sélectionner Stratégie régulation.

- 3. Sélectionner le paramètre Selon T. Ext. ou Selon T.Ext et T.Amb.
  - ⇒ L'option Courbe de chauffe s'affiche dans le menu Configuration zone.
- 4. Sélectionner Courbe de chauffe.
  - ⇒ Un graphique représentant la courbe de chauffe s'affiche.
- 5. Ajuster les paramètres suivants :

| A   | 11:20 |                    |
|-----|-------|--------------------|
| C - |       |                    |
|     | D     | ,<br>AD-3001402-01 |

#### Tab.12 Réglages de courbe de chauffe

|   | Réglage     | Description                                                                                                    |
|---|-------------|----------------------------------------------------------------------------------------------------|
| A | Pente :     | Pente de la courbe de chauffe :<br>• Circuit plancher chauffant : pente entre 0,4 et 0,7<br>• Circuit radiateurs : pente à environ 1,5                  |
| В | Max :       | Température maximale du circuit de chauffage                                                                                                    |
| С | Pied :      | Consigne de température ambiante                                                                                                    |
| D | xx°C ; xx°C | Relation entre la température de départ du circuit<br>de chauffage et la température extérieure. Cette in-<br>formation est visible sur toute la pente. |

#### 4.5.7 Augmenter temporairement la température de l'eau chaude sanitaire

Il est possible d'augmenter temporairement la température d'eau chaude lorsque le programme horaire fonctionne sur le point de consigne de température réduite. Procéder ainsi pour déroger au programme horaire ou tester la production d'eau chaude.

#### $\blacktriangleright$ = > Configuration de l'installation > Circuit ECS > Boost de l'eau chaude > Durée de la dérogation

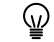

Utiliser le bouton rotatif pour naviguer. Utiliser le bouton ✔ pour confirmer la sélection.

- 1. Appuyer sur le bouton ≔.
- 2. Sélectionner Configuration de l'installation.
- 3. Sélectionner Circuit ECS.
- 4. Sélectionner Boost de l'eau chaude.
- 5. Sélectionner Durée de la dérogation.
- 6. Définir la durée en heures et en minutes.
  - ⇒ La température de l'eau chaude est augmentée à Consigne ECS Confort.

Il est possible d'abandonner l'augmentation temporaire de température en sélectionnant Réinitialiser.

#### 4.5.8 Réglage des paramètres de chaudière lors de l'installation d'une carte SCB-10

Lorsque la chaudière est équipée de la SCB-10, les paramètres CU-GH20 doivent être vérifiés et ajustés, si nécessaire.

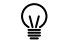

Utiliser le bouton rotatif pour naviguer.

Utiliser le bouton ✔ pour confirmer la sélection.

- 1. Appuyer sur le bouton ≔.
- 2. Sélectionner Configuration de l'installation.

Activer l'accès installateur si Configuration de l'installation n'est pas disponible.

- 2.1. Sélectionner Activer les droits d'accès installateur.
- 2.2. Utiliser le code 0012.
- 3. Vérifier et régler le paramètre CP020 (Fonction du circuit) :
  - 3.1. Sélectionner le sous-menu CIRCA pour la carte CU-GH20.
  - 3.2. Sélectionner Paramètres, compteurs, signaux.
  - 3.3. Sélectionner Paramètres.
  - 3.4. Sélectionner le paramètre CP020 (Fonction du circuit).
  - 3.5. Passer la valeur à Désactivé.

#### Courbe de chauffe Fig.17

- Vérifier et régler le paramètre DP007 (Attente V3V ECS) :
  - 4.1. Sélectionner le sous-menu Circuit ECS pour la carte CU-GH20.
  - 42 Sélectionner Paramètres, compteurs, signaux.
  - 4.3. Sélectionner Paramètres.
  - Sélectionner le paramètre DP007 (Attente V3V ECS). 44
  - 4.5. Passer la valeur à Position chauffage.
- 5. Vérifier et régler le paramètre AP102 (Fonc. pompe appareil) :
  - 5.1. Sélectionner le sous-menu Appareil à gaz pour la carte CU-GH20.
  - Sélectionner Paramètres, compteurs, signaux. 5.2
  - 5.3. Sélectionner Paramètres.
  - 5.4. Sélectionner le paramètre AP102 (Fonc. pompe appareil).
  - 5.5. Passer la valeur à Non.

#### 4.5.9 Séchage de la chape

La fonction de séchage de la chape permet d'imposer une température de départ constante ou des paliers de température successifs pour accélérer le séchage d'une chape de plancher chauffant.

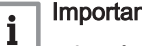

#### Important

- Le réglage de ces températures doit suivre les recommandations du chapiste.
- L'activation de cette fonction via le paramètre ZP090 désactive toutes les autres fonctions du régulateur dans la zone.
- Lorsque la fonction de séchage de la chape est active sur un circuit, les autres circuits et le circuit d'eau chaude sanitaire continuent de fonctionner.
- · L'utilisation de la fonction de séchage de la chape est possible sur les circuits A et B. Le réglage des paramètres doit se faire sur la carte électronique qui pilote le circuit concerné.

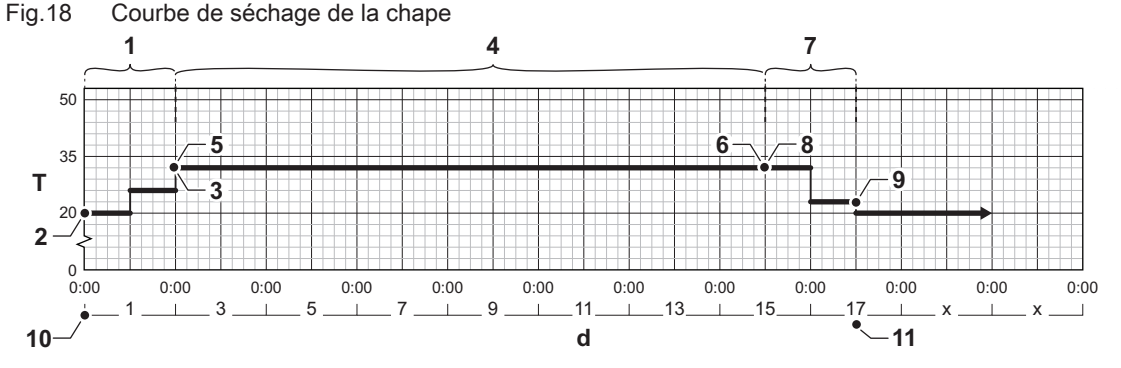

- Nombre de jours d
- Т Consigne de la température de chauffage
- 1 Nombre de jours dans la phase 1 de la fonction séchage chape (paramètre **ZP000**)
- 2 Température de début phase 1 (paramètre **ZP010**)
- 3 Température de fin phase 1 (paramètre **ZP020**)
- 4 Nombre de jours dans la phase 2 de la fonction séchage chape (paramètre ZP030)
- 5 Température de début phase 2 (paramètre ZP040)

- Température de fin phase 2 (paramètre **ZP050**)
- 7 Nombre de jours dans la phase 3 de la fonction séchage chape (paramètre **ZP060**)
- 8 Température de début phase 3 (paramètre **ZP070**)
- Q Température de fin phase 3 (paramètre **ZP080**)
- Début de la fonction de séchage de la chape 10
- 11 Fin de la fonction de séchage de la chape, retour au fonctionnement normal

Important

i

Chaque jour à minuit, la fonction séchage chape recalcule la consigne de la température de début et réduit le nombre de jours restants.

#### Activer le séchage de chape

6

Vous pouvez activer le séchage de chape pour une zone de plancher chauffant. Cette fonction force une température de départ constante ou une série de niveaux de températures successifs pour accélérer le séchage de la chape.

AD-3001406-02

#### Sélectionner la zone > **Régler le séchage de chape**

- Williser le bouton rotatif pour naviguer.
   Utiliser le bouton ✓ pour confirmer la sélection.
- 1. Sélectionner l'icône de la zone à configurer.
- Sélectionner Régler le séchage de chape.
- 3. Sélectionnez la phase souhaitée pour en modifier les réglages.
- 4. Ajuster les paramètres suivants :

Tab.13 Réglages du séchage de chape

| Phase | Réglage                                                                                        | Description                                                                                                    |
|-------|------------------------------------------------------------------------------------------------|----------------------------------------------------------------------------------------------------|
| 1     | <ul> <li>Temps séch. chape 1</li> <li>T. début chape 1</li> <li>Temps séch. chape 1</li> </ul> | <ul> <li>Définit le nombre de jours passés pour la première étape de séchage de chape</li> <li>Définit la température de début pour la première étape du séchage de la chape</li> <li>Définit le nombre de jours passés pour la première étape de séchage de chape</li> </ul>   |
| 2     | <ul> <li>Temps séch. chape 2</li> <li>T. début chape 2</li> <li>T. fin chape 2</li> </ul>      | <ul> <li>Définit le nombre de jours passés pour la deuxième étape de séchage de chape</li> <li>Définit la température de début pour la deuxième étape du séchage de la chape</li> <li>Définit la température de fin pour la deuxième étape du séchage de la chape</li> </ul>    |
| 3     | <ul> <li>Temps séch. chape 3</li> <li>T. début chape 3</li> <li>T. fin chape 3</li> </ul>      | <ul> <li>Définit le nombre de jours passés pour la troisième étape de séchage de chape</li> <li>Définit la température de début pour la troisième étape du séchage de la chape</li> <li>Définit la température de fin pour la troisième étape du séchage de la chape</li> </ul> |

- Sélectionner Réinitialiser pour revenir aux réglages par défaut de chaque phase.
- 5. Sélectionner Activer pour démarrer le séchage de chape.

#### 4.6 Entretien de l'installation

#### Afficher la notification d'entretien 4.6.1 Lorsqu'une notification d'entretien s'affiche à l'écran, vous pouvez afficher les détails de la notification. Utiliser le bouton rotatif pour naviguer. $\odot$ Utiliser le bouton 🗸 pour confirmer la sélection. 1. Sélectionner l'icône [12]. ⇒ Le menu Afficher la notification d'entretien s'affiche. 2. Sélectionner le paramètre ou la valeur à afficher. 4.6.2 Afficher les valeurs mesurées L'appareil enregistre en continu les valeurs mesurées du système. Vous pouvez lire ces valeurs sur le tableau de commande. ► => Configuration de l'installation > sélectionner la zone ou l'appareil > Paramètres, compteurs, signaux > Compteurs ou Signaux Utiliser le bouton rotatif pour naviguer. ഐ Utiliser le bouton ✔ pour confirmer la sélection. 1. Appuyer sur le bouton ≔. 2. Sélectionner Configuration de l'installation. Activer l'accès installateur si Configuration de l'installation n'est pas disponible. 2.1. Sélectionner Activer les droits d'accès installateur. 2.2. Utiliser le code 0012.

- 3. Sélectionner la zone ou le dispositif à consulter.
- 4. Sélectionner Paramètres, compteurs, signaux.

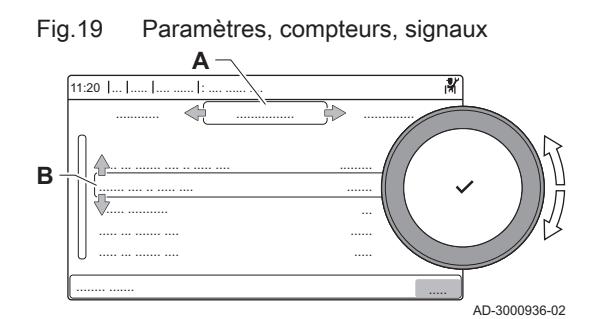

5. Sélectionner **Compteurs** ou **Signaux** pour lire un compteur ou un signal.

Vous pouvez lire les détails concernant les dates de fabrication, les versions du matériel et des logiciels de l'appareil et de tous les dispositifs

- A Paramètres
  - Compteurs
  - Signaux

qui y sont branchés.

B Liste des réglages ou valeurs

:≡ > Informations sur la version

4.6.3 Afficher les informations sur la fabrication et le logiciel

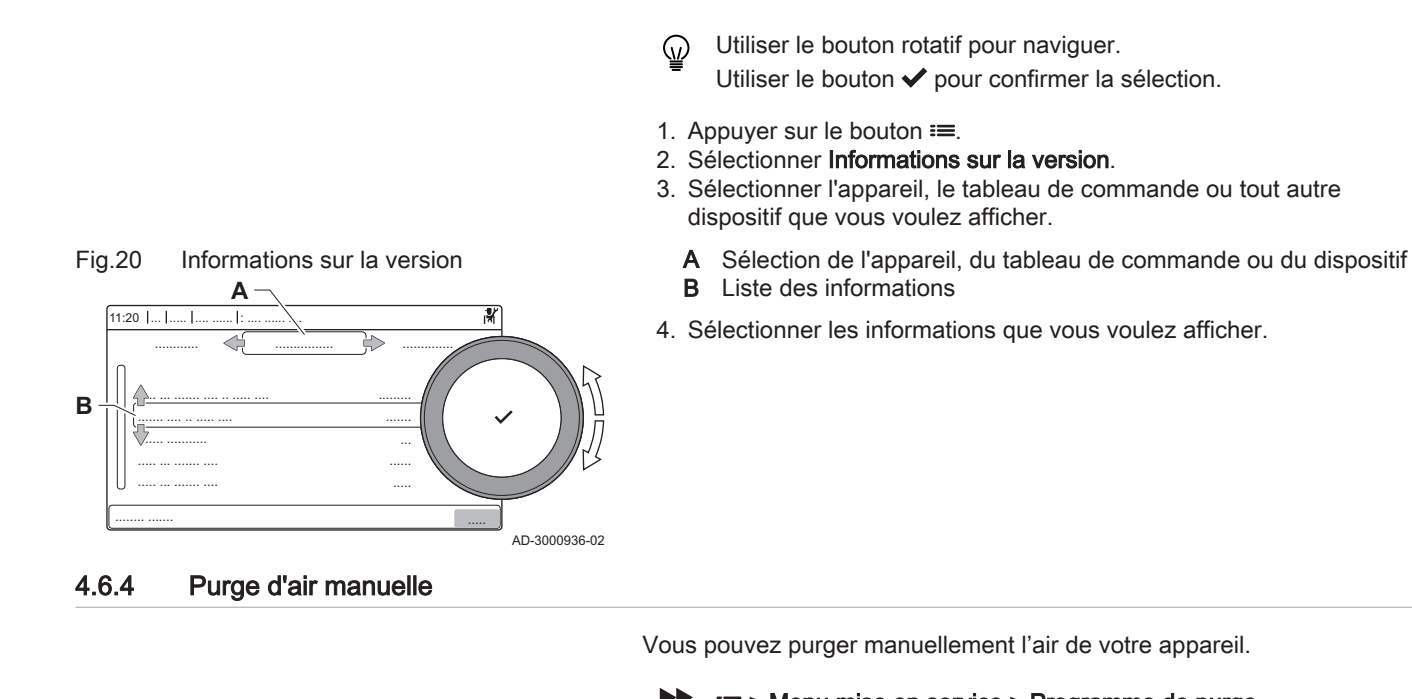

#### ► := > Menu mise en service > Programme de purge

- Williser le bouton rotatif pour naviguer.
   Utiliser le bouton ✓ pour confirmer la sélection.
- 1. Appuyer sur le bouton ≔.
- 2. Sélectionner Menu mise en service.
- 3. Sélectionner Programme de purge.
- ⇒ Le menu de purge manuelle s'ouvre.
- 4. Suivre les instructions affichées à l'écran.

Appuyer longuement sur **1** pour abandonner la procédure.

### 4.7 Réinitialisation ou rétablissement des paramètres

### 4.7.1 Réinitialiser les numéros de configuration CN1 et CN2

Les numéros de configuration doivent être réinitialisés lorsque c'est indiqué par un message d'erreur ou lorsque l'unité de commande a été remplacée. Les numéros de configuration figurent sur la plaquette signalétique de la chaudière.

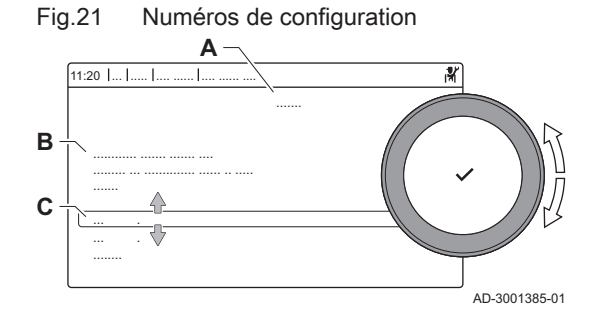

#### Important

i

Tous les réglages personnalisés seront effacés lorsque les valeurs de configuration seront réinitialisées. Selon l'appareil, des paramètres peuvent être réglés en usine pour permettre l'utilisation de certains accessoires.

- Utiliser les réglages de mise en service enregistrés pour restaurer ces paramètres après la réinitialisation.
- Si les paramètres de mise en service n'ont pas été sauvegardés, noter par écrit les réglages personnalisés avant la réinitialisation. Inclure tous les paramètres appropriés liés aux accessoires.
- Menu d'entretien avancé > Régler les numéros de configuration
- Utiliser le bouton rotatif pour naviguer.
   Utiliser le bouton ✓ pour confirmer la sélection.
- A Sélectionner l'unité de commande
- **B** Informations supplémentaires
- C Numéros de configuration
- 1. Appuyer sur le bouton ≔.
- 2. Sélectionner Menu d'entretien avancé.
- 3. Sélectionner Régler les numéros de configuration.
- 4. Sélectionner l'appareil à réinitialiser.
- 5. Sélectionner et modifier le paramètre CN1.
- 6. Sélectionner et modifier le paramètre CN2.
- 7. Sélectionner Valider pour valider les numéros modifiés.

#### 4.7.2 Réaliser une détection automatique

La fonction de détection automatique recherche sur l'installation les dispositifs et autres appareils raccordés au L-Bus et au S-Bus. Vous pouvez utiliser cette fonction lorsqu'un dispositif ou appareil raccordé a été remplacé ou retiré de l'installation.

#### Image: Sector Sector

- Utiliser le bouton rotatif pour naviguer.
   Utiliser le bouton ✓ pour confirmer la sélection.
- 1. Appuyer sur le bouton ≔.
- 2. Sélectionner Menu d'entretien avancé.
- 3. Sélectionner Détection automatique.
- 4. Sélectionner Valider pour procéder à la détection automatique.

#### 4.7.3 Rétablir les réglages de mise en service

Cette option n'est disponible que lorsque les réglages de mise en service ont été enregistrés sur le tableau de commande. Elle vous permet de rétablir ces réglages.

#### Menu d'entretien avancé > Rétablissement des paramètres de mise en service

- Utiliser le bouton rotatif pour naviguer.
   Utiliser le bouton ✓ pour confirmer la sélection.
- 1. Appuyer sur le bouton ≔.
- 2. Sélectionner Menu d'entretien avancé.
- 3. Sélectionner Rétablissement des paramètres de mise en service.
- 4. Sélectionner Valider pour rétablir les réglages de mise en service.

#### 4.7.4 Rétablir les réglages d'usine

Les réglages d'usine de l'appareil peuvent être rétablis.

- ▶ = > Menu d'entretien avancé > Réinitialiser aux réglages d'usine
- Utiliser le bouton rotatif pour naviguer.
  - Utiliser le bouton 🗸 pour confirmer la sélection.
- 1. Appuyer sur le bouton ≔.
- 2. Sélectionner Menu d'entretien avancé.
- 3. Sélectionner Réinitialiser aux réglages d'usine.
- 4. Sélectionner Valider pour rétablir les réglages d'usine.

#### 4.8 Réglages avancés

#### 4.8.1 Paramètres de notification de maintenance

Cet appareil peut notifier l'utilisateur lorsqu'une opération de maintenance est nécessaire. Les commandes surveillent le contenu de deux compteurs :

- Le total des heures de fonctionnement du brûleur depuis le dernier entretien (AC002)
- Le total des heures d'alimentation par le réseau électrique depuis le dernier entretien (AC003)

Lorsque l'un de ces compteurs atteint la valeur définie dans les paramètres **AP009** ou **AP011**, l'utilisateur est notifié sur le tableau de commande.

Tab.14 Réglage des paramètres de notification de maintenance

| Code  | Texte affiché       | Conseils                                                                                                    |
|-------|---------------------|----------------------------------------------------------------------------------------------------|
| AP009 | Heures entretien    | Régler ce paramètre sur une valeur adaptée aux conditions de fonctionnement.<br>Généralement, il s'agit de 3000 heures pour une chaudière commerciale dans<br>une configuration normale de chauffage.        |
| AP010 | Notif. d'entretien  | Régler ce paramètre sur 1 = Révision manuelle de manière à utiliser les valeurs définies dansAP009 et AP011                                                                                                  |
| AP011 | Heures sous tension | Régler ce paramètre sur une valeur adaptée aux conditions de fonctionnement.<br>Généralement, il s'agit de 8750 heures (1 an) pour une chaudière commerciale<br>dans une configuration normale de chauffage. |

#### 4.8.2 Réglage de l'entrée maximale pour le chauffage central

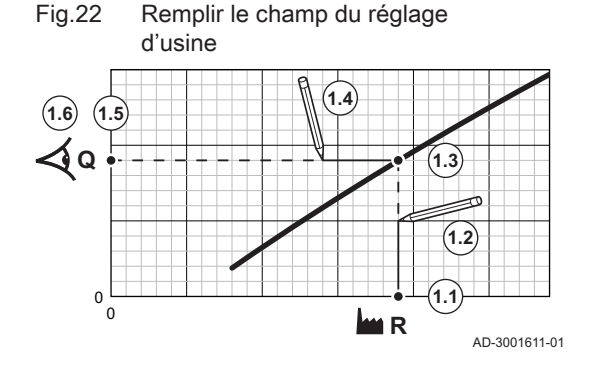

Consulter le graphique pour connaître la relation entre vitesse de rotation du ventilateur et puissance.

- 1. Consulter le tableau pour remplir le graphique correspondant au type de chaudière :
  - 1.1. Sélectionner la vitesse de rotation du ventilateur sur l'axe horizontal du graphique.
  - 1.2. Tracer une ligne verticale depuis la vitesse de rotation du ventilateur.
  - 1.3. Arrêter à l'intersection de la courbe.
  - 1.4. Tracer une ligne horizontale depuis le point d'intersection de la courbe.
  - 1.5. Arrêter à l'intersection de l'axe vertical du graphique.
  - 1.6. Lire la valeur au point d'intersection de la ligne horizontale et de l'axe vertical du graphique.
    - ⇒ Cette valeur correspond à la puissance (réglage d'usine) de la vitesse de rotation du ventilateur sélectionnée.

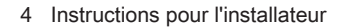

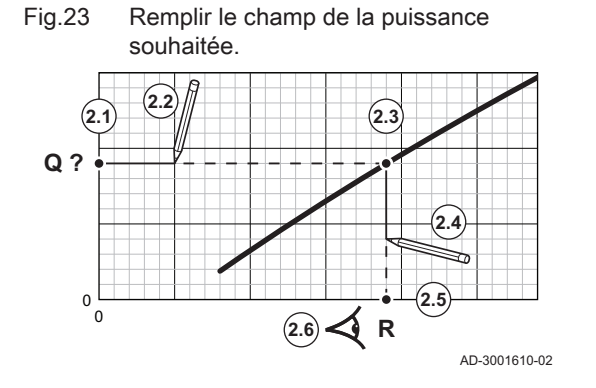

- 2. Consulter le graphique pour sélectionner la puissance souhaitée et la vitesse de rotation du ventilateur correspondante :
  - 2.1. Sélectionner la puissance souhaitée sur l'axe vertical du graphique.
  - 2.2. Tracer une ligne horizontale à partir de la puissance sélectionnée.
  - 2.3. Arrêter à l'intersection de la courbe.
  - 2.4. Tracer une ligne verticale depuis le point d'intersection de la courbe.
  - 2.5. Arrêter la ligne à l'intersection de l'axe horizontal du graphique.
  - 2.6. Lire la valeur au point d'intersection du trait vertical et de l'axe horizontal du graphique.
    - ⇒ Cette valeur est la vitesse de rotation du ventilateur pour la puissance souhaitée.

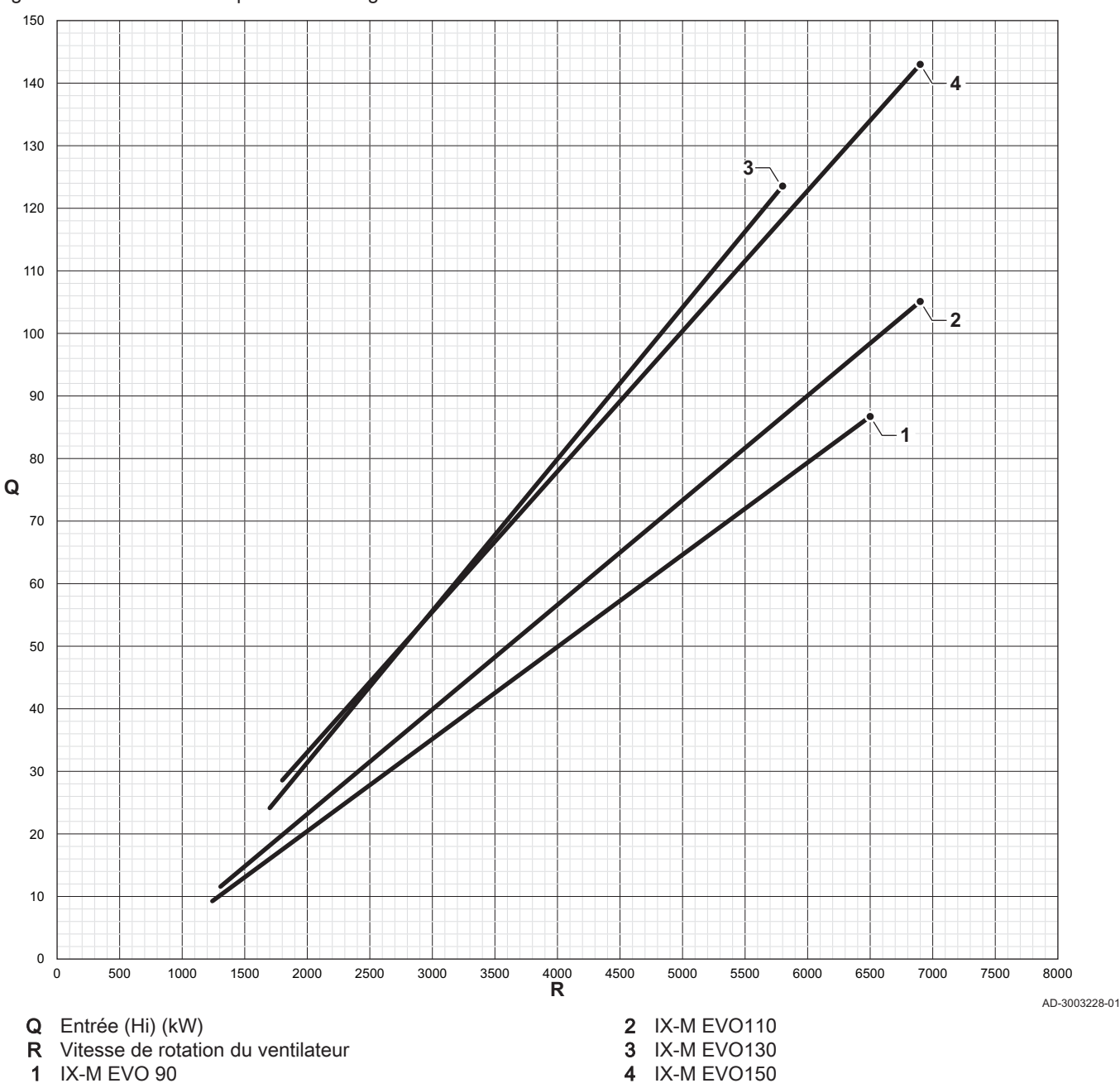

souhaitée.

Fig.24 Entrée maximale pour le chauffage central

Tab.15 Vitesses de rotation du ventilateur

| Type de chaudière            | Puissance minimum | Réglage d'usine <sup>(1)</sup> | Puissance maximum |
|------------------------------|-------------------|--------------------------------|-------------------|
| IX-M EVO 90                  | 1250              | 6500                           | 6500              |
| IX-M EVO110                  | 2050              | 6800                           | 6800              |
| IX-M EVO130                  | 1700              | 5800                           | 5800              |
| IX-M EVO150                  | 1800              | 6900                           | 6900              |
| (1) Paramètre <b>GP007</b> . |                   |                                |                   |

#### 4.8.3 Réglage de l'application de chauffage industriel

i In

#### Important

La durée de vie de la chaudière peut être moins longue si elle est utilisée dans des applications de chaleur industrielle.

Dans le cas de cette application, ajuster les paramètres suivants :

3. Modifier le paramètre GP007 pour définir la puissance maximale

- 1. Régler le paramètre DP140 sur Chauffage industriel.
- 2. Régler les paramètres **DP005** et **DP070** sur la valeur appropriée pour cette installation.
- 3. Si une sonde d'ECS est utilisée, régler les paramètres **DP006** et **DP034** sur la valeur appropriée pour cette installation.

#### 4.8.4 Modification du réglage de ΔT

Le  $\Delta T$  peut être modifié à l'aide d'un paramètre. Par défaut,  $\Delta T$  est réglé sur 20 °C et peut être modifié jusqu'à une valeur maximum de 35 °C.

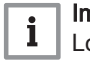

#### Important

Lors de l'augmentation de ΔT, l'unité de commande limite la température de départ à un maximum de 80 °C.

1. Régler le paramètre GP021 à la température requise.

#### 4.8.5 Réglage de la fonction d'entrée 0-10 V sur la carte SCB-10

Il existe trois options pour la commande de l'entrée 0-10 Volt sur la carte SCB-10 :

- désactivation de la fonction d'entrée ;
- entrée en fonction de la température ;
- entrée en fonction de la puissance calorifique.

La régulation d'entrée 0-10 V peut être modifiée avec le paramètre EP014

Les consignes de température peuvent être modifiées avec le paramètre **EP030** (minimum) et le paramètre **EP031** (maximum).

Les consignes de puissance peuvent être modifiées avec le paramètre **EP032** (minimum) et le paramètre **EP033** (maximum).

Les consignes de tension peuvent être modifiées avec le paramètre **EP034** (minimum) et le paramètre **EP035** (maximum).

#### Régulation de la température (°C) par commande analogique 0-10 volts

L'appareil peut être commandé par un signal d'entrée 0-10 V. Lorsqu'il est configuré sur la base de la température, le signal 0–10 V commande la température de départ de la chaudière.

- 1 Chaudière en marche
- 2 Paramètre CP010
- 3 Température maximale de départ
- 4 Valeur calculée

Tab.16 Régulation de la température

| Signal d'entrée (V) | Température en °C | Description                |
|---------------------|-------------------|----------------------------|
| 0–1,5               | 0–15              | Chaudière éteinte          |
| 1,5–1,8             | 15–18             | Hystérésis                 |
| 1,8–10              | 18–100            | Température souhai-<br>tée |

#### Commande basée sur sortie analogique 0-10 V

L'appareil peut être commandé par un signal d'entrée 0-10 V. Lorsqu'il est configuré ainsi, le signal 0-10 V commande la puissance de la chaudière.

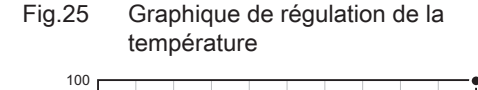

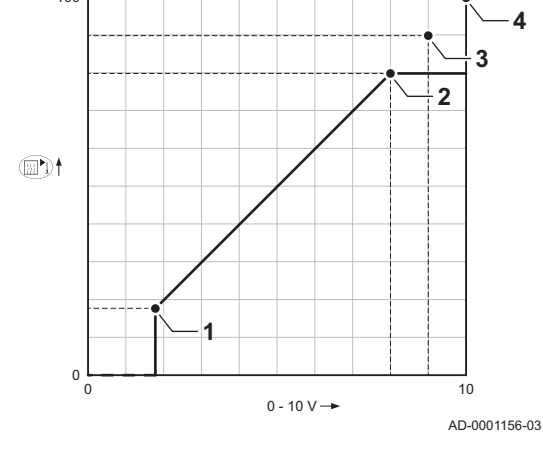

Fig.26

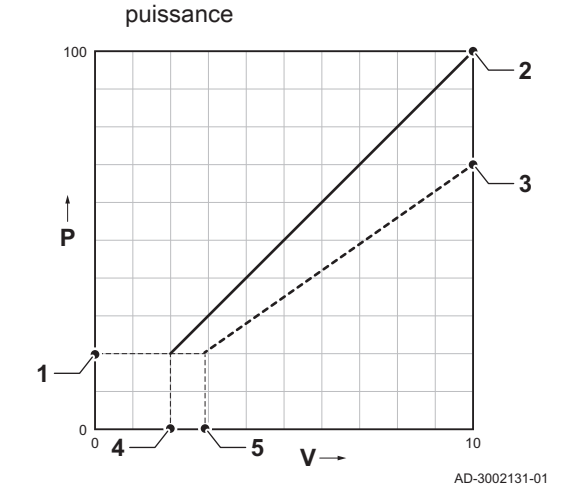

Graphique de régulation de la

#### Important

i

La tension de démarrage dépend de la relation entre la gamme de vitesse du ventilateur et la vitesse maximale réelle définie pour le ventilateur. Il est possible de calculer une estimation de la tension de démarrage.

- / Tension
- P Puissance chaudière
- 1 Puissance minimale
- 2 Puissance maximale
- 3 Puissance maximale réduite (exemple)
- 4 Tension de démarrage
- 5 Tension de démarrage pour la puissance réduite (exemple)

La formule de calcul de la tension de démarrage est la suivante :

Vstart = ((10.3 \* GP008) - (0.5 \* GP007factory)) / GP007current

| Vstart       | Tension de démarrage.                                                    |
|--------------|--------------------------------------------------------------------------|
| GP008        | Vitesse du ventilateur définie à l'aide du paramètre GP008.              |
| GP007factory | Vitesse du ventilateur réglée en usine à l'aide du paramètre GP007.      |
| GP007current | Vitesse du ventilateur actuellement définie à l'aide du paramètre GP007. |

#### 4.8.6 Commande d'une cascade

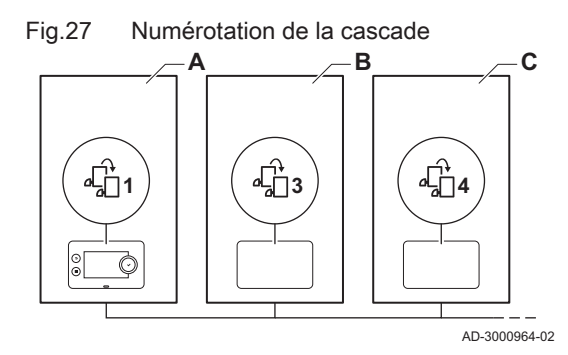

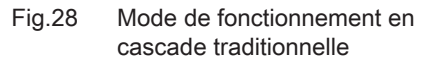

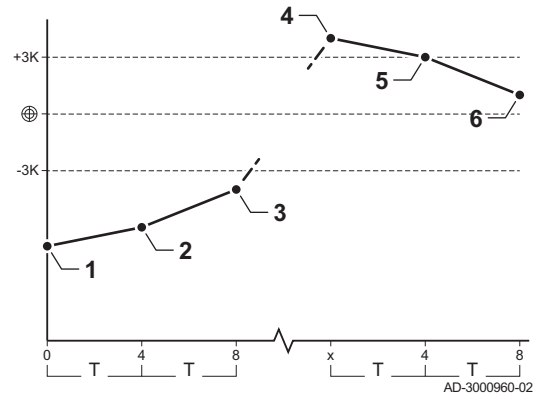

Avec le régulateur Diematic Evolution monté dans la chaudière pilote, il est possible de gérer jusqu'à 7 chaudières en cascade. La sonde du système est raccordée à la chaudière pilote. Toutes les chaudières de la cascade sont raccordées par un câble S-BUS. Les chaudières sont numérotées automatiquement :

- A La chaudière pilote est la numéro 1.
- B La première chaudière suiveuse est la numéro 3 (la numéro 2 n'existe pas).
- C La deuxième chaudière suiveuse est la numéro 4, et ainsi de suite.

Deux modes de gestion cascade sont possibles :

- Ajout successif de chaudières supplémentaires (mode traditionnelle).
- Démarrage de toutes les chaudières en même temps (mode parallèle).

La gestion d'une cascade peut être modifiée à l'aide du paramètre NP006.

- 1 La première chaudière commence à fonctionner lorsque la température du système est inférieure de 3 °C à la consigne.
- 2 Après 4 minutes, le deuxième appareil commence à fonctionner si ΔT < 6 K et si la température du système est toujours inférieure de plus de 3 °C à la consigne.
- Après 8 minutes, la troisième chaudière commence à fonctionner si ΔT < 6 K et si la température du système est toujours inférieure de plus de 3 °C à la consigne.
- 4 La première chaudière s'arrête lorsque la température du système est supérieure de 3 °C à la consigne.
- 5 Après 4 minutes, la deuxième chaudière arrête de fonctionner si ΔT < 6 K et si la température du système est toujours supérieure de plus de 3 °C à la consigne.
- 6 Après 8 minutes, la troisième chaudière arrête de fonctionner si ΔT
   6 K et si la température du système est toujours supérieure de plus de 3 °C à la consigne.
- T La durée entre le démarrage et l'arrêt des chaudières peut être modifiée avec le paramètre **NP009**.

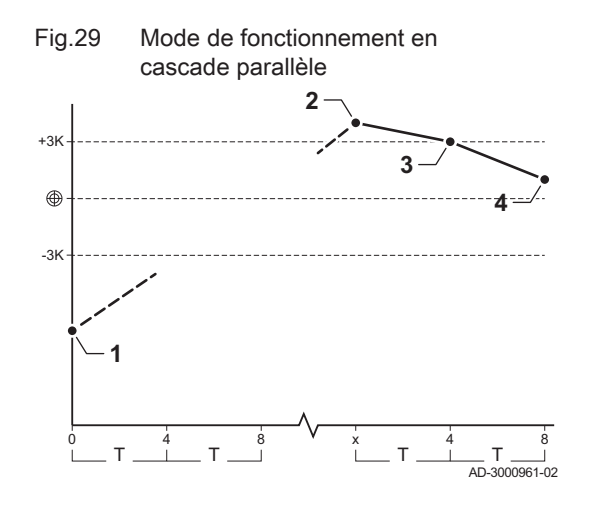

- Toutes les chaudières de la cascade commencent à fonctionner lorsque la température du système est inférieure de 3 °C à la consigne.
- 2 La première chaudière s'arrête lorsque la température du système est supérieure de 3 °C à la consigne.
- Après 4 minutes, la deuxième chaudière arrête de fonctionner si ΔT < 6 K et si la température du système est toujours supérieure de plus de 3 °C à la consigne.
- Après 8 minutes, la troisième chaudière arrête de fonctionner si ΔT
   6 K et si la température du système est toujours supérieure de plus de 3 °C à la consigne.
- T La durée entre le démarrage et l'arrêt des chaudières peut être modifiée avec le paramètre **NP009**.

Algorithme de cascade de type température ; la consigne envoyée à la chaudière en fonctionnement est :

- Puissance : Demandée par les zones.
- Température : Consigne de sortie demandée par les zones + erreur de calcul entre la consigne et la température réelle

Algorithme de la cascade basée sur la puissance ; la consigne envoyée à la chaudière en fonctionnement est :

- Puissance : Selon les algorithmes PI.
- Température : -90 °C

Le type d'algorithme de cascade peut être modifié avec le paramètre **NP011**.

La plate-forme de commandes fait appel à un système avancé pour catégoriser les paramètres, les mesures et les compteurs. Une

connaissance de la logique de ces codes facilite leur identification. Le

## 5 Réglages

#### 5.1 Introduction aux codes de paramètres

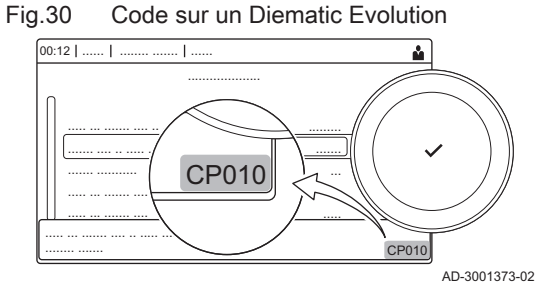

Fig.31 Première lettre

AD-3001375-01

P010

AD-3001376-01

CP010

La première est la catégorie à laquelle se rapporte le code.

- A Appliance: Appareil
  - B Buffer: Ballon d'eau chaude

code comprend deux lettres et trois chiffres.

- C Circuit: Zone
- D Domestic hot water: Eau chaude sanitaire
- E External: Options externes
- G Gas fired: Unité de chauffe au gaz
- N Network: Cascade
- P Producer: Chauffage central
- Z Zone: Zone

Les codes de catégorie D correspondent uniquement aux appareils commandés. Lorsque l'eau chaude sanitaire est commandée par une carte SCB, elle est traitée comme un circuit, avec des codes de catégorie C.

Fig.32 Deuxième lettre

La deuxième lettre correspond au type.

- P Parameter: Paramètres
- C Counter: Compteurs
- M Measurement: Signaux

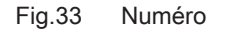

CP010

Le nombre comporte toujours trois chiffres. Dans certains cas, le dernier des trois chiffres se rapporte à une zone.

AD-3001377-01

## 5.2 Rechercher les paramètres, compteurs et signaux

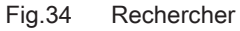

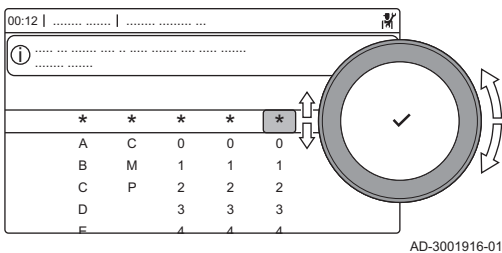

#### Fig.35 Liste des points de données

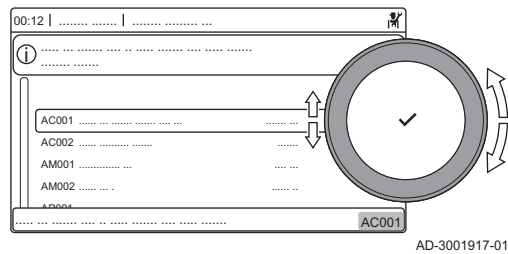

# Vous pouvez rechercher et modifier les points de données (Paramètres, compteurs, signaux) de l'appareil, ainsi que des cartes de commande et sondes connectées.

#### ► => Configuration de l'installation > Recherche points

- Williser le bouton rotatif pour naviguer.
   Utiliser le bouton ✓ pour confirmer la sélection.
- 1. Appuyer sur le bouton ≔.
- 2. Sélectionner Configuration de l'installation.
- 3. Sélectionner Recherche points.
- 4. Sélectionner le critère de recherche (code) :
  - 4.1. Sélectionner la première lettre (catégorie de point de données).
  - 4.2. Sélectionner la deuxième lettre (type de point de donnée).
  - 4.3. Sélectionner le premier nombre.
  - 4.4. Sélectionner le deuxième nombre.
  - 4.5. Sélectionner le troisième nombre.
- Le symbole \* peut être utilisé pour indiquer un caractère quelconque dans le champ de recherche.
- La liste des points de données apparaît à l'écran. Seuls les 30 premiers résultats de la recherche s'affichent.
- 5. Sélectionner le point de données souhaité.

### 5.3 Liste des paramètres

#### 5.3.1 Paramètres de l'unité de commande CU-GH20

Tous les tableaux indiquent les réglages d'usine des paramètres.

#### Important

i

Les tableaux répertorient également les paramètres qui s'appliquent uniquement au cas où la chaudière est associée à d'autres équipements.

#### Tab.17 Navigation pour le niveau installateur

| Niveau Chemin d'accès au menu |                     |                                                                                                    |  |  |
|-------------------------------|---------------------|----------------------------------------------------------------------------------------------------|--|--|
| Installateur                  |                     | = > Configuration de l'installation > CU-GH20 > Sous-menu (1) > Paramètres, compteurs, signaux >                   |  |  |
|                               |                     | Paramètres > Généralités (2)                                                                                       |  |  |
| (1)                           | Voir la colonne « S | ous-menu » du tableau suivant pour la navigation appropriée. Les paramètres sont regroupés en fonctionnalités spé- |  |  |
|                               | cifiques.           |                                                                                                    |  |  |
| (2)                           | Les paramètres soi  | nt également accessibles directement par la fonction Recherche points : ≔ > Configuration de l'installation >      |  |  |
|                               | Recherche points    |                                                                                                    |  |  |

Tab.18 Réglages d'usine au niveau installateur

| Code                                               | Texte affiché           | Description                                                                                | Plage de réglage                                                                                               | Sous-me-<br>nu                                                                                         | 90                              | 110                             | 130                             | 150                             |
|----------------------------------------------------|-------------------------|--------------------------------------------------------------------------------------------|----------------------------------------------------------------------------------------------------|----------------------------------------------------------------------------------------------------|---------------------------------|---------------------------------|---------------------------------|---------------------------------|
| AP016                                              | Chauffage<br>On/Off     | Activer le traitement de la de-<br>mande de chauffage central                              | 0 = Off<br>1 = On                                                                                              | Appareil à gaz                                                                                         | 1                               | 1                               | 1                               | 1                               |
| AP017                                              | ECS On/Off              | Activer ou désactiver l'eau chaude sanitaire                                               | 0 = Off<br>1 = On                                                                                              | Appareil à gaz                                                                                         | 1                               | 1                               | 1                               | 1                               |
| AP073                                              | Eté/Hiver               | Température extérieure : limi-<br>te haute pour chauffage                                  | 10 – 30°C                                                                                                    | Temp. ex-<br>térieure                                                                                  | 22                              | 22                              | 22                              | 22                              |
| AP074                                              | Mode Eté for-<br>cé     | Le chauffage est arrêté. L'eau<br>chaude est maintenue. Activa-<br>tion forcée du mode Eté | 0 = Off<br>1 = On                                                                                              | Temp. ex-<br>térieure                                                                                  | 0                               | 0                               | 0                               | 0                               |
| AP083                                              | Maitre S-BUS            | Activé le maitre sur le S-BUS<br>pour les systemes                                         | 0 = Non<br>1 = Oui                                                                                             | Bus maî-<br>tre oblig.<br>Gestion<br>généra-<br>teur<br>Gestion<br>product. B<br>Gestion<br>product. B | 0                               | 0                               | 0                               | 0                               |
| AP089                                              | Nom installa-<br>teur   | Nom de l'installateur                                                                      |                                                                                                    | Bus maî-<br>tre oblig.                                                                                 | None                            | None                            | None                            | None                            |
| AP090                                              | Tél. installa-<br>teur  | Numéro de téléphone de l'ins-<br>tallateur                                                 |                                                                                                    | Bus maî-<br>tre oblig.                                                                                 | 0                               | 0                               | 0                               | 0                               |
| CP010                                              | Cons TDép<br>Circ       | Consigne de la température<br>départ du circuit sans sonde<br>extérieure                   | 0 – 90°C                                                                                                    | CIRCA                                                                                                  | 80                              | 80                              | 80                              | 80                              |
| CP080<br>CP081<br>CP082<br>CP083<br>CP084<br>CP085 | Température<br>Activité | Consigne de la température<br>ambiante souhaitée pour l'Ac-<br>tivité                      | 5 – 30°C                                                                                                    | CIRCA                                                                                                  | 16<br>20<br>6<br>21<br>22<br>20 | 16<br>20<br>6<br>21<br>22<br>20 | 16<br>20<br>6<br>21<br>22<br>20 | 16<br>20<br>6<br>21<br>22<br>20 |
| CP200                                              | ConsAmb<br>Circ Manuel  | Réglage manuel de la consi-<br>gne ambiante du circuit                                     | 5 – 30°C                                                                                                    | CIRCA                                                                                                  | 20                              | 20                              | 20                              | 20                              |
| CP320                                              | Mode Fct Circ           | Mode de fonct du circuit                                                                   | 0 = Programmation<br>1 = Manuel<br>2 = Off                                                                     | CIRCA                                                                                                  | 1                               | 1                               | 1                               | 1                               |
| CP510                                              | Dérogation<br>Cons Amb  | Dérogation de la consigne<br>d'ambiance pour le circuit sé-<br>lectionné                   | 5 – 30°C                                                                                                    | CIRCA                                                                                                  | 20                              | 20                              | 20                              | 20                              |
| CP550                                              | Zone, chemi-<br>née     | Mode Cheminée actif                                                                        | 0 = Off<br>1 = On                                                                                              | CIRCA                                                                                                  | 0                               | 0                               | 0                               | 0                               |
| CP660                                              | Symbole du<br>circuit   | Choisir le symbole qui repré-<br>sentera le circuit                                        | 0 = Aucun<br>1 = Toutes<br>2 = Chambre<br>3 = Séjour<br>4 = Bureau<br>5 = Exterieur<br>6 = Cuisine<br>7 = Cave | CIRCA                                                                                                  | 0                               | 0                               | 0                               | 0                               |
| DP060                                              | P ECS sélec-<br>tionné  | Programme horaire sélection-<br>né pour l'eau chaude sanitai-<br>re.                       | 0 = Programme 1<br>1 = Programme 2<br>2 = Programme 3                                                          | Circuit<br>ECS                                                                                         | 0                               | 0                               | 0                               | 0                               |
| DP070                                              | Consigne<br>ECS Confort | Température de consigne<br>Confort du préparateur d'eau<br>chaude sanitaire.               | 40 – 65°C                                                                                                    | Circuit<br>ECS                                                                                         | 60                              | 60                              | 60                              | 60                              |
| DP080                                              | Consigne éco<br>ECS     | Consigne de température<br>économique de l'eau chaude<br>sanitaire                         | 10 – 60°C                                                                                                    | Circuit<br>ECS                                                                                         | 10                              | 10                              | 10                              | 10                              |

| Code  | Texte affiché           | Description                                                                         | Plage de réglage                           | Sous-me-<br>nu                  | 90 | 110 | 130 | 150 |
|-------|-------------------------|-------------------------------------------------------------------------------------|--------------------------------------------|---------------------------------|----|-----|-----|-----|
| DP200 | Mode ECS                | Mode de fontionnement de l'eau chaude sanitaire                                     | 0 = Programmation<br>1 = Manuel<br>2 = Off | Circuit<br>ECS                  | 1  | 1   | 1   | 1   |
| DP337 | T. ECS va-<br>cances    | Consigne de température du<br>ballon d'eau chaude sanitaire<br>pendant les vacances | 10 – 60°C                                  | Circuit<br>ECS                  | 10 | 10  | 10  | 10  |
| DP410 | Durée anti-<br>lég. ECS | Durée du programme anti-lé-<br>gionelle de l'ECS                                    | 5 – 60Min                                  | Circuit<br>ECS<br>Ballon<br>ECS | 10 | 10  | 10  | 10  |
| DP455 | Post pomp<br>charge ECS | Le temps de post-fonctionne-<br>ment de la pompe de charge<br>ECS                   | 0 – 99Sec                                  | Ballon<br>ECS                   | 15 | 15  | 15  | 15  |

### Tab.19 Navigation pour le niveau installateur

| Niveau                                                                                                    | Chemin d'accès au menu                                                                                                    |  |  |  |  |  |  |
|----------------------------------------------------------------------------------------------------|----------------------------------------------------------------------------------------------------|--|--|--|--|--|--|
| Installateur                                                                                                    | ≔ > Configuration de l'installation > CU-GH20 > Sous-menu <sup>(1)</sup> > Paramètres, compteurs, signaux > Paramètres > Généralités <sup>(2)</sup> |  |  |  |  |  |  |
| (1) Voir la colonne « S<br>cifiques.                                                                                                    | ous-menu » du tableau suivant pour la navigation appropriée. Les paramètres sont regroupés en fonctionnalités spé-                                  |  |  |  |  |  |  |
| <ul> <li>(2) Les paramètres sont également accessibles directement par la fonction Recherche points : =&gt; Configuration de l'installation &gt; Recherche points</li> </ul> |                                                                                                    |  |  |  |  |  |  |

### Tab.20 Réglages d'usine au niveau installateur

| Code  | Texte affiché             | Description                                                                                                    | Plage de réglage                                                                            | Sous-me-<br>nu                                   | 90    | 110   | 130   | 150   |
|-------|---------------------------|----------------------------------------------------------------------------------------------------|---------------------------------------------------------------------------------------------|--------------------------------------------------|-------|-------|-------|-------|
| AP006 | Pression<br>d'eau mini    | L'appareil signale un défaut<br>de pression d'eau lorsque la<br>valeur mesurée est inférieure<br>au seuil           | 0.8 – 6bar                                                                                  | Appareil à<br>gaz                                | 1     | 1     | 1     | 1     |
| AP009 | Heures entre-<br>tien     | Nombre d'heures de fonction-<br>nement du générateur de cha-<br>leur avant apparition notifica-<br>tion d'entretien | 0 – 51000Heures                                                                             | Appareil à<br>gaz                                | 6000  | 6000  | 6000  | 6000  |
| AP010 | Notif. d'entre-<br>tien   | Sélectionner type notification<br>entretien                                                                         | 0 = Aucun<br>1 = Révision manuelle<br>2 = Notification ABC                                  | Appareil à<br>gaz                                | 2     | 2     | 2     | 2     |
| AP011 | Heures sous<br>tension    | Heures sous tension pour gé-<br>nérer une notification d'entre-<br>tien                                             | 0 – 51000Heures                                                                             | Appareil à<br>gaz                                | 35000 | 35000 | 35000 | 35000 |
| AP063 | Cons Temp.<br>max CC      | Consigne maximale de la<br>température de départ du<br>chauffage                                                    | 20 – 90°C                                                                                   | Gestion<br>généna-<br>teurs<br>Appareil à<br>gaz | 90    | 90    | 90    | 90    |
| AP079 | Inertie du bâti-<br>ment  | Caractérisation de l'inertie du<br>bâtiment en heures                                                               | 0 – 15                                                                                      | Temp. ex-<br>térieure                            | 3     | 3     | 3     | 3     |
| AP080 | Consigne an-<br>tigel ext | Consigne de température ex-<br>térieure sous laquelle l'appa-<br>reil passe en antigel                              | -60 – 25°C                                                                                  | Temp. ex-<br>térieure                            | -10   | -10   | -10   | -10   |
| AP082 | Heure été/<br>hiver       | Changement automatique de l'heure été/hiver                                                                         | 0 = Off<br>1 = On                                                                           | Bus maî-<br>tre oblig.                           | 0     | 0     | 0     | 0     |
| AP091 | Source sonde<br>ext.      | Type de connexion de sonde<br>de température extérieure à<br>utiliser                                               | 0 = Auto<br>1 = Capteur filaire<br>2 = Capteur sans fil<br>3 = Mesure Internet<br>4 = Aucun | Temp. ex-<br>térieure                            | 0     | 0     | 0     | 0     |

| Code  | Texte affiché             | Description                                                                                              | Plage de réglage                                                                                                    | Sous-me-<br>nu                               | 90  | 110 | 130 | 150 |
|-------|---------------------------|----------------------------------------------------------------------------------------------------|----------------------------------------------------------------------------------------------------|----------------------------------------------|-----|-----|-----|-----|
| AP178 | Profil sortie<br>pompe    | Profil de sortie de la pompe<br>0-10V/PWM                                                                | 0 = 0-10 Volts 1 (Wilo)<br>1 = 0-10V 2 (Gr. GE-<br>NI)<br>2 = Signal PWM (so-<br>laire)<br>3 = 0-10 Volts 1 limité<br>4 = 0-10 Volts 2 limité<br>5 = Signal PWM limité<br>6 = Signal PWM<br>(UPMXL) | Configu-<br>ration<br>pompe                  | 0   | 0   | 0   | 0   |
| CP000 | Max Cons<br>TDép Circ     | Consigne maximum de la température de départ du cir-<br>cuit                                             | 0 – 90°C                                                                                                    | CIRCA                                        | 80  | 80  | 80  | 80  |
| CP020 | Fonction du<br>circuit    | Fonctionnalité du circuit                                                                                | 0 = Désactivé<br>1 = Direct                                                                                                    | CIRCA                                        | 1   | 1   | 1   | 1   |
| CP060 | Cons.amb va-<br>cances    | Consigne ambiance du circuit<br>en période de vacances                                                   | 5 – 20°C                                                                                                    | CIRCA                                        | 6   | 6   | 6   | 6   |
| CP070 | Max Amb ré-<br>duit       | Limite max de la température<br>ambiante du circuit en réduit<br>qui permet le basculement en<br>confort | 5 – 30°C                                                                                                    | CIRCA                                        | 16  | 16  | 16  | 16  |
| CP210 | TPC circuit<br>Confort    | Température de pied de cour-<br>be du circuit en Confort                                                 | 15 – 90°C                                                                                                    | CIRCA                                        | 15  | 15  | 15  | 15  |
| CP220 | TPC circuit<br>Réduit     | Température de pied de cour-<br>be du circuit en Réduit                                                  | 15 – 90°C                                                                                                    | CIRCA                                        | 15  | 15  | 15  | 15  |
| CP230 | Pente du cir-<br>cuit     | Pente de la Courbe de Tem-<br>pérature de chauffe du circuit                                             | 0 – 4                                                                                                    | CIRCA                                        | 1.5 | 1.5 | 1.5 | 1.5 |
| CP340 | Abaissement               | Type de réduit, arrêt ou main-<br>tien de la demande de chauffe<br>du circuit                            | 0 = Arrêt du chauffage<br>1 = Dde chaleur conti-<br>nue                                                                                                    | CIRCA                                        | 1   | 1   | 1   | 1   |
| CP570 | Prog choisi               | Programme horaire du circuit<br>sélectionné                                                              | 0 = Programme 1<br>1 = Programme 2<br>2 = Programme 3                                                                                                    | CIRCA                                        | 0   | 0   | 0   | 0   |
| CP730 | Coef inc temp<br>circ     | Facteur de vitesse de montée<br>en température du circuit                                                | 0 = Très lent<br>1 = Mini<br>2 = Lente<br>3 = Mode normal<br>4 = Rapide<br>5 = Maxi                                                                                                    | CIRCA                                        | 3   | 3   | 3   | 3   |
| CP740 | Coef dec<br>temp circ     | Facteur de vitesse de rafraî-<br>chissement en température<br>du circuit                                 | 0 = Mini<br>1 = Lente<br>2 = Mode normal<br>3 = Rapide<br>4 = Maxi                                                                                                    | CIRCA                                        | 2   | 2   | 2   | 2   |
| CP750 | Durée Max<br>Préchauf     | Durée maximale de préchauf-<br>fage circuit                                                              | 0 – 240Min                                                                                                    | CIRCA                                        | 0   | 0   | 0   | 0   |
| CP780 | Stratégie ré-<br>gulation | Sélection de la stratégie de<br>régulation du circuit                                                    | 0 = Automatique<br>1 = Selon T. ambiante<br>2 = Selon T. Ext.<br>3 = Selon T.Ext et<br>T.Amb                                                                                                    | CIRCA                                        | 0   | 0   | 0   | 0   |
| DP004 | Anti-légionelle           | Protection anti-légionelle du<br>ballon                                                                  | 0 = Désactivé<br>1 = Hebdomadaire<br>2 = Journalier                                                                                                    | Circuit<br>ECS<br>Ballon<br>ECS              | 0   | 0   | 0   | 0   |
| DP024 | Mélge pompe<br>antilég.   | Mode pompe de mélange<br>ECS antilégionellose                                                            | 0 = Off<br>1 = Pendant charge<br>2 = Charge+antilégio-<br>nel                                                                                                    | Mélange<br>ECS<br>Mélange/<br>circul.<br>ECS | 0   | 0   | 0   | 0   |

| Code  | Texte affiché             | Description                                                                        | Plage de réglage                                                         | Sous-me-<br>nu                                       | 90 | 110 | 130 | 150 |
|-------|---------------------------|------------------------------------------------------------------------------------|--------------------------------------------------------------------------|------------------------------------------------------|----|-----|-----|-----|
| DP025 | Pompe de<br>mélange ECS   | Activation de la pompe de<br>mélange ECS                                           | 0 = Off<br>1 = On                                                        | Mélange<br>ECS<br>Mélange/<br>circul.<br>ECS         | 0  | 0   | 0   | 0   |
| DP026 | Delta T ballon<br>ECS     | Différence maximale de tem-<br>pérature entre le haut et le<br>bas du ballon d'ECS | 0 – 100°C                                                                | Mélange<br>ECS<br>Mélange/<br>circul.<br>ECS         | 6  | 6   | 6   | 6   |
| DP034 | DécalBallo-<br>nECS       | Décalage pour capteur de bal-<br>lon                                               | 0 – 10°C                                                                 | Ballon<br>ECS                                        | 0  | 0   | 0   | 0   |
| DP044 | T min ballon<br>ECS       | Température basse minimale<br>du ballon d'ECS                                      | 0 – 120°C                                                                | Mélange<br>ECS<br>Mélange/<br>circul.<br>ECS         | 70 | 70  | 70  | 70  |
| DP045 | Hystérésis<br>pompe mél   | Différentiel T pompe de mé-<br>lange ECS                                           | 0 – 20°C                                                                 | Mélange<br>ECS<br>Mélange/<br>circul.<br>ECS         | 2  | 2   | 2   | 2   |
| DP049 | Mélange bal-<br>lon ECS   | Activer/désactiver le mélange<br>du ballon d'eau chaude sani-<br>taire             | 0 = Off<br>1 = On                                                        | Mélange<br>ECS<br>Mélange/<br>circul.<br>ECS         | 0  | 0   | 0   | 0   |
| DP050 | Mode de cir-<br>culation  | Sélection du mode pompe de<br>circulation ECS                                      | 0 = Pompe OFF<br>1 = Ppe activ.selon<br>prog<br>2 = Pompe confort<br>ECS | Circula-<br>tion ECS<br>Mélange/<br>circul.<br>ECS   | 0  | 0   | 0   | 0   |
| DP052 | Temps pompe<br>circ. ON   | Temps d'activation cyclique<br>de la pompe de circulation<br>ECS                   | 0 – 20Min                                                                | Circula-<br>tion ECS<br>Mélange/<br>circul.<br>ECS   | 0  | 0   | 0   | 0   |
| DP053 | Temps pompe<br>circ.OFF   | Temps d'arrêt cyclique de la<br>pompe de circulation ECS                           | 0 – 20Min                                                                | Circula-<br>tion ECS<br>Mélange/<br>circul.<br>ECS   | 0  | 0   | 0   | 0   |
| DP054 | Antilég. pom-<br>pe circ. | Anti-légionellose pompe de<br>circulation ECS                                      | 0 = Off<br>1 = On                                                        | Circula-<br>tion ECS<br>Mélange/<br>circul.<br>ECS   | 0  | 0   | 0   | 0   |
| DP057 | T offset circu-<br>lation | Offset de température de l'eau de circulation ECS                                  | 0 – 20°C                                                                 | Circula-<br>tion ECS<br>Mélange/<br>circul.<br>ECS   | 0  | 0   | 0   | 0   |
| DP140 | Type d'ECS                | Type d'eau chaude sanitaire<br>(0: Instantanée, 1: Solo)                           | 1 = Solo<br>2 = Ballon stratifié<br>3 = Chauffage indus-<br>triel        | Circuit<br>ECS<br>Ballon<br>ECS<br>Appareil à<br>gaz | 1  | 1   | 1   | 1   |
| DP150 | Thermostat<br>ECS         | Gestion ECS par thermostat                                                         | 0 = Off<br>1 = On                                                        | Ballon<br>ECS                                        | 1  | 1   | 1   | 1   |

| Code  | Texte affiché            | Description                                                                      | Plage de réglage                                                                                  | Sous-me-<br>nu                                     | 90  | 110 | 130 | 150 |
|-------|--------------------------|----------------------------------------------------------------------------------|---------------------------------------------------------------------------------------------------|----------------------------------------------------|-----|-----|-----|-----|
| DP160 | T. Anti-légion.<br>ECS   | Point consigne température<br>anti-légionelle                                    | 60 – 80°C                                                                                         | Circuit<br>ECS<br>Ballon<br>ECS                    | 65  | 65  | 65  | 65  |
| DP336 | Hystérésis<br>pompe ECS  | Différentiel de température de<br>la pompe de circulation ECS                    | 1 – 60°C                                                                                          | Circula-<br>tion ECS<br>Mélange/<br>circul.<br>ECS | 6   | 6   | 6   | 6   |
| DP430 | Jour début<br>anti-lég.  | Jour de début du programme<br>anti-légionelle de l'ECS                           | 1 = Lundi<br>2 = Mardi<br>3 = Mercredi<br>4 = Jeudi<br>5 = Vendredi<br>6 = Samedi<br>7 = Dimanche | Circuit<br>ECS<br>Ballon<br>ECS                    | 6   | 6   | 6   | 6   |
| DP440 | Heure début<br>anti-lég  | Heure de début du program-<br>me anti-légionelle de l'ECS                        | 0 – 143Heures-Minu-<br>tes                                                                        | Circuit<br>ECS<br>Ballon<br>ECS                    | 18  | 18  | 18  | 18  |
| DP450 | Circulation<br>ECS       | Circuit de circulation ECS ac-<br>tivé                                           | 0 = Off<br>1 = On                                                                                 | Circula-<br>tion ECS<br>Mélange/<br>circul.<br>ECS | 0   | 0   | 0   | 0   |
| DP452 | Priorité ECS             | Sélectionne la priorité ECS                                                      | 0 = Totale<br>1 = Relative<br>2 = Aucun                                                           | Ballon<br>ECS                                      | 0   | 0   | 0   | 0   |
| DP473 | Sonde T cir-<br>culation | Sonde de température de cir-<br>culation de l'ECS raccordée                      | 0 = Non<br>1 = Oui                                                                                | Circula-<br>tion ECS<br>Mélange/<br>circul.<br>ECS | 1   | 1   | 1   | 1   |
| EP014 | Fonc SMS<br>PWMmin 10V   | Fonction Smart Solution en-<br>trée PWM 10 V                                     | 0 = Off<br>1 = CTRL par Tempé-<br>rature<br>2 = CTRL par Puis-<br>sance                           | Entrée<br>0-10V                                    | 0   | 0   | 0   | 0   |
| EP030 | Temp. mini.<br>0-10V     | Consigne de température mi-<br>nimale pour l'entrée 0-10V                        | 0 – 100°C                                                                                         | Entrée<br>0-10V                                    | 0   | 0   | 0   | 0   |
| EP031 | Temp .maxi.<br>0-10V     | Consigne de température<br>maximale pour l'entrée 0-10V                          | 0.5 – 100°C                                                                                       | Entrée<br>0-10V                                    | 100 | 100 | 100 | 100 |
| EP032 | Puis. Mini.<br>0-10V     | Consigne de puissance mini-<br>male pour l'entrée 0-10V                          | 0 – 100%                                                                                          | Entrée<br>0-10V                                    | 0   | 0   | 0   | 0   |
| EP033 | Puis. Maxi.<br>0-10V     | Consigne de puissance maxi-<br>male pour l'entrée 0-10V                          | 5 – 100%                                                                                          | Entrée<br>0-10V                                    | 100 | 100 | 100 | 100 |
| EP034 | Tension mini.<br>0-10V   | Tension minimale pour l'en-<br>trée 0-10V correpondant à la<br>consigne minimale | 0.5 – 10V                                                                                         | Entrée<br>0-10V                                    | 0.5 | 0.5 | 0.5 | 0.5 |
| EP035 | Tension maxi.<br>0-10V   | Tension maximale pour l'en-<br>trée 0-10V correpondant à la<br>consigne maximale | 0 – 10V                                                                                           | Entrée<br>0-10V                                    | 10  | 10  | 10  | 10  |
| GP094 | Puissance ra-<br>monage  | Consigne de puissance per-<br>sonnalisée pour le mode ra-<br>monage              | 0 – 100%                                                                                          | Appareil à<br>gaz                                  | 50  | 50  | 50  | 50  |
| NP005 | Cascade Per-<br>mut      | Choix du générateur meneur,<br>Par défaut : Permutation tous<br>les 7 jours      | 0 – 127                                                                                           | Gestion<br>product. B<br>Gestion<br>product. B     | 0   | 0   | 0   | 0   |

| Code  | Texte affiché             | Description                                                                                                | Plage de réglage                                         | Sous-me-<br>nu                                 | 90 | 110 | 130 | 150 |
|-------|---------------------------|----------------------------------------------------------------------------------------------------|----------------------------------------------------------|------------------------------------------------|----|-----|-----|-----|
| NP006 | Cascade Ty-<br>pe         | Gestion cascade des chaudiè-<br>res par ajout successif ou en<br>parallèle (fonctionnement si-<br>multané) | 0 = Traditionnel<br>1 = Parallèle                        | Gestion<br>product. B<br>Gestion<br>product. B | 0  | 0   | 0   | 0   |
| NP007 | Para. ch. Text<br>Casc.   | Température extérieure d'en-<br>clenchement de toutes les al-<br>lures en chauffage mode pa-<br>rallèle    | -10 – 20°C                                               | Gestion<br>product. B<br>Gestion<br>product. B | 10 | 10  | 10  | 10  |
| NP008 | CascPGénéT-<br>poPostFonc | Durée de post fonctionnement<br>de la pompe du générateur de<br>la cascade                                 | 0 – 30Min                                                | Gestion<br>product. B<br>Gestion<br>product. B | 4  | 4   | 4   | 4   |
| NP009 | CascTem-<br>poInterAllure | Tempo d'enclenchement et<br>d'arrêt des générateurs de la<br>cascade                                       | 1 – 60Min                                                | Gestion<br>product. B<br>Gestion<br>product. B | 10 | 10  | 10  | 10  |
| NP010 | Para fr. Text<br>Casc.    | Température extérieure d'en-<br>clenchement rafraîch de tou-<br>tes les allures en mode para-<br>llèle     | 10 – 40°C                                                | Gestion<br>product. B<br>Gestion<br>product. B | 30 | 30  | 30  | 30  |
| NP011 | Algorithme<br>cascade     | Choix du type d'algorithme<br>cascade : puissance ou tem-<br>pérature                                      | 0 = Température<br>1 = Puissance                         | Gestion<br>product. B<br>Gestion<br>product. B | 0  | 0   | 0   | 0   |
| NP012 | CascTemps-<br>MontéeCons  | Durée pour atteindre la consi-<br>gne souhaitée en cascade                                                 | 1 – 10                                                   | Gestion<br>product. B<br>Gestion<br>product. B | 1  | 1   | 1   | 1   |
| NP013 | CascForceAr-<br>ret Pprim | Permet de forcer l'arrêt de la<br>pompe primaire cascade                                                   | 0 = Non<br>1 = Oui                                       | Gestion<br>product. B<br>Gestion<br>product. B | 0  | 0   | 0   | 0   |
| NP014 | Cascade Mo-<br>de         | Mode de fonctionnement de la cascade : automatique, chauf-<br>fage ou rafraîchissement                     | 0 = Automatique<br>1 = Chauffage<br>2 = Rafraîchissement | Gestion<br>product. B<br>Gestion<br>product. B | 0  | 0   | 0   | 0   |
| PP015 | Tempo pom-<br>pe Circuit  | Temps postfonctionnement<br>pompe circuit                                                                  | 0 – 99Min                                                | Appareil à<br>gaz                              | 2  | 2   | 2   | 2   |
| PP018 | Vitesse min<br>pompe CC   | Vitesse de pompe minimale<br>en chauffage                                                                  | 45 – 100%                                                | Appareil à<br>gaz                              | 55 | 55  | 45  | 55  |
| PP023 | Hystérésis CC             | Hystérésis de température<br>pour le démarrage du généra-<br>teur en chauffage                             | 1 – 10°C                                                 | Appareil à<br>gaz                              | 10 | 10  | 10  | 10  |

Tab.21 Navigation pour le niveau installateur avancé

| Niveau                                                                                                    | Chemin d'accès au menu                                                                                                    |  |  |  |  |
|----------------------------------------------------------------------------------------------------|----------------------------------------------------------------------------------------------------|--|--|--|--|
| Installateur avancé                                                                                                    | = > Configuration de l'installation > CU-GH20 > Sous-menu (1) > Paramètres, compteurs, signaux > Paramètres > Avancé (2)                         |  |  |  |  |
| (1) Voir la colonne « Sous-menu » du tableau suivant pour la navigation appropriée. Les paramètres sont regroupés en fonctionnalités spé-<br>cifiques. |                                                                                                    |  |  |  |  |
| (2) Les paramètres so<br>Recherche points                                                                                                    | Les paramètres sont également accessibles directement par la fonction Recherche points : == > Configuration de l'installation > Recherche points |  |  |  |  |
Tab.22 Réglages d'usine au niveau installateur avancé

| Code  | Texte affiché            | Description                                                                                      | Plage de réglage                                                                                | Sous-me-<br>nu                        | 90   | 110  | 130  | 150  |
|-------|--------------------------|--------------------------------------------------------------------------------------------------|-------------------------------------------------------------------------------------------------|---------------------------------------|------|------|------|------|
| AP002 | Demande ma-<br>nuelle CH | Activer demande de chauffe manuelle                                                              | 0 = Off<br>1 = Avec consigne                                                                    | Appareil à<br>gaz                     | 0    | 0    | 0    | 0    |
| AP004 | Tempo vanne<br>hydr.     | Temps d'attente du généra-<br>teur de chaleur pour la com-<br>mande d'ouverture de la van-<br>ne | 0 – 255Sec                                                                                      | Appareil à<br>gaz                     | 1    | 1    | 1    | 1    |
| AP026 | Consigne ma-<br>nuelle   | Point de consigne de tempé-<br>rature de départ pour deman-<br>de de chaleur manuelle            | 10 – 90°C                                                                                       | Appareil à<br>gaz                     | 40   | 40   | 40   | 40   |
| AP056 | Sonde exté-<br>rieure    | Présence d'une sonde exté-<br>rieure                                                             | 0 = Pas de sonde ext.<br>1 = AF60<br>2 = QAC34                                                  | Temp. ex-<br>térieure                 | 0    | 0    | 0    | 0    |
| AP101 | Programme<br>de purge    | Réglages du programme de<br>purge                                                                | 0 = Sans purge au dé-<br>mar.<br>1 = Tjrs purge au dé-<br>marr<br>2 = Purge 1 seul dé-<br>marr. | Comman-<br>de de pur-<br>ge           | 2    | 2    | 2    | 2    |
| AP102 | Fonc. pompe<br>appareil  | Configuration de la pompe de<br>l'appareil comme pompe de<br>zone ou pompe du système            | 0 = Non<br>1 = Oui                                                                              | Appareil à<br>gaz                     | 0    | 0    | 0    | 0    |
| AP173 | Commande<br>pompe        | Types de signaux/communi-<br>cations de commande de<br>pompe                                     | 0 = Pompe LIN<br>1 = Pompe PWM<br>2 = Profils PWM/<br>0-10V<br>3 = Com. pompe tout/<br>rien     | Configu-<br>ration<br>pompe           | 1    | 1    | 1    | 1    |
| AP200 | Consigne<br>température  | Consigne de température de-<br>mandée lorsque l'entrée est<br>active                             | 7 – 100°C                                                                                       | Entrée<br>multifonc-<br>tion          | 90   | 90   | 90   | 90   |
| AP201 | Consigne<br>température  | Consigne de température de-<br>mandée lorsque l'entrée est<br>active                             | 7 – 100°C                                                                                       | Entrée<br>multifonc-<br>tion          | 90   | 90   | 90   | 90   |
| CP240 | Influ sonde<br>ambiance  | Influence de la sonde ambian-<br>ce du circuit                                                   | 0 – 10                                                                                          | CIRCA                                 | 3    | 3    | 3    | 3    |
| CP250 | Étalonnage<br>sonde      | Ajuster la température mesu-<br>rée de la pièce                                                  | -5 – 5°C                                                                                        | CIRCA                                 | 0    | 0    | 0    | 0    |
| CP450 | Type de pom-<br>pe       | Le type de pompe raccordée                                                                       | 0 = On/Off<br>1 = Modulation<br>2 = LIN modulante                                               | CIRCA                                 | 1    | 1    | 1    | 1    |
| CP770 | Circ après B<br>Tampon   | Le circuit se trouve après le ballon tampon                                                      | 0 = Non<br>1 = Oui                                                                              | CIRCA                                 | 0    | 0    | 0    | 0    |
| CP850 | Equilibrage hydraul.     | Opération d'équilibrage hy-<br>draulique possible                                                | 0 = Non<br>1 = Oui                                                                              | CIRCA                                 | 0    | 0    | 0    | 0    |
| DP003 | Vit vent max<br>abs ECS  | Vitesse de ventilateur maxi-<br>mum sur eau chaude sanitaire                                     | 1000 – 6900Rpm                                                                                  | Appareil à<br>gaz<br>GVC Ge-<br>neric | 6500 | 6800 | 5800 | 6900 |
| DP005 | Décalage TD<br>ballon    | Décalage du point de consi-<br>gne de départ pour le ballon                                      | 0 – 30°C                                                                                        | Ballon<br>ECS                         | 15   | 15   | 15   | 15   |
| DP006 | Hyst capt bal-<br>lon    | Hystérèse demande de cha-<br>leur On / Off pour ballon                                           | 2 – 15°C                                                                                        | Ballon<br>ECS                         | 6    | 6    | 6    | 6    |
| DP007 | Attente V3V<br>ECS       | Position de la vanne trois voies en mode attente                                                 | 0 = Position chauffage<br>1 = Position ECS                                                      | Ballon<br>ECS                         | 0    | 0    | 0    | 0    |

| Code  | Texte affiché             | Description                                                                                                    | Plage de réglage   | Sous-me-<br>nu                                 | 90   | 110   | 130   | 150   |
|-------|---------------------------|----------------------------------------------------------------------------------------------------|--------------------|------------------------------------------------|------|-------|-------|-------|
| DP010 | Hystérésis<br>ECS         | Hystérésis de température<br>pour démarrage de la prod<br>d'eau chaude sanitaire par gé-<br>nérateur de chaleur | 1 – 10°C           | Appareil à<br>gaz                              | 1    | 1     | 1     | 1     |
| DP011 | Offset arrêt<br>ECS       | Offset de température pour<br>arrêt du générateur de cha-<br>leur sur production eau chau-<br>de sanitaire      | 0 – 20°C           | Ballon<br>ECS<br>Appareil à<br>gaz             | 5    | 5     | 5     | 5     |
| DP020 | PostFnct<br>pomp/VI ECS   | Durée de fonctionnement de<br>la pompe / vanne 3 voies<br>après une production ECS.                             | 0 – 99Sec          | Appareil à<br>gaz                              | 15   | 15    | 15    | 15    |
| DP035 | Démar pomp<br>ball ECS    | Démarrer pompe pour ballon<br>eau chaude sanitaire                                                              | -20 – 20°C         | Ballon<br>ECS                                  | -3   | -3    | -3    | -3    |
| DP046 | Temp ECS<br>max           | Température d'eau chaude<br>sanitaire maximum                                                                   | 0 – 95°C           | Ballon<br>ECS                                  | 90   | 90    | 90    | 90    |
| DP474 | Prép. ECS<br>comme zone   | Préparateur d'eau chaude sa-<br>nitaire connecté comme zone                                                     | 0 = Non<br>1 = Oui | Ballon<br>ECS                                  | 0    | 0     | 0     | 0     |
| DP480 | Marche pom-<br>pe si ECS  | Mettre la pompe en marche<br>immédiatement pour une de-<br>mande de chauffe d'ECS                               | 0 = Non<br>1 = Oui | Ballon<br>ECS                                  | 1    | 1     | 1     | 1     |
| GP007 | Vit max ventil<br>CC      | Vitesse max du ventilateur en<br>mode chauffage central                                                         | 1400 – 7000Rpm     | Appareil à<br>gaz<br>GVC Ge-<br>neric          | 6500 | 6900  | 5800  | 6900  |
| GP008 | Vit min ventil            | Vitesse min. du ventilateur en<br>mode chauffage central+eau<br>chaude sanitaire                                | 1250 – 4000Rpm     | Appareil à<br>gaz<br>GVC Ge-<br>neric          | 2050 | 2050  | 1700  | 1800  |
| GP009 | Vit ventil dé-<br>marrage | Vitesse ventil. au démarrage                                                                                    | 1000 – 4000Rpm     | Appareil à<br>gaz<br>GVC Ge-<br>neric          | 2400 | 2500  | 2500  | 2500  |
| GP010 | Contrôle GPS              | Contrôle pressostat de gaz<br>on/off                                                                            | 0 = Non<br>1 = Oui | Appareil à<br>gaz                              | 0    | 0     | 0     | 0     |
| GP017 | Puissance<br>max          | Pourcentage de puissance<br>max en kW                                                                           | 0 – 260kW          | Appareil à<br>gaz                              | 94.8 | 106.6 | 152.8 | 145.2 |
| GP021 | Modulation<br>diff temp   | Modulation quand températu-<br>re delta supérieure au seuil                                                     | 10 – 40°C          | Appareil à<br>gaz                              | 35   | 35    | 35    | 30    |
| GP022 | Filtre Tau<br>TDm         | Fact Tau pour calcul de la temp. départ moyenne                                                                 | 0 – 255            | Appareil à<br>gaz                              | 0    | 0     | 0     | 0     |
| GP038 | Gradient test<br>départ   | Gradient utilisé pour le test<br>d'incendie sec                                                                 | 0 – 30°C           | Test de<br>circulation                         | 1    | 1     | 1     | 1     |
| GP039 | Durée test dé-<br>part    | Durée du test d'incendie sec                                                                                    | 0 – 25Sec          | Test de<br>circulation                         | 15   | 15    | 12    | 12    |
| GP040 | Vérifier grad<br>purge    | Activer le gradient de purge                                                                                    | 0 – 240Sec         | Test de<br>circulation                         | 120  | 120   | 120   | 120   |
| GP050 | Puissance<br>min          | Puissance minimum en kW<br>pour calcul RT2012                                                                   | 0 – 80kW           | Appareil à<br>gaz                              | 9.7  | 10.9  | 13.9  | 16.3  |
| GP082 | ECS pendant ramonage      | Activer le circuit ECS pendant<br>un ramonage                                                                   | 0 = Off<br>1 = On  | Appareil à<br>gaz                              | 0    | 0     | 0     | 0     |
| NP001 | CascProd-<br>ManHysHte    | Hystérèse haute pour Produ-<br>cer Manager                                                                      | 0.5 – 10°C         | Gestion<br>product. B<br>Gestion<br>product. B | 3    | 3     | 3     | 3     |
| NP002 | CascProdMan<br>hys.bas    | Hystérèse basse pour Produ-<br>cer Manager                                                                      | 0.5 – 10°C         | Gestion<br>product. B<br>Gestion<br>product. B | 3    | 3     | 3     | 3     |

| Code  | Texte affiché           | Description                                                                            | Plage de réglage  | Sous-me-<br>nu                                 | 90  | 110 | 130 | 150 |
|-------|-------------------------|----------------------------------------------------------------------------------------|-------------------|------------------------------------------------|-----|-----|-----|-----|
| NP003 | CascProdMan<br>GainErr  | Gain d'erreur maximal de la<br>cascade pour Producer Mana-<br>ger                      | 0 – 10°C          | Gestion<br>product. B<br>Gestion<br>product. B | 10  | 10  | 10  | 10  |
| NP004 | Casc P Factor<br>Temp   | Facteur Proportionel pour la cascade fonctionnant en algo temperature                  | 0 – 10            | Gestion<br>product. B<br>Gestion<br>product. B | 1   | 1   | 1   | 1   |
| PP014 | RéducDT-<br>pompeCC     | Réduction de la modulation<br>du delta de température pour<br>modulation de pompe      | 0 – 40°C          | Appareil à<br>gaz                              | 7   | 7   | 7   | 7   |
| PP016 | Vitesse max<br>pompe CC | Vitesse de pompe maximale<br>en chauffage                                              | 55 – 100%         | Appareil à<br>gaz                              | 100 | 100 | 100 | 100 |
| ZP000 | Temps séch.<br>chape 1  | Définit le nombre de jours<br>passés pour la première éta-<br>pe de séchage de chape   | 0 – 30Journées    | Circuit di-<br>rect                            | 3   | 3   | 3   | 3   |
| ZP010 | T. début cha-<br>pe 1   | Définit la température de dé-<br>but pour la première étape du<br>séchage de la chape  | 7 – 60°C          | Circuit di-<br>rect                            | 20  | 20  | 20  | 20  |
| ZP020 | T. fin chape 1          | Définit la température de fin<br>pour la première étape du sé-<br>chage de la chape    | 7 – 60°C          | Circuit di-<br>rect                            | 32  | 32  | 32  | 32  |
| ZP030 | Temps séch.<br>chape 2  | Définit le nombre de jours<br>passés pour la deuxième éta-<br>pe de séchage de chape   | 0 – 30Journées    | Circuit di-<br>rect                            | 11  | 11  | 11  | 11  |
| ZP040 | T. début cha-<br>pe 2   | Définit la température de dé-<br>but pour la deuxième étape<br>du séchage de la chape  | 7 – 60°C          | Circuit di-<br>rect                            | 32  | 32  | 32  | 32  |
| ZP050 | T. fin chape 2          | Définit la température de fin<br>pour la deuxième étape du<br>séchage de la chape      | 7 – 60°C          | Circuit di-<br>rect                            | 32  | 32  | 32  | 32  |
| ZP060 | Temps séch.<br>chape 3  | Définit le nombre de jours<br>passés pour la troisième éta-<br>pe de séchage de chape  | 0 – 30Journées    | Circuit di-<br>rect                            | 2   | 2   | 2   | 2   |
| ZP070 | T. début cha-<br>pe 3   | Définit la température de dé-<br>but pour la troisième étape du<br>séchage de la chape | 7 – 60°C          | Circuit di-<br>rect                            | 32  | 32  | 32  | 32  |
| ZP080 | T. fin chape 3          | Définit la température de fin<br>pour la troisième étape du sé-<br>chage de la chape   | 7 – 60°C          | Circuit di-<br>rect                            | 24  | 24  | 24  | 24  |
| ZP090 | Activer séch.<br>chape  | Activer le séchage de la cha-<br>pe pour la zone                                       | 0 = Off<br>1 = On | Circuit di-<br>rect                            | 0   | 0   | 0   | 0   |

#### 5.3.2 Paramètres de la carte d'extension SCB-10

Tous les tableaux indiquent les réglages d'usine des paramètres.

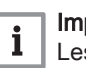

Important Les tableaux répertorient également les paramètres qui s'appliquent uniquement au cas où la chaudière est associée à d'autres équipements.

| Nivea                | u                                                                                                    | Chemin d'accès au menu                                                                                                    |  |  |
|----------------------|----------------------------------------------------------------------------------------------------|----------------------------------------------------------------------------------------------------|--|--|
| Installateur de base |                                                                                                    | ≔ > Configuration de l'installation > SCB-10 > Sous-menu <sup>(1)</sup> > Paramètres, compteurs, signaux > Paramètres > Généralités <sup>(2)</sup> |  |  |
| (1) \<br>c           | Voir la colonne « S<br>cifiques.                                                                                                    | ous-menu » du tableau suivant pour la navigation appropriée. Les paramètres sont regroupés en fonctionnalités spé-                                 |  |  |
| (2) L<br>F           | <ul> <li>(2) Les paramètres sont également accessibles directement par la fonction Recherche points : =&gt; Configuration de l'installation &gt; Recherche points</li> </ul> |                                                                                                    |  |  |

# Tab.23 Navigation pour le niveau installateur de base

# Tab.24 Réglages d'usine au niveau installateur de base

| Code                                               | Texte affiché             | Description                                                                                | Plage de réglage  | Sous-menu                                       | Régla-<br>ge par<br>défaut      |
|----------------------------------------------------|---------------------------|--------------------------------------------------------------------------------------------|-------------------|-------------------------------------------------|---------------------------------|
| AP074                                              | Mode Eté forcé            | Le chauffage est arrêté. L'eau chau-<br>de est maintenue. Activation forcée<br>du mode Eté | 0 = Off<br>1 = On | Temp. exté-<br>rieure                           | 0                               |
| AP089                                              | Nom installateur          | Nom de l'installateur                                                                      |                   | Bus maître<br>oblig.                            | 0                               |
| AP090                                              | Tél. installateur         | Numéro de téléphone de l'installateur                                                      |                   | Bus maître<br>oblig.                            | 0                               |
| CP010<br>CP011<br>CP012<br>CP013<br>CP014          | Cons TDép Circ            | Consigne de la température départ<br>du circuit sans sonde extérieure                      | 7 – 95 °C         | CIRCA 1<br>CIRCB 1<br>DHW 1<br>CIRCC 1<br>AUX 1 | 75<br>40<br>75<br>40<br>75      |
| CP080<br>CP081<br>CP082<br>CP083<br>CP084<br>CP085 | Température Acti-<br>vité | Consigne de la température ambiante<br>souhaitée pour l'Activité                           | 5 – 30 °C         | CIRCA 1                                         | 16<br>20<br>6<br>21<br>22<br>23 |
| CP086<br>CP087<br>CP088<br>CP089<br>CP090<br>CP091 | Température Acti-<br>vité | Consigne de la température ambiante<br>souhaitée pour l'Activité                           | 5 – 30 °C         | CIRCB 1                                         | 16<br>20<br>6<br>21<br>22<br>23 |
| CP092<br>CP093<br>CP094<br>CP095<br>CP096<br>CP097 | Température Acti-<br>vité | Consigne de la température ambiante<br>souhaitée pour l'Activité                           | 5 – 30 °C         | DHW 1                                           | 16<br>20<br>6<br>21<br>22<br>23 |
| CP098<br>CP099<br>CP100<br>CP101<br>CP102<br>CP103 | Température Acti-<br>vité | Consigne de la température ambiante<br>souhaitée pour l'Activité                           | 5 – 30 °C         | CIRCC 1                                         | 16<br>20<br>6<br>21<br>22<br>23 |
| CP104<br>CP105<br>CP106<br>CP107<br>CP108<br>CP109 | Température Acti-<br>vité | Consigne de la température ambiante<br>souhaitée pour l'Activité                           | 5 – 30 °C         | AUX 1                                           | 16<br>20<br>6<br>21<br>22<br>23 |

| Code                                               | Texte affiché           | Description                                                                        | Plage de réglage                           | Sous-menu                                       | Régla-<br>ge par<br>défaut                   |
|----------------------------------------------------|-------------------------|------------------------------------------------------------------------------------|--------------------------------------------|-------------------------------------------------|----------------------------------------------|
| CP140<br>CP141<br>CP142<br>CP143<br>CP144<br>CP145 | ConsAmb Circ<br>Rafr    | Consigne ambiance du circuit rafraî-<br>chissement                                 | 20 – 30 °C                                 | CIRCA 1                                         | 30<br>25<br>25<br>25<br>25<br>25<br>25<br>25 |
| CP146<br>CP147<br>CP148<br>CP149<br>CP150<br>CP151 | ConsAmb Circ<br>Rafr    | Consigne ambiance du circuit rafraî-<br>chissement                                 | 20 – 30 °C                                 | CIRCB 1                                         | 30<br>25<br>25<br>25<br>25<br>25<br>25<br>25 |
| CP152<br>CP153<br>CP154<br>CP155<br>CP156<br>CP157 | ConsAmb Circ<br>Rafr    | Consigne ambiance du circuit rafraî-<br>chissement                                 | 20 – 30 °C                                 | DHW 1                                           | 30<br>25<br>25<br>25<br>25<br>25<br>25<br>25 |
| CP158<br>CP159<br>CP160<br>CP161<br>CP162<br>CP163 | ConsAmb Circ<br>Rafr    | Consigne ambiance du circuit rafraî-<br>chissement                                 | 20 – 30 °C                                 | CIRCC 1                                         | 30<br>25<br>25<br>25<br>25<br>25<br>25<br>25 |
| CP164<br>CP165<br>CP166<br>CP167<br>CP168<br>CP169 | ConsAmb Circ<br>Rafr    | Consigne ambiance du circuit rafraî-<br>chissement                                 | 20 – 30 °C                                 | AUX 1                                           | 30<br>25<br>25<br>25<br>25<br>25<br>25<br>25 |
| CP200<br>CP201<br>CP202<br>CP203<br>CP204          | ConsAmb Circ<br>Manuel  | Réglage manuel de la consigne am-<br>biante du circuit                             | 5 – 30 °C                                  | CIRCA 1<br>CIRCB 1<br>DHW 1<br>CIRCC 1<br>AUX 1 | 20<br>20<br>20<br>20<br>20<br>20             |
| CP320<br>CP321<br>CP322<br>CP323<br>CP324          | Mode Fct Circ           | Mode de fonct du circuit                                                           | 0 = Programmation<br>1 = Manuel<br>2 = Off | CIRCA 1<br>CIRCB 1<br>DHW 1<br>CIRCC 1<br>AUX 1 | 0<br>0<br>0<br>0<br>0                        |
| CP350<br>CP351<br>CP352<br>CP353<br>CP354          | Consigne ECS<br>Confort | Consigne de température d'eau chau-<br>de sanitaire souhaitée en mode con-<br>fort | 40 – 80 °C                                 | CIRCA 1<br>CIRCB 1<br>DHW 1<br>CIRCC 1<br>AUX 1 | 55<br>55<br>55<br>55<br>55<br>55             |
| CP360<br>CP361<br>CP362<br>CP363<br>CP364          | T. ECS zone éco         | Consigne de température d'eau chau-<br>de sanitaire pour zone éco                  | 10 – 60 °C                                 | CIRCA 1<br>CIRCB 1<br>DHW 1<br>CIRCC 1<br>AUX 1 | 10<br>10<br>10<br>10<br>10                   |
| CP510<br>CP511<br>CP512<br>CP513<br>CP514          | Dérogation Cons<br>Amb  | Dérogation de la consigne d'ambian-<br>ce pour le circuit sélectionné              | 5 – 30 °C                                  | CIRCA 1<br>CIRCB 1<br>DHW 1<br>CIRCC 1<br>AUX 1 | 20<br>20<br>20<br>20<br>20<br>20             |
| CP540<br>CP541<br>CP542<br>CP543<br>CP544          | Cons Piscine Circ       | Consigne en température de la pisci-<br>ne du circuit                              | 0 – 39 °C                                  | CIRCA 1<br>CIRCB 1<br>DHW 1<br>CIRCC 1<br>AUX 1 | 20<br>20<br>20<br>20<br>20<br>20             |

| Code                                      | Texte affiché           | Description                                       | Plage de réglage                                                                                                    | Sous-menu                                       | Régla-<br>ge par<br>défaut |
|-------------------------------------------|-------------------------|---------------------------------------------------|----------------------------------------------------------------------------------------------------|-------------------------------------------------|----------------------------|
| CP550<br>CP551<br>CP552<br>CP553<br>CP554 | Zone, cheminée          | Mode Cheminée actif                               | 0 = Off<br>1 = On                                                                                                    | CIRCA 1<br>CIRCB 1<br>DHW 1<br>CIRCC 1<br>AUX 1 | 0<br>0<br>0<br>0<br>0      |
| CP570<br>CP571<br>CP572<br>CP573<br>CP574 | Prog choisi             | Programme horaire du circuit sélec-<br>tionné     | 0 = Programme 1<br>1 = Programme 2<br>2 = Programme 3                                                                                                    | CIRCA 1<br>CIRCB 1<br>DHW 1<br>CIRCC 1<br>AUX 1 | 0<br>0<br>0<br>0<br>0      |
| CP660<br>CP661<br>CP662<br>CP663<br>CP664 | Symbole du cir-<br>cuit | Choisir le symbole qui représentera<br>le circuit | 0 = Aucun<br>1 = Toutes<br>2 = Chambre<br>3 = Séjour<br>4 = Bureau<br>5 = Exterieur<br>6 = Cuisine<br>7 = Cave<br>8 = Piscine<br>9 = Ballon ECS<br>10 = Ballon électr. ECS<br>11 = Ballon stratifié ECS<br>12 = Ballon interne<br>13 = Programme horaire | CIRCA 1<br>CIRCB 1<br>DHW 1<br>CIRCC 1<br>AUX 1 | 0<br>2<br>9<br>4<br>13     |

# Tab.25 Navigation pour le niveau Installateur

| Niveau                                    | Chemin d'accès au menu                                                                                                    |  |  |  |  |  |  |
|-------------------------------------------|----------------------------------------------------------------------------------------------------|--|--|--|--|--|--|
| Installateur                              | == > Configuration de l'installation > SCB-10 > Sous-menu <sup>(1)</sup> > Paramètres, compteurs, signaux > Paramètres > Généralités <sup>(2)</sup>  |  |  |  |  |  |  |
| (1) Voir la colonne « S<br>cifiques.      | ous-menu » du tableau suivant pour la navigation appropriée. Les paramètres sont regroupés en fonctionnalités spé-                                   |  |  |  |  |  |  |
| (2) Les paramètres so<br>Recherche points | (2) Les paramètres sont également accessibles directement par la fonction Recherche points : == > Configuration de l'installation > Recherche points |  |  |  |  |  |  |

| Tab.26 Réglages d'usine a | au niveau installateur |
|---------------------------|------------------------|
|---------------------------|------------------------|

| Code  | Texte affiché            | Description                                                                                                | Plage de réglage                               | Sous-menu             | Régla-<br>ge par<br>défaut |
|-------|--------------------------|----------------------------------------------------------------------------------------------------|------------------------------------------------|-----------------------|----------------------------|
| AP056 | Sonde extérieure         | Présence d'une sonde extérieure                                                                            | 0 = Pas de sonde ext.<br>1 = AF60<br>2 = QAC34 | Temp. exté-<br>rieure | 1                          |
| AP073 | Eté/Hiver                | Température extérieure : limite haute pour chauffage                                                       | 15 – 30,5 °C                                   | Temp. exté-<br>rieure | 22                         |
| AP075 | Bande Eté/Hiver          | Plage de température extérieure<br>dans laquelle le générateur est arrê-<br>té. Pas de chauffage/rafraîch. | 0 – 10 °C                                      | Temp. exté-<br>rieure | 4                          |
| AP079 | Inertie du bâti-<br>ment | Caractérisation de l'inertie du bâti-<br>ment en heures                                                    | 0 – 10                                         | Temp. exté-<br>rieure | 3                          |
| AP080 | Consigne antigel<br>ext  | Consigne de température extérieure<br>sous laquelle l'appareil passe en anti-<br>gel                       | -30 – 30,5 °C                                  | Temp. exté-<br>rieure | 3                          |
| AP082 | Heure été/hiver          | Changement automatique de l'heure été/hiver                                                                | 0 = Off<br>1 = On                              | Bus maître<br>oblig.  | 0                          |

| Code                                      | Texte affiché            | Description                                                                   | Plage de réglage                                                                            | Sous-menu                                                                        | Régla-<br>ge par<br>défaut |
|-------------------------------------------|--------------------------|-------------------------------------------------------------------------------|---------------------------------------------------------------------------------------------|----------------------------------------------------------------------------------|----------------------------|
| AP083                                     | Maitre S-BUS             | Activé le maitre sur le S-BUS pour les<br>systemes                            | 0 = Non<br>1 = Oui                                                                          | Bus maître<br>oblig.<br>Gestion gé-<br>nérateur<br>Gestion pro-<br>duct. B       | 0                          |
| AP091                                     | Source sonde<br>ext.     | Type de connexion de sonde de tem-<br>pérature extérieure à utiliser          | 0 = Auto<br>1 = Capteur filaire<br>2 = Capteur sans fil<br>3 = Mesure Internet<br>4 = Aucun | Temp. exté-<br>rieure                                                            | 0                          |
| BP001                                     | Type Ballon Tam-<br>pon  | Type de Ballon Tampo                                                          | 0 = Désactivé<br>1 = 1 sonde<br>2 = 2 sondes                                                | B. tampon<br>désactivé<br>Ballon tam-<br>pon 1sonde<br>Ballon tam-<br>pon2sondes | 0                          |
| BP002                                     | BtamponMo-<br>deCtrl     | Mode de contrôle du Ballon Tampon<br>chauffage rafraîchissement               | 0 = Consigne fixe<br>1 = Consigne calculée<br>2 = Pente dédiée                              | Ballon tam-<br>pon 1sonde<br>Ballon tam-<br>pon2sondes                           | 0                          |
| BP003                                     | Cons BTampon<br>Chauff   | Consigne Ballon Tampon en mode<br>chauffage                                   | 5 – 100 °C                                                                                  | Ballon tam-<br>pon 1sonde<br>Ballon tam-<br>pon2sondes                           | 70                         |
| BP004                                     | Cons BTampon<br>Raf.     | Consigne Ballon Tampon en mode<br>rafraîchissement                            | 5 – 25 °C                                                                                   | Ballon tam-<br>pon 1sonde<br>Ballon tam-<br>pon2sondes                           | 18                         |
| BP005                                     | Pente ballon tam-<br>pon | Sélection de la pente pour le Ballon<br>tampon                                | 0 – 4                                                                                       | Ballon tam-<br>pon 1sonde<br>Ballon tam-<br>pon2sondes                           | 1,5                        |
| BP013                                     | BTamponDecalT-<br>cal    | Décallage ajouté à la Consigne Cal-<br>culée par le Ballon Tampon             | 0 – 20 °C                                                                                   | Ballon tam-<br>pon 1sonde<br>Ballon tam-<br>pon2sondes                           | 5                          |
| BP014                                     | BTamponHyst-<br>Charge   | Hystérèse définissant le début de la<br>charge du ballon tampon               | 1 – 20 °C                                                                                   | Ballon tam-<br>pon 1sonde<br>Ballon tam-<br>pon2sondes                           | 6                          |
| BP015                                     | Tempo pompe<br>b.tampon  | Post fonctionnement de la pompe<br>ballon tampon                              | 0 – 20 Min                                                                                  | Ballon tam-<br>pon 1sonde<br>Ballon tam-<br>pon2sondes                           | 4                          |
| BP019                                     | Hyst Stop BT             | Hystérésis de température entraînant<br>l'arrêt de la charge du ballon tampon | -30 – 30 °C                                                                                 | Ballon tam-<br>pon 1sonde<br>Ballon tam-<br>pon2sondes                           | 0                          |
| CP000<br>CP001<br>CP002<br>CP003<br>CP004 | Max Cons TDép<br>Circ    | Consigne maximum de la températu-<br>re de départ du circuit                  | 7 – 95 °C                                                                                   | CIRCA 1<br>CIRCB 1<br>DHW 1<br>CIRCC 1<br>AUX 1                                  | 90<br>50<br>95<br>50<br>95 |

| Code                                               | Texte affiché             | Description                                                                                             | Plage de réglage                                                                                                    | Sous-menu                                       | Régla-<br>ge par<br>défaut       |
|----------------------------------------------------|---------------------------|----------------------------------------------------------------------------------------------------|----------------------------------------------------------------------------------------------------|-------------------------------------------------|----------------------------------|
| CP020<br>CP021<br>CP022<br>CP023<br>CP024          | Fonction du cir-<br>cuit  | Fonctionnalité du circuit                                                                               | 0 = Désactivé<br>1 = Direct<br>2 = Circuit mélangé<br>3 = Piscine<br>4 = Haute température<br>5 = Ventilo convecteur<br>6 = Ballon ECS<br>7 = ECS électrique<br>8 = Programme horaire<br>9 = Chauffage industriel<br>10 = ECS stratifiée<br>11 = ECS Ballon interne | CIRCA 1<br>CIRCB 1<br>DHW 1<br>CIRCC 1<br>AUX 1 | 1<br>0<br>0<br>0<br>0            |
| CP030<br>CP031<br>CP032<br>CP033<br>CP034          | LargBde Vanne-<br>Mélange | Largeur de bande de régulation du<br>circuit vanne mélangeuse.                                          | 4 – 16 °C                                                                                                    | CIRCA 1<br>CIRCB 1<br>DHW 1<br>CIRCC 1<br>AUX 1 | 12<br>12<br>12<br>12<br>12<br>12 |
| CP040<br>CP041<br>CP042<br>CP043<br>CP044          | Tpo Pompe Cir-<br>cuit    | Durée post fonctionmt pompe du cir-<br>cuit                                                             | 0 – 20 Min                                                                                                    | CIRCA 1<br>CIRCB 1<br>DHW 1<br>CIRCC 1<br>AUX 1 | 4<br>4<br>4<br>4                 |
| CP050<br>CP051<br>CP052<br>CP053<br>CP054          | Déc Circ Vanne            | Décalage entre la consigne calculée<br>et la consigne du circuit de la vanne<br>mélangeuse              | 0 – 16 °C                                                                                                    | CIRCA 1<br>CIRCB 1<br>DHW 1<br>CIRCC 1<br>AUX 1 | 4<br>4<br>4<br>4<br>4            |
| CP060<br>CP061<br>CP062<br>CP063<br>CP064          | Cons.amb vacan-<br>ces    | Consigne ambiance du circuit en pé-<br>riode de vacances                                                | 5 – 20 °C                                                                                                    | CIRCA 1<br>CIRCB 1<br>DHW 1<br>CIRCC 1<br>AUX 1 | 6<br>6<br>6<br>6<br>6            |
| CP070<br>CP071<br>CP072<br>CP073<br>CP074          | Max Amb réduit            | Limite max de la température am-<br>biante du circuit en réduit qui permet<br>le basculement en confort | 5 – 30 °C                                                                                                    | CIRCA 1<br>CIRCB 1<br>DHW 1<br>CIRCC 1<br>AUX 1 | 16<br>16<br>16<br>16<br>16       |
| CP210<br>CP211<br>CP212<br>CP213<br>CP214          | TPC circuit Con-<br>fort  | Température de pied de courbe du circuit en Confort                                                     | 15 – 90 °C                                                                                                    | CIRCA 1<br>CIRCB 1<br>DHW 1<br>CIRCC 1<br>AUX 1 | 15<br>15<br>15<br>15<br>15       |
| CP220<br>CP221<br>CP222<br>CP223<br>CP223<br>CP224 | TPC circuit Ré-<br>duit   | Température de pied de courbe du circuit en Réduit                                                      | 15 – 90 °C                                                                                                    | CIRCA 1<br>CIRCB 1<br>DHW 1<br>CIRCC 1<br>AUX 1 | 15<br>15<br>15<br>15<br>15       |
| CP230<br>CP231<br>CP232<br>CP233<br>CP233<br>CP234 | Pente du circuit          | Pente de la Courbe de Température<br>de chauffe du circuit                                              | 0 – 4                                                                                                    | CIRCA 1<br>CIRCB 1<br>DHW 1<br>CIRCC 1<br>AUX 1 | 1,5<br>0,7<br>1,5<br>0,7<br>1,5  |
| CP240<br>CP241<br>CP242<br>CP243<br>CP244          | Influ sonde am-<br>biance | Influence de la sonde ambiance du circuit                                                               | 0 – 10                                                                                                    | CIRCA 1<br>CIRCB 1<br>DHW 1<br>CIRCC 1<br>AUX 1 | 3<br>3<br>3<br>3<br>3<br>3       |

| Code                                      | Texte affiché             | Description                                                                                 | Plage de réglage                                   | Sous-menu                                       | Régla-<br>ge par<br>défaut |
|-------------------------------------------|---------------------------|---------------------------------------------------------------------------------------------|----------------------------------------------------|-------------------------------------------------|----------------------------|
| CP270<br>CP271<br>CP272<br>CP273<br>CP274 | Cons. froid plan-<br>cher | Consigne de la température de dé-<br>part du plancher rafraîchissant                        | 11 – 23 °C                                         | CIRCA 1<br>CIRCB 1<br>DHW 1<br>CIRCC 1<br>AUX 1 | 18<br>18<br>18<br>18<br>18 |
| CP280<br>CP281<br>CP282<br>CP283<br>CP284 | Cons. froid con-<br>vect. | Consigne de la température de dé-<br>part froid du ventilo-convecteur                       | 7 – 23 °C                                          | CIRCA 1<br>CIRCB 1<br>DHW 1<br>CIRCC 1<br>AUX 1 | 10<br>10<br>10<br>10<br>10 |
| CP340<br>CP341<br>CP342<br>CP343<br>CP344 | Abaissement               | Type de réduit, arrêt ou maintien de<br>la demande de chauffe du circuit                    | 0 = Arrêt du chauffage<br>1 = Dde chaleur continue | CIRCA 1<br>CIRCB 1<br>DHW 1<br>CIRCC 1<br>AUX 1 | 1<br>1<br>1<br>1           |
| CP370<br>CP371<br>CP372<br>CP373<br>CP374 | Consigne ECS<br>Vacance   | Consigne de température d'eau chau-<br>de sanitaire souhaitée en mode va-<br>cances         | 10 – 40 °C                                         | CIRCA 1<br>CIRCB 1<br>DHW 1<br>CIRCC 1<br>AUX 1 | 10<br>10<br>10<br>10<br>10 |
| CP380<br>CP381<br>CP382<br>CP383<br>CP384 | Consigne ECS<br>Antileg   | Consigne de température d'eau chau-<br>de sanitaire souhaitée en mode Anti-<br>légionellose | 40 – 80 °C                                         | CIRCA 1<br>CIRCB 1<br>DHW 1<br>CIRCC 1<br>AUX 1 | 65<br>65<br>65<br>65<br>65 |
| CP390<br>CP391<br>CP392<br>CP393<br>CP394 | H début Antileg           | Heure de démarage de la fonction<br>antilégionellose du circuit ECS                         | 0 – 143 Heures-Minutes                             | CIRCA 1<br>CIRCB 1<br>DHW 1<br>CIRCC 1<br>AUX 1 | 18<br>18<br>18<br>18<br>18 |
| CP400<br>CP401<br>CP402<br>CP403<br>CP404 | Durée Antilég             | Durée de fonctionnement du pro-<br>gramme antilégionellose du circuit<br>ECS                | 10 – 600 Min                                       | CIRCA 1<br>CIRCB 1<br>DHW 1<br>CIRCC 1<br>AUX 1 | 60<br>60<br>60<br>60<br>60 |
| CP420<br>CP421<br>CP422<br>CP423<br>CP424 | T. min. prép. ECS         | Température minimum du prépara-<br>teur d'eau chaude sanitaire                              | 1 – 60 °C                                          | CIRCA 1<br>CIRCB 1<br>DHW 1<br>CIRCC 1<br>AUX 1 | 6<br>6<br>6<br>6           |
| CP430<br>CP431<br>CP432<br>CP433<br>CP434 | Optimise ECS<br>circ      | Optimisation de la charge ECS en fonction de la température primaire du circuit             | 0 – 1                                              | CIRCA 1<br>CIRCB 1<br>DHW 1<br>CIRCC 1<br>AUX 1 | 0<br>0<br>0<br>0           |
| CP440<br>CP441<br>CP442<br>CP443<br>CP444 | Libère ECS circuit        | Evite de refroidir le ballon en début<br>de production ECS en fonction du pri-<br>maire     | 0 – 1                                              | CIRCA 1<br>CIRCB 1<br>DHW 1<br>CIRCC 1<br>AUX 1 | 0<br>0<br>0<br>0<br>0      |
| CP460<br>CP461<br>CP462<br>CP463<br>CP464 | Priorité ECS cir-<br>cuit | Choix de priorité pour ECS 0:TOTA-<br>LE 1:RELATIVE 2:AUCUNE                                | 0 = Totale<br>1 = Relative<br>2 = Aucun            | CIRCA 1<br>CIRCB 1<br>DHW 1<br>CIRCC 1<br>AUX 1 | 0<br>0<br>0<br>0<br>0      |
| CP470<br>CP471<br>CP472<br>CP473<br>CP474 | Séchage chape<br>circ     | Réglage du séchage de chape du cir-<br>cuit                                                 | 0 – 30 Journées                                    | CIRCA 1<br>CIRCB 1<br>DHW 1<br>CIRCC 1<br>AUX 1 | 0<br>0<br>0<br>0<br>0      |

| Code                                      | Texte affiché             | Description                                                                                           | Plage de réglage                                                                                  | Sous-menu                                       | Régla-<br>ge par<br>défaut       |
|-------------------------------------------|---------------------------|----------------------------------------------------------------------------------------------------|---------------------------------------------------------------------------------------------------|-------------------------------------------------|----------------------------------|
| CP480<br>CP481<br>CP482<br>CP483<br>CP484 | T. démarrage sé-<br>chage | Réglage de la température de début<br>du séchage de la chape du circuit                               | 20 – 50 °C                                                                                        | CIRCA 1<br>CIRCB 1<br>DHW 1<br>CIRCC 1<br>AUX 1 | 20<br>20<br>20<br>20<br>20<br>20 |
| CP490<br>CP491<br>CP492<br>CP493<br>CP494 | T. arrêt séchage          | Réglage de la température d'arrêt du<br>programme de séchage de la chape<br>du circuit                | 20 – 50 °C                                                                                        | CIRCA 1<br>CIRCB 1<br>DHW 1<br>CIRCC 1<br>AUX 1 | 20<br>20<br>20<br>20<br>20<br>20 |
| CP500<br>CP501<br>CP502<br>CP503<br>CP504 | Présence Sonde<br>Dép.    | Activer/désactiver la sonde de tempé-<br>rature de départ du circuit                                  | 0 = Off<br>1 = On                                                                                 | CIRCA 1<br>CIRCB 1<br>DHW 1<br>CIRCC 1<br>AUX 1 | 0<br>0<br>0<br>0<br>0            |
| CP560<br>CP561<br>CP562<br>CP563<br>CP564 | Config Antilégio-<br>nel. | Configuration de la protection antilé-<br>gionnellose du circuit d'eau chaude<br>sanitaire            | 0 = Désactivé<br>1 = Hebdomadaire<br>2 = Journalier                                               | CIRCA 1<br>CIRCB 1<br>DHW 1<br>CIRCC 1<br>AUX 1 | 0<br>0<br>0<br>0<br>0            |
| CP600<br>CP601<br>CP602<br>CP603<br>CP604 | Pt cons DC CP             | Point de consigne pendant demande<br>de chaleur « Chaleur processus »                                 | 20 – 90 °C                                                                                        | CIRCA 1<br>CIRCB 1<br>DHW 1<br>CIRCC 1<br>AUX 1 | 60<br>60<br>60<br>60<br>60       |
| CP610<br>CP611<br>CP612<br>CP613<br>CP614 | Hyst On CP par<br>zone    | Hystérèse activée pour Chaleur Pro-<br>cessus par zone                                                | 1 – 15 °C                                                                                         | CIRCA 1<br>CIRCB 1<br>DHW 1<br>CIRCC 1<br>AUX 1 | 6<br>6<br>6<br>6                 |
| CP620<br>CP621<br>CP622<br>CP623<br>CP624 | Hyst Off CP par<br>zone   | Hystérèse désactivée pour Chaleur<br>Processus par zone                                               | 1 – 15 °C                                                                                         | CIRCA 1<br>CIRCB 1<br>DHW 1<br>CIRCC 1<br>AUX 1 | 6<br>6<br>6<br>6                 |
| CP630<br>CP631<br>CP632<br>CP633<br>CP634 | Jour Démarr. An-<br>tilég | Jour de démarrage de la fonction an-<br>tilégionellose du circuit                                     | 1 = Lundi<br>2 = Mardi<br>3 = Mercredi<br>4 = Jeudi<br>5 = Vendredi<br>6 = Samedi<br>7 = Dimanche | CIRCA 1<br>CIRCB 1<br>DHW 1<br>CIRCC 1<br>AUX 1 | 6<br>6<br>6<br>6<br>6            |
| CP640<br>CP641<br>CP642<br>CP643<br>CP644 | NivLog Ctc OTH<br>circ    | Niveau logique du contact Open-<br>therm du circuit                                                   | 0 = Ouvert<br>1 = Fermé                                                                           | CIRCA 1<br>CIRCB 1<br>DHW 1<br>CIRCC 1<br>AUX 1 | 1<br>1<br>1<br>1<br>1            |
| CP650<br>CP651<br>CP652<br>CP653<br>CP654 | Seuil T. arrêt froid      | Le froid est arrêté lorsque la consigne<br>de température ambiante est supéri-<br>eure à cette valeur | 20 – 30 °C                                                                                        | CIRCA 1<br>CIRCB 1<br>DHW 1<br>CIRCC 1<br>AUX 1 | 29<br>29<br>29<br>29<br>29<br>29 |
| CP690<br>CP691<br>CP692<br>CP693<br>CP694 | Inv CtcOTH rafr<br>Circ   | Inverser le contact opentherm en ra-<br>fraîchissement pour la demande de<br>chauffe du circuit       | 0 = Non<br>1 = Oui                                                                                | CIRCA 1<br>CIRCB 1<br>DHW 1<br>CIRCC 1<br>AUX 1 | 0<br>0<br>0<br>0<br>0            |

| Code                                      | Texte affiché             | Description                                                                              | Plage de réglage                                                                                                    | Sous-menu                                       | Régla-<br>ge par<br>défaut       |
|-------------------------------------------|---------------------------|------------------------------------------------------------------------------------------|----------------------------------------------------------------------------------------------------|-------------------------------------------------|----------------------------------|
| CP700<br>CP701<br>CP702<br>CP703<br>CP704 | Offset ECS                | Offset de la température de consigne ballon ECS                                          | 0 – 30 °C                                                                                                    | CIRCA 1<br>CIRCB 1<br>DHW 1<br>CIRCC 1<br>AUX 1 | 0<br>0<br>0<br>0                 |
| CP710<br>CP711<br>CP712<br>CP713<br>CP714 | Inc Cons Prim<br>ECS      | Augmente la consigne primaire Eau<br>Chaude Sanitaire du circuit                         | 0 – 40 °C                                                                                                    | CIRCA 1<br>CIRCB 1<br>DHW 1<br>CIRCC 1<br>AUX 1 | 20<br>20<br>20<br>20<br>20<br>20 |
| CP720<br>CP721<br>CP722<br>CP723<br>CP724 | IncCons Chal Ind<br>cir   | Augmente la consigne primaire pour<br>le préparateur de chaleur industriel<br>du circuit | 0 – 40 °C                                                                                                    | CIRCA 1<br>CIRCB 1<br>DHW 1<br>CIRCC 1<br>AUX 1 | 20<br>20<br>20<br>20<br>20<br>20 |
| CP750<br>CP751<br>CP752<br>CP753<br>CP754 | Durée Max Pré-<br>chauf   | Durée maximale de préchauffage cir-<br>cuit                                              | 0 – 240 Min                                                                                                    | CIRCA 1<br>CIRCB 1<br>DHW 1<br>CIRCC 1<br>AUX 1 | 0<br>0<br>0<br>0<br>0            |
| CP760<br>CP761<br>CP762<br>CP763<br>CP764 | TAS Circuit ECS           | Le préparateur ECS est équipé d'une<br>anode Titane Active System                        | 0 = Non<br>1 = Oui                                                                                                    | CIRCA 1<br>CIRCB 1<br>DHW 1<br>CIRCC 1<br>AUX 1 | 0<br>0<br>1<br>0<br>0            |
| CP780<br>CP781<br>CP782<br>CP783<br>CP784 | Stratégie régula-<br>tion | Sélection de la stratégie de régulation<br>du circuit                                    | 0 = Automatique<br>1 = Selon T. ambiante<br>2 = Selon T. Ext.<br>3 = Selon T.Ext et T.Amb                                                                                                    | CIRCA 1<br>CIRCB 1<br>DHW 1<br>CIRCC 1<br>AUX 1 | 0<br>0<br>0<br>0<br>0            |
| EP014                                     | Fonc SMS<br>PWMmin 10V    | Fonction Smart Solution entrée PWM<br>10 V                                               | 0 = Off<br>1 = CTRL par Température<br>2 = CTRL par Puissance                                                                                                    | Entrée<br>0-10V                                 | 0                                |
| EP018                                     | Fonc. relais d'état       | Fonction relais d'état                                                                   | <ul> <li>0 = Pas d'action</li> <li>1 = Alarme</li> <li>2 = Alarme inversé</li> <li>3 = Générateur ON</li> <li>4 = Générateur OFF</li> <li>5 = Réservé</li> <li>6 = Réservé</li> <li>7 = Demande d'entretien</li> <li>8 = Générateur chauffage</li> <li>9 = Générateur en ECS</li> <li>10 = Pompe chauff.Marche</li> <li>11 = Blocage/Verrouillage</li> <li>12 = Mode froid</li> </ul> | Status de<br>l'appareil                         | 11                               |
| EP030                                     | Temp. mini.<br>0-10V      | Consigne de température minimale<br>pour l'entrée 0-10V                                  | 0 – 100 °C                                                                                                    | Entrée<br>0-10V                                 | 0                                |
| EP031                                     | Temp .maxi.<br>0-10V      | Consigne de température maximale<br>pour l'entrée 0-10V                                  | 0,5 – 100 °C                                                                                                    | Entrée<br>0-10V                                 | 95                               |
| EP032                                     | Puis. Mini. 0-10V         | Consigne de puissance minimale<br>pour l'entrée 0-10V                                    | 0 – 100 %                                                                                                    | Entrée<br>0-10V                                 | 0                                |
| EP033                                     | Puis. Maxi. 0-10V         | Consigne de puissance maximale<br>pour l'entrée 0-10V                                    | 5 – 100 %                                                                                                    | Entrée<br>0-10V                                 | 100                              |
| EP034                                     | Tension mini.<br>0-10V    | Tension minimale pour l'entrée 0-10V correpondant à la consigne minimale                 | 0 – 10 V                                                                                                    | Entrée<br>0-10V                                 | 0,5                              |
| EP035                                     | Tension maxi.<br>0-10V    | Tension maximale pour l'entrée<br>0-10V correpondant à la consigne<br>maximale           | 0 – 10 V                                                                                                    | Entrée<br>0-10V                                 | 10                               |

| Code  | Texte affiché             | Description                                                                                           | Plage de réglage                                                                                                   | Sous-menu               | Régla-<br>ge par<br>défaut |
|-------|---------------------------|----------------------------------------------------------------------------------------------------|----------------------------------------------------------------------------------------------------|-------------------------|----------------------------|
| EP046 | Config.entrée di-<br>git. | Configuration de l'entrée digitale                                                                    | 0 = Arrêt chauffage+ECS<br>1 = Arrêt chauffage<br>2 = Arrêt ECS<br>3 = Consigne forcée<br>4 = Entrée ballon tampon | Entrée digi-<br>tale    | 0                          |
| EP056 | Logique entrée<br>digit   | Configuration de la logique du con-<br>tact de l'entrée digitale                                      | 0 = Ouvert<br>1 = Fermé                                                                                            | Entrée digi-<br>tale    | 1                          |
| EP066 | Cons. temp. digit.        | Consigne de température quand l'en-<br>trée digitale est active                                       | 7 – 100 °C                                                                                                    | Entrée digi-<br>tale    | 80                         |
| EP076 | Cons. Puis. digit.        | Consigne de puissance quand l'en-<br>trée digitale est active                                         | 0 – 100 %                                                                                                    | Entrée digi-<br>tale    | 100                        |
| NP005 | Cascade Permut            | Choix du générateur meneur, Par dé-<br>faut : Permutation tous les 7 jours                            | 0 – 127                                                                                                    | Gestion pro-<br>duct. B | 0                          |
| NP006 | Cascade Type              | Gestion cascade des chaudières par<br>ajout successif ou en parallèle (fonc-<br>tionnement simultané) | 0 = Traditionnel<br>1 = Parallèle                                                                                  | Gestion pro-<br>duct. B | 0                          |
| NP007 | Para. ch. Text<br>Casc.   | Température extérieure d'enclenche-<br>ment de toutes les allures en chauffa-<br>ge mode parallèle    | -10 – 20 °C                                                                                                    | Gestion pro-<br>duct. B | 10                         |
| NP008 | CascPGénéTpo-<br>PostFonc | Durée de post fonctionnement de la<br>pompe du générateur de la cascade                               | 0 – 30 Min                                                                                                    | Gestion pro-<br>duct. B | 4                          |
| NP009 | CascTempoInte-<br>rAllure | Tempo d'enclenchement et d'arrêt<br>des générateurs de la cascade                                     | 1 – 60 Min                                                                                                    | Gestion pro-<br>duct. B | 4                          |
| NP010 | Para fr. Text<br>Casc.    | Température extérieure d'enclenche-<br>ment rafraîch de toutes les allures en<br>mode parallèle       | 10 – 40 °C                                                                                                    | Gestion pro-<br>duct. B | 30                         |
| NP011 | Algorithme casca-<br>de   | Choix du type d'algorithme cascade : puissance ou température                                         | 0 = Température<br>1 = Puissance                                                                                   | Gestion pro-<br>duct. B | 0                          |
| NP012 | CascTempsMon-<br>téeCons  | Durée pour atteindre la consigne sou-<br>haitée en cascade                                            | 1 – 10                                                                                                    | Gestion pro-<br>duct. B | 1                          |
| NP013 | CascForceArret<br>Pprim   | Permet de forcer l'arrêt de la pompe primaire cascade                                                 | 0 = Non<br>1 = Oui                                                                                                 | Gestion pro-<br>duct. B | 0                          |
| NP014 | Cascade Mode              | Mode de fonctionnement de la casca-<br>de : automatique, chauffage ou rafraî-<br>chissement           | 0 = Automatique<br>1 = Chauffage<br>2 = Rafraîchissement                                                           | Gestion pro-<br>duct. B | 0                          |

Tab.27 Navigation pour le niveau Installateur avancé

| Niveau                                                                                                    | Chemin d'accès au menu                                                                                                    |  |  |  |
|----------------------------------------------------------------------------------------------------|----------------------------------------------------------------------------------------------------|--|--|--|
| Installateur avancé                                                                                                    | = > Configuration de l'installation > SCB-10 > Sous-menu <sup>(1)</sup> > Paramètres, compteurs, signaux > Paramètres > Avancé <sup>(2)</sup> |  |  |  |
| (1) Voir la colonne « Sous-menu » du tableau suivant pour la navigation appropriée. Les paramètres sont regroupés en fonctionnalités specifiques.  |                                                                                                    |  |  |  |
| (2) Les paramètres sont également accessibles directement par la fonction Recherche points : => Configuration de l'installation > Recherche points |                                                                                                    |  |  |  |

| Tab.28 | Réglages | d'usine | au niveau | installateur | avancé |
|--------|----------|---------|-----------|--------------|--------|
|        |          |         |           |              |        |

| Code                                      | Texte affiché             | Description                                                           | Plage de réglage                                                                                                    | Sous-menu                                       | Régla-<br>ge par<br>défaut      |
|-------------------------------------------|---------------------------|-----------------------------------------------------------------------|----------------------------------------------------------------------------------------------------|-------------------------------------------------|---------------------------------|
| AP112                                     | Longueur ligne<br>CAN     | Longueur ligne CAN                                                    | 0 = < 3 m<br>1 = < 80 m<br>2 = < 500 m                                                                                                    | Bus maître<br>oblig.<br>Gestion pro-<br>duct. B | 1                               |
| CP290<br>CP291<br>CP292<br>CP293<br>CP294 | Config Sortie<br>Pompe    | Configuration de la sortie pompe du<br>circuit                        | <ul> <li>0 = Sortie de la zone</li> <li>1 = Mode Chauffage</li> <li>2 = Mode ECS</li> <li>3 = Mode froid</li> <li>4 = Report d'une erreur</li> <li>5 = Brûleur allumé</li> <li>6 = Demande de révision</li> <li>7 = Erreur système</li> <li>8 = Bouclage ECS</li> <li>9 = Pompe primaire</li> <li>10 = Pompe ballon tampon</li> </ul> | CIRCA 1<br>CIRCB 1<br>DHW 1<br>CIRCC 1<br>AUX 1 | 0<br>0<br>2<br>0<br>8           |
| CP330<br>CP331<br>CP332<br>CP333<br>CP334 | Tps ouverture<br>vanne    | Temps nécessaire pour l'ouverture complète de la vanne                | 0 – 240 Sec                                                                                                    | CIRCA 1<br>CIRCB 1<br>DHW 1<br>CIRCC 1<br>AUX 1 | 60<br>60<br>60<br>60<br>60      |
| CP520<br>CP521<br>CP522<br>CP523<br>CP524 | Consigne Puis-<br>sance   | Consigne en puissance du circuit                                      | 0 – 100 %                                                                                                    | CIRCA 1<br>CIRCB 1<br>DHW 1<br>CIRCC 1<br>AUX 1 | 100<br>100<br>100<br>100<br>100 |
| CP530<br>CP531<br>CP532<br>CP533<br>CP534 | Vitesse PWM<br>Ppe Circ   | Vitesse de modulation de la pompe<br>du circuit                       | 20 – 100 %                                                                                                    | CIRCA 1<br>CIRCB 1<br>DHW 1<br>CIRCC 1<br>AUX 1 | 100<br>100<br>100<br>100<br>100 |
| CP680<br>CP681<br>CP682<br>CP683<br>CP684 | Conf. Sonde Am-<br>biance | Configuration de l'appairage de la<br>sonde d'ambiance du circuit     | 0 – 255                                                                                                    | CIRCA 1<br>CIRCB 1<br>DHW 1<br>CIRCC 1<br>AUX 1 | 0<br>0<br>0<br>0<br>0           |
| CP730<br>CP731<br>CP732<br>CP733<br>CP734 | Coef inc temp circ        | Facteur de vitesse de montée en<br>température du circuit             | 0 = Très lent<br>1 = Mini<br>2 = Lente<br>3 = Mode normal<br>4 = Rapide<br>5 = Maxi                                                                                                    | CIRCA 1<br>CIRCB 1<br>DHW 1<br>CIRCC 1<br>AUX 1 | 2<br>2<br>2<br>2<br>2           |
| CP740<br>CP741<br>CP742<br>CP743<br>CP744 | Coef dec temp<br>circ     | Facteur de vitesse de rafraîchisse-<br>ment en température du circuit | 0 = Mini<br>1 = Lente<br>2 = Mode normal<br>3 = Rapide<br>4 = Maxi                                                                                                    | CIRCA 1<br>CIRCB 1<br>DHW 1<br>CIRCC 1<br>AUX 1 | 2<br>2<br>2<br>2<br>2           |
| CP770<br>CP771<br>CP772<br>CP773<br>CP774 | Circ après B<br>Tampon    | Le circuit se trouve après le ballon<br>tampon                        | 0 = Non<br>1 = Oui                                                                                                    | CIRCA 1<br>CIRCB 1<br>DHW 1<br>CIRCC 1<br>AUX 1 | 1<br>1<br>1<br>1<br>1           |
| EP036                                     | Config. entrée<br>sonde   | Configuration de l'entrée sonde                                       | 0 = Désactivé<br>1 = Ballon ECS<br>2 = Sonde ECS haut<br>3 = Sonde ballon tampon<br>4 = Sonde Ballon Haut<br>5 = Système (cascade)                                                                                                    | Entrée ana-<br>logique                          | 0                               |

| Code  | Texte affiché           | Description                                                           | Plage de réglage                                                                                                    | Sous-menu               | Régla-<br>ge par<br>défaut |
|-------|-------------------------|-----------------------------------------------------------------------|----------------------------------------------------------------------------------------------------|-------------------------|----------------------------|
| EP037 | Config. entrée<br>sonde | Configuration de l'entrée sonde                                       | 0 = Désactivé<br>1 = Ballon ECS<br>2 = Sonde ECS haut<br>3 = Sonde ballon tampon<br>4 = Sonde Ballon Haut<br>5 = Système (cascade) | Entrée ana-<br>logique  | 0                          |
| NP001 | CascProdMan-<br>HysHte  | Hystérèse haute pour Producer Ma-<br>nager                            | 0,5 – 10 °C                                                                                                    | Gestion pro-<br>duct. B | 3                          |
| NP002 | CascProdMan<br>hys.bas  | Hystérèse basse pour Producer Ma-<br>nager                            | 0,5 – 10 °C                                                                                                    | Gestion pro-<br>duct. B | 3                          |
| NP003 | CascProdMan<br>GainErr  | Gain d'erreur maximal de la cascade pour Producer Manager             | 0 – 10 °C                                                                                                    | Gestion pro-<br>duct. B | 10                         |
| NP004 | Casc P Factor<br>Temp   | Facteur Proportionel pour la cascade fonctionnant en algo temperature | 0 – 10                                                                                                    | Gestion pro-<br>duct. B | 1                          |

# 5.4 Liste des valeurs mesurées

# 5.4.1 Compteurs de la carte d'extension SCB-10

### Tab.29 Navigation pour le niveau installateur

 Niveau
 Chemin d'accès au menu

 Installateur
 Imstallateur

 Installateur
 Imstallation > SCB-10 > Sous-menu (1) > Paramètres, compteurs, signaux > Compteurs > Généralités (2)

 (1)
 Voir la colonne « Sous-menu » du tableau suivant pour la navigation appropriée. Les compteurs sont regroupés en fonctionnalités spécifiques.

 (2)
 Les compteurs sont également accessibles directement par la fonction Recherche points : Imstallation > Recherche points

| Code                                      | Texte affiché         | Description                                                          | Plage                | Sous-menu                                       |
|-------------------------------------------|-----------------------|----------------------------------------------------------------------|----------------------|-------------------------------------------------|
| AC001                                     | Heures sur secteur    | Nombre d'heures pendant lequel l'appa-<br>reil est resté sur secteur | 0 - 4294967294Heures | Fonction du<br>système                          |
| CC001                                     | Nb H Fct Pompe        | Nombre d'heures de fonctionnement de<br>la pompe du circuit          | 0 - 4294967294       | CIRCA 1                                         |
| CC002                                     | Nb H Fct Pompe        | Nombre d'heures de fonctionnement de<br>la pompe du circuit          | 0 - 4294967294       | CIRCB 1                                         |
| CC003                                     | Nb H Fct Pompe        | Nombre d'heures de fonctionnement de<br>la pompe du circuit          | 0 - 4294967294       | CIRCC 1                                         |
| CC004                                     | Nb H Fct Pompe        | Nombre d'heures de fonctionnement de<br>la pompe du circuit          | 0 - 4294967294       | DHW 1                                           |
| CC005                                     | Nb H Fct Pompe        | Nombre d'heures de fonctionnement de<br>la pompe du circuit          | 0 - 4294967294       | AUX 1                                           |
| CC010<br>CC011<br>CC012<br>CC013<br>CC014 | Nb Démarrage<br>Pompe | Nombre de démarrages de la pompe du circuit                          | 0 - 4294967294       | CIRCA 1<br>CIRCB 1<br>DHW 1<br>CIRCC 1<br>AUX 1 |

Tab.30 Compteurs au niveau installateur

| Niveau                                                                                           | Accès au menu                                                                                                    |
|--------------------------------------------------------------------------------------------------|----------------------------------------------------------------------------------------------------|
| Installateur de base                                                                             | ≔ > Configuration de l'installation > CU-GH20 > Sous-menu <sup>(1)</sup> > Paramètres, compteurs, signaux > Signaux > Généralités <sup>(2)</sup>                                                                                            |
| <ul> <li>(1) Voir la colonne « S<br/>ques.</li> <li>(2) Les signaux sont é<br/>pointe</li> </ul> | ous-menu » du tableau suivant pour la navigation appropriée. Les signaux sont regroupés en fonctionnalités spécifi-<br>galement accessibles directement par la fonction Recherche points : == > Configuration de l'installation > Recherche |

# Tab.31 Navigation pour le niveau installateur de base

Tab.32 Signaux au niveau installateur de base

| Code  | Texte affiché             | Description                                                                              | Plage                                 | Sous-menu                                                                                                    |
|-------|---------------------------|------------------------------------------------------------------------------------------|---------------------------------------|----------------------------------------------------------------------------------------------------|
| AM001 | ECS en cours              | Appareil actuellement en mode produc-<br>tion d'eau chaude sanitaire ?                   | 0 = Off<br>1 = On                     | Ballon ECS<br>Appareil à gaz                                                                                                    |
| AM010 | Vitesse de pompe          | Vitesse actuelle de la pompe                                                             | 0 - 100%                              | Appareil à gaz                                                                                                    |
| AM011 | Entretien requis ?        | Un entretien est-il nécessaire ?                                                         | 0 = Non<br>1 = Oui                    | Appareil à gaz                                                                                                    |
| AM012 | Etat appareil             | Etat principal actuel de l'appareil.                                                     | Voir<br>État et sous-état, page<br>61 | Status de l'ap-<br>pareil<br>Fonction du<br>système                                                                               |
| AM014 | Sous-état                 | Sous-état actuel de l'appareil.                                                          | Voir<br>État et sous-état, page<br>61 | Status de l'ap-<br>pareil<br>Fonction du<br>système                                                                               |
| AM015 | Pompe en fonc-<br>tion ?  | Etat de fonctionnement de la pompe                                                       | 0 = Inactif<br>1 = Actif              | Appareil à gaz                                                                                                    |
| AM016 | T. Départ                 | Température de départ de l'appareil.<br>Température de l'eau sortant de l'appa-<br>reil. | -25 - 150°C                           | Consomma-<br>teurs<br>Ballon ECS<br>Gestion géné-<br>nateurs<br>Appareil à gaz<br>Passerelle<br>prod.<br>Test de circu-<br>lation |
| AM018 | T retour                  | Température de retour de l'appareil.                                                     | -25 - 150°C                           | Consomma-<br>teurs<br>Ballon ECS<br>Appareil à gaz<br>Test de circu-<br>lation                                                    |
| AM019 | Pression d'eau            | Pression d'eau du circuit de l'appareil                                                  | 0 - 4bar                              | Appareil à gaz                                                                                                    |
| AM022 | Marche/arrêt chauf-<br>fa | Marche/arrêt chauffage                                                                   | 0 = Off<br>1 = On                     | Appareil à gaz                                                                                                    |
| AM027 | Temp. extérieure          | Température extérieure instantanée                                                       | -60 - 60°C                            | Temp. exté-<br>rieure<br>Appareil à gaz                                                                                           |
| AM036 | T gaz combustion          | Température des gaz d'échappement sortant de l'appareil                                  | 0 - 250°C                             | Appareil à gaz                                                                                                    |
| AM040 | Température con-<br>trôle | Température utilisée pour les algorith-<br>mes de contrôle d'eau chaude.                 | 0 - 250°C                             | Appareil à gaz                                                                                                    |
| AM046 | T. ext. Internet          | Température extérieure reçue d'une source Internet                                       | -70 - 70°C                            | Temp. exté-<br>rieure                                                                                                    |
| AM055 | T gaz combustion2         | Température des gaz d'échappement sortant de l'appareil                                  | 0 - 250°C                             | Appareil à gaz                                                                                                    |

| Code  | Texte affiché             | Description                                                             | Plage                                                                                                    | Sous-menu                                                                               |
|-------|---------------------------|-------------------------------------------------------------------------|----------------------------------------------------------------------------------------------------|-----------------------------------------------------------------------------------------|
| AM107 | État pompe casca-         | L'état actuel de la pompe en cascade                                    | 0 = Off                                                                                                    | Gestion pro-                                                                            |
| PM000 |                           | Tompératuro ECS colon la turo de obor                                   | T = On                                                                                                    |                                                                                         |
| ЫИООО | Temperature ECS           | ge                                                                      | -25 - 150 C                                                                                                    | Appareir a gaz                                                                          |
| CM030 | T Ambiance Circ           | Mesure de la température ambiance du<br>circuit                         | 0 - 50°C                                                                                                    | CIRCA                                                                                   |
| CM190 | Consigne T Am-<br>biante  | Consigne de température ambiance sou-<br>haitée pour le circuit         | 0 - 50°C                                                                                                    | CIRCA                                                                                   |
| CM210 | T Extérieure              | Température Extérieure du circuit                                       | -70 - 70°C                                                                                                    | CIRCA                                                                                   |
| CM280 | T Consigne RTC            | Consigne calculée pour le circuit en RTC                                | 0 - 100°C                                                                                                    | CIRCA                                                                                   |
| DM001 | T ECS basse               | Température du préparateur d'eau chau-<br>de sanitaire (sonde du bas)   | -20 - 120°C                                                                                                    | Ballon ECS                                                                              |
| DM061 | Etat anti-lég. ECS        | Etat de la fonction antilégionellose sur la<br>pompe de circulation ECS | 0 = Off<br>1 = Charging<br>2 = Désinfection                                                                                         | Mélange ECS<br>Circulation<br>ECS<br>Mélange/<br>circul. ECS<br>iAB fns ECS<br>étendues |
| DM062 | T° du ballon d'ECS        | Température du ballon d'ECS                                             | -25 - 150°C                                                                                                    | Mélange ECS<br>Circulation<br>ECS<br>Mélange/<br>circul. ECS<br>iAB fns ECS<br>étendues |
| DM067 | Mode ECS                  | Mode de fonctionnement ECS                                              | 1 = Eco<br>2 = Confort<br>3 = Anti légionellose                                                                                     | Circulation<br>ECS<br>Mélange/<br>circul. ECS<br>iAB fns ECS<br>étendues                |
| DM068 | T circulation             | Température de circulation ECS                                          | -25 - 150°C                                                                                                    | Circulation<br>ECS<br>Mélange/<br>circul. ECS                                           |
| DM082 | Etat circulation          | Etat du circuit de circulation ECS                                      | 0 = Désactivé<br>1 = Veille<br>2 = Fonctionnemt normal<br>3 = Anti légionellose<br>4 = Antigrippage pompe<br>5 = Protection antigel | Circulation<br>ECS<br>Mélange/<br>circul. ECS                                           |
| DM134 | Pompe ECS active          | Le fonctionnement de la pompe de char-<br>ge d'eau chaude sanitaire     | 0 = Inactif<br>1 = Actif                                                                                                    | Ballon ECS                                                                              |
| DM135 | Vitesse de pompe<br>ECS   | La vitesse de la pompe de charge ECS                                    | 0 - 100%                                                                                                    | Ballon ECS                                                                              |
| GM001 | Vitesse ventilateur       | Vitesse ventilateur                                                     | 0 - 7000Rpm                                                                                                    | Appareil à gaz<br>GVC Generic                                                           |
| GM002 | Consigne ventila-<br>teur | Point de consigne du régime du ventila-<br>teur                         | 0 - 7000Rpm                                                                                                    | Appareil à gaz<br>GVC Generic                                                           |
| GM008 | Courant d'ionisa-<br>tion | Courant d'ionisation                                                    | 0 - 25µA                                                                                                    | Appareil à gaz<br>GVC Generic                                                           |
| PM002 | Consigne CC               | Consigne pour le chauffage                                              | 0 - 250°C                                                                                                    | Appareil à gaz                                                                          |

# Tab.33 Navigation pour le niveau Installateur

| Niveau                                                                                                    |                                                                                                    | Accès au menu                                                                                                    |
|----------------------------------------------------------------------------------------------------|----------------------------------------------------------------------------------------------------|----------------------------------------------------------------------------------------------------|
| Installateur                                                                                                    |                                                                                                    | ≔ > Configuration de l'installation > CU-GH20 > Sous-menu <sup>(1)</sup> > Paramètres, compteurs, signaux > Signaux > Généralités <sup>(2)</sup> |
| (1)                                                                                                    | (1) Voir la colonne « Sous-menu » du tableau suivant pour la navigation appropriée. Les signaux sont regroupés en fonctionnalités spe<br>ques. |                                                                                                    |
| (2) Les signaux sont également accessibles directement par la fonction Recherche points : = > Configuration de l'installation > points |                                                                                                    | galement accessibles directement par la fonction Recherche points : == > Configuration de l'installation > Recherche                             |

| Code  | Texte affiché             | Description                                                       | Plage                                                      | Sous-menu                                          |
|-------|---------------------------|-------------------------------------------------------------------|------------------------------------------------------------|----------------------------------------------------|
| AM024 | Puiss. réelle             | Puissance relative réelle de l'appareil                           | 0 - 100%                                                   | Appareil à gaz                                     |
| AM043 | Réinit coupure élec       | Une réinitialisation avec coupure d'ali-<br>mentation est requise | 0 = Non<br>1 = Oui                                         | Appareil à gaz                                     |
| AM101 | T consigne Int            | Température de consigne départ du sys-<br>tème.                   | 0 - 250°C                                                  | Appareil à gaz                                     |
| AM170 | Capteur de mesure<br>1    | Mesure du capteur multifonction 1                                 | -327,68 - 327,67°C                                         | iAB fns ECS<br>étendues<br>Sondes multi-<br>fonct. |
| AM171 | Capteur de mesure<br>1    | Mesure du capteur multifonction 1                                 | -327,68 - 327,67°C                                         | iAB fns ECS<br>étendues<br>Sondes multi-<br>fonct. |
| AM172 | Capteur de mesure<br>1    | Mesure du capteur multifonction 1                                 | -327,68 - 327,67°C                                         | iAB fns ECS<br>étendues<br>Sondes multi-<br>fonct. |
| AM173 | Capteur de mesure<br>1    | Mesure du capteur multifonction 1                                 | -327,68 - 327,67°C                                         | iAB fns ECS<br>étendues<br>Sondes multi-<br>fonct. |
| CM070 | Cons Tdépart cir-<br>cuit | Consigne de température de départ du<br>circuit                   | 0 - 150°C                                                  | CIRCA                                              |
| CM110 | Consigne T Am-<br>biante  | Consigne température d'ambiance du<br>circuit                     | 0 - 35°C                                                   | CIRCA                                              |
| CM130 | Activité                  | Activité en cours pour le circuit                                 | 0 = Off<br>1 = Eco<br>2 = Confort<br>3 = Anti légionellose | CIRCA                                              |
| CM140 | OT présent                | Contrôlé par un régulateur Open Therm                             | 0 = Non<br>1 = Oui                                         | CIRCA                                              |
| CM150 | Etat Demande<br>Chauffe   | Etat demande de chauffe circuit                                   | 0 = Non<br>1 = Oui                                         | CIRCA                                              |
| CM160 | Etat demande chauffe      | Etat de la demande de chauffe modulan-<br>te du circuit           | 0 = Non<br>1 = Oui                                         | CIRCA                                              |
| CM180 | Sonde Ambiance            | Une sonde d'ambiance est raccordée au circuit                     | 0 = Non<br>1 = Oui                                         | CIRCA                                              |
| DM063 | T mélange ballon<br>ECS   | Température en cours de mélange d'eau<br>dans le ballon ECS       | -25 - 150°C                                                | Mélange ECS<br>Mélange/<br>circul. ECS             |
| DM064 | Etat pompe mél.<br>ECS    | Etat pompe mél. ECS                                               | 0 = Off<br>1 = On                                          | Mélange ECS<br>Mélange/<br>circul. ECS             |

Tab.34 Signaux au niveau installateur

| Code  | Texte affiché             | Description                                                            | Plage                                                                                                    | Sous-menu                                          |
|-------|---------------------------|------------------------------------------------------------------------|----------------------------------------------------------------------------------------------------|----------------------------------------------------|
| DM065 | Etat mélange ECS          | Etat actuel du groupe de fonctions ECS<br>mélange                      | 0 = Désactivé<br>1 = Veille<br>2 = Fonctionnemt normal<br>3 = Anti légionellose<br>4 = Antigrippage pompe<br>5 = Protection antigel                                                                                                    | Mélange ECS<br>Mélange/<br>circul. ECS             |
| DM066 | Temps antigrippa-<br>ge   | Temps depuis antigrippage de la pompe<br>de mélange ECS                | 0 - 4294967295Min                                                                                                    | Mélange ECS<br>Mélange/<br>circul. ECS             |
| DM069 | Etat pompe circ.<br>ECS   | Etat de la pompe de circulation ECS                                    | 0 = Off<br>1 = On                                                                                                    | Circulation<br>ECS<br>Mélange/<br>circul. ECS      |
| DM080 | Temps antigrippa-<br>ge   | Temps depuis antigrippage de la pompe<br>de circulation                | 0 - 4294967295Min                                                                                                    | Circulation<br>ECS<br>Mélange/<br>circul. ECS      |
| DM081 | T consigne circulat.      | Température de consigne circulation<br>ECS                             | 0 - 655,35°C                                                                                                    | Circulation<br>ECS<br>Mélange/<br>circul. ECS      |
| DM083 | Etat du gestion-<br>naire | Etat du gestionnaire ECS                                               |                                                                                                    | Mélange/<br>circul. ECS<br>iAB fns ECS<br>étendues |
| EM010 | 0-10V sur tabl.<br>ccde   | Mesure de la tension de l'entrée 0 10<br>Volt                          | 0 - 10V                                                                                                    | Entrée 0-10V                                       |
| EM018 | Cons. temp. 0-10V         | Consigne de temperature demandée par l'entrée 0-10V                    | 0 - 100°C                                                                                                    | Entrée 0-10V                                       |
| EM021 | Puis. temp. 0-10V         | Consigne de puissance demandée par l'entrée 0-10V                      | 0 - 100%                                                                                                    | Entrée 0-10V                                       |
| GM025 | Etat STB                  | Etat limite haute (0 = ouvert, 1 = fermé)                              | 0 = Ouvert<br>1 = Fermé<br>2 = Off                                                                                                    | Appareil à gaz<br>GVC Generic                      |
| GM027 | Test de flamme ac-<br>tif | Test de flamme 1=actif, 0=inactif                                      | 0 = Inactif<br>1 = Actif                                                                                                    | Appareil à gaz<br>GVC Generic                      |
| GM044 | Motif pour Arrêt          | Motif possible pour arrêt contrôlé                                     | 0 = Aucun<br>1 = Blocage chauffage<br>2 = Blocage ECS<br>3 = Attente brûleur<br>4 = TDépart > max absolu<br>5 = TDépart > T démarr.<br>6 = Téchang.> T démarr.<br>7 = TDépartMoy >T démarr<br>8 = T Dép>T consigne Max<br>9 = DeltaT trop élevé<br>10 = TDépart > T arrêt<br>11 = Anticycle m/a D. ch.<br>12 = Combust. incomplète<br>13 = T solaire > T arrêt<br>=<br>= | Appareil à gaz                                     |
| NM000 | Cascade permut            | Affichage du numéro du générateur qui<br>démarre en premier en cascade | 0 - 17                                                                                                    | Gestion pro-<br>duct. B<br>Gestion pro-<br>duct. B |

| Code  | Texte affiché             | Description                                                                     | Plage       | Sous-menu                                                                                                    |
|-------|---------------------------|---------------------------------------------------------------------------------|-------------|----------------------------------------------------------------------------------------------------|
| NM001 | CascSystemTDé-<br>part    | Température de départ système casca-<br>de                                      | -10 - 120°C | Gestion géné-<br>nateurs<br>Gestion géné-<br>rateur<br>Gestion pro-<br>duct. B<br>Géstion pro-<br>duct. B<br>Généra-<br>teur<>Con-<br>som. |
| NM022 | Casc NbAllures<br>dispo   | Nombre d'allures disponibles pour la cascade                                    | 0 - 255     | Gestion pro-<br>duct. B<br>Gestion pro-<br>duct. B                                                                                         |
| NM023 | CascNbAlluresDe-<br>mandé | Nombre d'allures nécessaires pour satis-<br>faire les besoins de la cascade     | 0 - 255     | Gestion pro-<br>duct. B<br>Gestion pro-<br>duct. B                                                                                         |
| NM028 | Nb Génés présents         | Nombre de générateurs identifiés com-<br>me éléments de la cascade              | 0 - 255     | Gestion pro-<br>duct. B<br>Gestion pro-<br>duct. B                                                                                         |
| ZM000 | Consigne T. chape         | La consigne actuelle de la température<br>de départ pour le séchage de la chape | 7 - 60°C    | Circuit direct                                                                                                    |

# Tab.35 Navigation pour le niveau Installateur avancé

| Niveau                                                                                                    | Accès au menu                                                                                                    |  |
|----------------------------------------------------------------------------------------------------|----------------------------------------------------------------------------------------------------|--|
| Installateur avancé                                                                                                    | = > Configuration de l'installation > CU-GH20 > Sous-menu (1) > Paramètres, compteurs, signaux > Signaux > Avancé (2) |  |
| (1) Voir la colonne « Sous-menu » du tableau suivant pour la navigation appropriée. Les signaux sont regroupés en fonctionnalités spécifiques. |                                                                                                    |  |
| <li>(2) Les signaux sont é<br/>points</li>                                                                                                    | galement accessibles directement par la fonction Recherche points : ≔ > Configuration de l'installation > Recherche   |  |

Tab.36 Signaux au niveau Installateur avancé

| Code  | Texte affiché            | Description                                                      | Plage                                                                                                    | Sous-menu              |
|-------|--------------------------|------------------------------------------------------------------|----------------------------------------------------------------------------------------------------|------------------------|
| AM004 | Code de blocage          | Code de blocage actuel                                           | 0 - 255                                                                                                    | Fonction du<br>système |
| AM005 | Code blocage             | Le code de blocage actuellement actif.                           | 0 - 255                                                                                                    | Fonction du<br>système |
| AM091 | ModeSaisonnier           | Mode saisonnier actif (été / hiver)                              | 0 = Hiver<br>1 = Protection hors-gel<br>2 = Bande neutre été<br>3 = Eté                                               | Temp. exté-<br>rieure  |
| AP078 | Capteur ext. activé      | Sonde de température extérieure détec-<br>tée dans l'application | 0 = Non<br>1 = Oui                                                                                                    | Temp. exté-<br>rieure  |
| CM120 | Mode Circuit             | Mode de fonctionnement du circuit                                | 0 = Programmation<br>1 = Manuel<br>2 = Off<br>3 = Temporaire<br>4 = Zone is controlled via ex-<br>ternal optimization | CIRCA                  |
| CM200 | Mode fonctionne-<br>ment | Mode de fonctionnement en cours du cir-<br>cuit                  | 0 = Veille<br>1 = Chauffage<br>2 = Rafraîchissement                                                                   | CIRCA                  |
| CM220 | T Ext Moyen Cour-<br>te  | Température Extérieure moyennée sur<br>une courte durée          | -70 - 70°C                                                                                                    | CIRCA                  |

| Code  | Texte affiché            | Description                                                                                   | Plage                                                                                                    | Sous-menu                                          |
|-------|--------------------------|-----------------------------------------------------------------------------------------------|----------------------------------------------------------------------------------------------------|----------------------------------------------------|
| CM240 | Sonde Ext présen-<br>te  | Une sonde extérieure est raccordée au circuit                                                 | 0 = Non<br>1 = Oui                                                                                                    | CIRCA                                              |
| CM390 | Raison désact zo-<br>ne  | Raison de la désactivation d'une zone                                                         | 0 = Aucun<br>1 = Mode vacances<br>2 = Contact Marche/Arrêt<br>3 = Equilibrage hydraul.                                | CIRCA                                              |
| DM009 | Etat Auto/Derog<br>ECS   | Information: mode automatique ou déro-<br>gation de la production d'eau chaude sa-<br>nitaire | 0 = Programmation<br>1 = Manuel<br>2 = Off<br>3 = Temporaire<br>4 = Zone is controlled via ex-<br>ternal optimization | Circuit ECS<br>Ballon ECS                          |
| DM019 | Activité ECS             | Activité en cours pour le circuit d'eau chaude sanitaire.                                     | 0 = Off<br>1 = Eco<br>2 = Confort<br>3 = Anti légionellose                                                            | Circuit ECS                                        |
| DM029 | Consigne ECS             | Point de consigne de température d'eau chaude sanitaire                                       | 0 - 655,35°C                                                                                                    | Circuit ECS                                        |
| GM003 | Détection de flam-<br>me | Détection de flamme                                                                           | 0 = Off<br>1 = On                                                                                                    | Appareil à gaz<br>GVC Generic                      |
| GM004 | VG1 ouverte/<br>fermée   | VG1 ouverte/fermée                                                                            | 0 = Ouvert<br>1 = Fermé<br>2 = Off                                                                                    | Appareil à gaz<br>GVC Generic                      |
| GM006 | GPS ouvert/fermé         | Pressostat de gaz ouvert/fermé                                                                | 0 = Ouvert<br>1 = Fermé<br>2 = Off                                                                                    | Appareil à gaz                                     |
| GM007 | Allumage app.            | Allumage de l'appareil                                                                        | 0 = Off<br>1 = On                                                                                                    | Appareil à gaz<br>GVC Generic                      |
| GM010 | Puissance dispo          | Puissance disponible en % du maximum                                                          | 0 - 100%                                                                                                    | Appareil à gaz                                     |
| GM011 | Consigne puissan-<br>ce  | Pt de consigne puissance en % du maxi-<br>mum                                                 | 0 - 100%                                                                                                    | Appareil à gaz                                     |
| GM013 | Entrée de blocage        | Etat Entrée blocage                                                                           | 0 = Ouvert<br>1 = Fermé<br>2 = Off                                                                                    | Appareil à gaz                                     |
| NM002 | Tempo Inter Allure       | Temporisation séquençant le démarrage des allures de la cascade                               | 0 - 60Min                                                                                                    | Gestion pro-<br>duct. B<br>Gestion pro-<br>duct. B |
| PM003 | TDépt Moy                | Température de départ moyenne                                                                 | -25 - 150°C                                                                                                    | Appareil à gaz                                     |

# 5.4.3 Signaux de la carte d'extension SCB-10

# Tab.37 Navigation pour le niveau installateur

| Niveau                                                                                                    | Chemin d'accès au menu                                                                                               |
|----------------------------------------------------------------------------------------------------|----------------------------------------------------------------------------------------------------|
| Installateur                                                                                                    | = > Configuration de l'installation > SCB-10 > Sous-menu (1) > Paramètres, compteurs, signaux >                      |
|                                                                                                    | Signaux > Généralités <sup>(2)</sup>                                                                                 |
| (1) Voir la colonne «                                                                                                    | Sous-menu » du tableau suivant pour la navigation appropriée. Les signaux sont regroupés en fonctionnalités spécifi- |
| ques.                                                                                                    |                                                                                                    |
| (2) Les signaux sont également accessibles directement par la fonction Recherche points : => Configuration de l'installation > l points |                                                                                                    |

| Tab.38 Signaux au niv | veau installateur |
|-----------------------|-------------------|
|-----------------------|-------------------|

| Code                                      | Texte affiché             | Description                                                                    | Plage                                                                   | Sous-menu                                       |
|-------------------------------------------|---------------------------|--------------------------------------------------------------------------------|-------------------------------------------------------------------------|-------------------------------------------------|
| AM012                                     | Etat appareil             | Etat principal actuel de l'appareil.                                           | <b>Voir</b><br>État et sous-état, page<br>61                            | Fonction du<br>système                          |
| AM014                                     | Sous-état                 | Sous-état actuel de l'appareil.                                                | Voir<br>État et sous-état, page<br>61                                   | Fonction du système                             |
| AM027                                     | Temp. extérieure          | Température extérieure instantanée                                             | -70 - 70°C                                                              | Temp. exté-<br>rieure                           |
| AM046                                     | T. ext. Internet          | Température extérieure reçue d'une source Internet                             | -70 - 70°C                                                              | Temp. exté-<br>rieure                           |
| AM091                                     | ModeSaisonnier            | Mode saisonnier actif (été / hiver)                                            | 0 = Hiver<br>1 = Protection hors-gel<br>2 = Bande neutre été<br>3 = Eté | Temp. exté-<br>rieure                           |
| CM030<br>CM031<br>CM032<br>CM033<br>CM034 | T Ambiance Circ           | Mesure de la température ambiance du<br>circuit                                | 0 - 50°C                                                                | CIRCA 1<br>CIRCB 1<br>DHW 1<br>CIRCC 1<br>AUX 1 |
| CM040<br>CM041<br>CM042<br>CM043<br>CM044 | T Départ circuit          | Mesure de la température de départ du<br>circuit ou de la température de l'ECS | -10 - 140°C                                                             | CIRCA 1<br>CIRCB 1<br>DHW 1<br>CIRCC 1<br>AUX 1 |
| CM060<br>CM061<br>CM062<br>CM063<br>CM064 | Vitesse Pompe circ        | Vitesse de la pompe du circuit                                                 | 0 - 100%                                                                | CIRCA 1<br>CIRCB 1<br>DHW 1<br>CIRCC 1<br>AUX 1 |
| CM070<br>CM071<br>CM072<br>CM073<br>CM074 | Cons Tdépart cir-<br>cuit | Consigne de température de départ du circuit                                   | 0 - 150°C                                                               | CIRCA 1<br>CIRCB 1<br>DHW 1<br>CIRCC 1<br>AUX 1 |
| CM120<br>CM121<br>CM122<br>CM123<br>CM124 | Mode Circuit              | Mode de fonctionnement du circuit                                              | 0 = Programmation<br>1 = Manuel<br>2 = Off<br>3 = Temporaire            | CIRCA 1<br>CIRCB 1<br>DHW 1<br>CIRCC 1<br>AUX 1 |
| CM130<br>CM131<br>CM132<br>CM133<br>CM134 | Activité                  | Activité en cours pour le circuit                                              | 0 = Off<br>1 = Eco<br>2 = Confort<br>3 = Anti légionellose              | CIRCA 1<br>CIRCB 1<br>DHW 1<br>CIRCC 1<br>AUX 1 |
| CM190<br>CM191<br>CM192<br>CM193<br>CM194 | Consigne T Am-<br>biante  | Consigne de température ambiance sou-<br>haitée pour le circuit                | 0 - 50°C                                                                | CIRCA 1<br>CIRCB 1<br>DHW 1<br>CIRCC 1<br>AUX 1 |
| CM200<br>CM201<br>CM202<br>CM203<br>CM204 | Mode fonctionne-<br>ment  | Mode de fonctionnement en cours du cir-<br>cuit                                | 0 = Veille<br>1 = Chauffage<br>2 = Rafraîchissement                     | CIRCA 1<br>CIRCB 1<br>DHW 1<br>CIRCC 1<br>AUX 1 |

| Code  | Texte affiché    | Description                          | Plage       | Sous-menu |
|-------|------------------|--------------------------------------|-------------|-----------|
| CM210 | T Extérieure     | Température Extérieure du circuit    | -70 - 70°C  | CIRCA 1   |
| CM211 |                  |                                      |             | CIRCB 1   |
| CM212 |                  |                                      |             | DHW 1     |
| CM213 |                  |                                      |             | CIRCC 1   |
| CM214 |                  |                                      |             | AUX 1     |
| CM250 | Circ T ECS Haute | Mesure de la Température de la Sonde | -10 - 120°C | CIRCA 1   |
| CM251 |                  | placée en haut du Préparateur Eau    |             | CIRCB 1   |
| CM252 |                  | Chaude Sanitaire du circuit          |             | DHW 1     |
| CM253 |                  |                                      |             | CIRCC 1   |
| CM254 |                  |                                      |             | AUX 1     |

# Tab.39 Navigation pour le niveau installateur

| Niveau                                                                                                    |                                                                                                    | Chemin d'accès au menu                                                                                              |  |
|----------------------------------------------------------------------------------------------------|----------------------------------------------------------------------------------------------------|----------------------------------------------------------------------------------------------------|--|
| Installateur                                                                                                    |                                                                                                    | ≔ > Configuration de l'installation > SCB-10 > Sous-menu (1) > Paramètres, compteurs, signaux >                     |  |
|                                                                                                    |                                                                                                    | Signaux > Généralités <sup>(2)</sup>                                                                                |  |
| (1) Voir la colonne « Sous-menu » du tableau suivant pour la navigation appropriée. Les signaux sont regroupés en fonction |                                                                                                    | ous-menu » du tableau suivant pour la navigation appropriée. Les signaux sont regroupés en fonctionnalités spécifi- |  |
| ques.                                                                                                    |                                                                                                    |                                                                                                    |  |
| (2)                                                                                                    | (2) Les signaux sont également accessibles directement par la fonction Recherche points : => Configuration de l'installation > Reche |                                                                                                    |  |
|                                                                                                    | points                                                                                                    |                                                                                                    |  |

# Tab.40 Signaux au niveau installateur

| Code                                               | Texte affiché            | Description                                                                      | Plage                                           | Sous-menu                                                             |
|----------------------------------------------------|--------------------------|----------------------------------------------------------------------------------|-------------------------------------------------|-----------------------------------------------------------------------|
| AM200                                              | Contact d'état 1         | Etat du contact d'état 1. Signification se-<br>lon paramètre de fonction actuel. | 0 = Off<br>1 = On                               | Status de l'ap-<br>pareil                                             |
| BM001                                              | Mesure BallonTam-<br>pon | Température mesurée du ballon tampon                                             | -1 - 150°C                                      | Ballon tampon<br>Ballon tampon<br>1sonde<br>Ballon tam-<br>pon2sondes |
| BM002                                              | Mesure BallonTam-<br>pon | Température mesurée du ballon tampon                                             | -1 - 150°C                                      | Ballon tampon<br>Ballon tampon<br>1sonde<br>Ballon tam-<br>pon2sondes |
| BM020                                              | Btampon Mode-<br>Fonct   | Etat du mode de fonctionnement du bal-<br>lon tampon                             | 0 = Ballon découplage<br>1 = Ballon de stockage | Ballon tampon<br>1sonde<br>Ballon tam-<br>pon2sondes                  |
| CM160<br>CM161<br>CM162<br>CM163<br>CM164          | Etat demande<br>chauffe  | Etat de la demande de chauffe modulan-<br>te du circuit                          | 0 = Non<br>1 = Oui                              | CIRCA 1<br>CIRCB 1<br>DHW 1<br>CIRCC 1<br>AUX 1                       |
| CM290<br>CM291<br>CM292<br>CM293<br>CM293<br>CM294 | CircPompSecond-<br>Pisc  | Etat de la Pompe Secondaire utilisée<br>pour la Piscine du circuit               | 0 = Off<br>1 = On                               | CIRCA 1<br>CIRCB 1<br>DHW 1<br>CIRCC 1<br>AUX 1                       |
| CM300<br>CM301<br>CM302<br>CM303<br>CM304          | CircEtatSortAppE-<br>lec | Etat des sorties utilisées pour les ap-<br>points électrique du circuit          | 0 = Off<br>1 = On                               | CIRCA 1<br>CIRCB 1<br>DHW 1<br>CIRCC 1<br>AUX 1                       |

| Code               | Texte affiché             | Description                                                                 | Plage                                                                                                    | Sous-menu                                                                           |
|--------------------|---------------------------|-----------------------------------------------------------------------------|----------------------------------------------------------------------------------------------------|-------------------------------------------------------------------------------------|
| EM000              | Entrée sonde              | Configuration de l'entrée sonde                                             | 0 = Désactivé<br>1 = Ballon ECS<br>2 = Sonde ECS haut<br>3 = Sonde ballon tampon<br>4 = Sonde Ballon Haut<br>5 = Système (cascade)<br>= | Entrée analo-<br>gique                                                              |
| EM001 Entrée sonde |                           | Configuration de l'entrée sonde                                             | 0 = Désactivé<br>1 = Ballon ECS<br>2 = Sonde ECS haut<br>3 = Sonde ballon tampon<br>4 = Sonde Ballon Haut<br>5 = Système (cascade)<br>= | Entrée analo-<br>gique                                                              |
| EM010              | 0-10V sur tabl.<br>ccde   | Mesure de la tension de l'entrée 0 10<br>Volt                               | 0 - 10V                                                                                                    | Entrée 0-10V                                                                        |
| EM018              | Cons. temp. 0-10V         | Consigne de temperature demandée par l'entrée 0-10V                         | 0 - 100°C                                                                                                    | Entrée 0-10V                                                                        |
| EM021              | Puis. temp. 0-10V         | Consigne de puissance demandée par<br>l'entrée 0-10V                        | 0 - 100%                                                                                                    | Entrée 0-10V                                                                        |
| EM024              | Status du TAS             | Status du TAS                                                               | 0 = Court-circuit<br>1 = Circuit ouvert<br>2 = Hors service<br>3 = Anode TAS OK                                                         | TAS                                                                                 |
| EM046              | Etat entrée digitale      | Etat entrée digitale                                                        | 0 = Off<br>1 = On                                                                                                    | Entrée digitale                                                                     |
| NM000              | Cascade permut            | Affichage du numéro du générateur qui démarre en premier en cascade         | 0 - 17                                                                                                    | Gestion pro-<br>duct. B                                                             |
| NM001              | CascSystemTDé-<br>part    | Température de départ système casca-<br>de                                  | -10 - 120°C                                                                                                    | Gestion géné-<br>rateur<br>Gestion pro-<br>duct. B<br>Généra-<br>teur<>Con-<br>som. |
| NM022              | Casc NbAllures<br>dispo   | Nombre d'allures disponibles pour la cascade                                | 0 - 255                                                                                                    | Gestion pro-<br>duct. B                                                             |
| NM023              | CascNbAlluresDe-<br>mandé | Nombre d'allures nécessaires pour satis-<br>faire les besoins de la cascade | 0 - 255                                                                                                    | Gestion pro-<br>duct. B                                                             |
| NM028              | Nb Génés présents         | Nombre de générateurs identifiés com-<br>me éléments de la cascade          | 0 - 255                                                                                                    | Gestion pro-<br>duct. B                                                             |

Tab.41 Navigation pour le niveau installateur avancé

| Niveau                                                                                                    | Chemin d'accès au menu                                                                                                    |  |  |  |  |
|----------------------------------------------------------------------------------------------------|----------------------------------------------------------------------------------------------------|--|--|--|--|
| Installateur avancé                                                                                                    | == > Configuration de l'installation > SCB-10 > Sous-menu <sup>(1)</sup> > Paramètres, compteurs, signaux > Signaux > Avancé <sup>(2)</sup> |  |  |  |  |
| (1) Voir la colonne « Sous-menu » du tableau suivant pour la navigation appropriée. Les signaux sont regroupés en fonctionnalités spécifiques.    |                                                                                                    |  |  |  |  |
| (2) Les signaux sont également accessibles directement par la fonction Recherche points : == > Configuration de l'installation > Recherche points |                                                                                                    |  |  |  |  |

| Tub. 12 Olgitu                            |                          |                                                                                            |                    |                                                      |
|-------------------------------------------|--------------------------|--------------------------------------------------------------------------------------------|--------------------|------------------------------------------------------|
| Code                                      | Texte affiché            | Description                                                                                | Plage              | Sous-menu                                            |
| AP078                                     | Capteur ext. activé      | Sonde de température extérieure détec-                                                     | 0 = Non            | Temp. exté-                                          |
|                                           |                          | tée dans l'application                                                                     | 1 = Oui            | rieure                                               |
| BM021                                     | Pompe ballon tam-<br>pon | Etat de la pompe du ballon tampon                                                          | 0 = Off<br>1 = On  | Ballon tampon<br>1sonde<br>Ballon tam-<br>pon2sondes |
| CM010<br>CM011<br>CM012<br>CM013<br>CM014 | Fermeture V3V<br>Circ    | Etat de fermeture de la vanne mélangeu-<br>se du circuit                                   | 0 = Non<br>1 = Oui | CIRCA 1<br>CIRCB 1<br>DHW 1<br>CIRCC 1<br>AUX 1      |
| CM020<br>CM021<br>CM022<br>CM023<br>CM024 | Ouverture V3V Circ       | Etat d'ouverture de la vanne mélangeuse<br>du circuit                                      | 0 = Non<br>1 = Oui | CIRCA 1<br>CIRCB 1<br>DHW 1<br>CIRCC 1<br>AUX 1      |
| CM050<br>CM051<br>CM052<br>CM053<br>CM054 | Etat pompe circuit       | Etat de fonctionnement de la pompe du<br>circuit                                           | 0 = Non<br>1 = Oui | CIRCA 1<br>CIRCB 1<br>DHW 1<br>CIRCC 1<br>AUX 1      |
| CM110<br>CM111<br>CM112<br>CM113<br>CM114 | Consigne T Am-<br>biante | Consigne température d'ambiance du<br>circuit                                              | 0 - 50°C           | CIRCA 1<br>CIRCB 1<br>DHW 1<br>CIRCC 1<br>AUX 1      |
| CM140<br>CM141<br>CM142<br>CM143<br>CM144 | OT présent               | Contrôlé par un régulateur Open Therm                                                      | 0 = Non<br>1 = Oui | CIRCA 1<br>CIRCB 1<br>DHW 1<br>CIRCC 1<br>AUX 1      |
| CM150<br>CM151<br>CM152<br>CM153<br>CM154 | Etat Demande<br>Chauffe  | Etat demande de chauffe circuit                                                            | 0 = Non<br>1 = Oui | CIRCA 1<br>CIRCB 1<br>DHW 1<br>CIRCC 1<br>AUX 1      |
| CM180<br>CM181<br>CM182<br>CM183<br>CM184 | Sonde Ambiance           | Une sonde d'ambiance est raccordée au<br>circuit                                           | 0 = Non<br>1 = Oui | CIRCA 1<br>CIRCB 1<br>DHW 1<br>CIRCC 1<br>AUX 1      |
| CM240<br>CM241<br>CM242<br>CM243<br>CM244 | Sonde Ext présen-<br>te  | Une sonde extérieure est raccordée au circuit                                              | 0 = Non<br>1 = Oui | CIRCA 1<br>CIRCB 1<br>DHW 1<br>CIRCC 1<br>AUX 1      |
| CM280<br>CM281<br>CM282<br>CM283<br>CM284 | T Consigne RTC           | Consigne calculée pour le circuit en RTC                                                   | 0 - 100°C          | CIRCA 1<br>CIRCB 1<br>DHW 1<br>CIRCC 1<br>AUX 1      |
| CM320<br>CM321<br>CM322<br>CM323<br>CM324 | Tps démar réserve        | Temps estimé avant le démarrage de<br>l'appoint électrique pour chargement bal-<br>lon ECS | 0 - 1200Min        | CIRCA 1<br>CIRCB 1<br>DHW 1<br>CIRCC 1<br>AUX 1      |
| EM014                                     | Tension sur le TAS       | Tension sur le TAS                                                                         | 0 - 250V           | TAS                                                  |
| EM023                                     | Courant sur le TAS       | Courant sur le TAS                                                                         | 0 - 655,35A        | TAS                                                  |

Tab.42 Signaux au niveau installateur avancé

| Code  | Texte affiché      | Description                           | Plage       | Sous-menu     |
|-------|--------------------|---------------------------------------|-------------|---------------|
| EM026 | Mesure entrée son- | Mesure de l'entrée sonde              | -15 - 120°C | Entrée analo- |
|       | de                 |                                       |             | gique         |
| EM027 | Mesure entrée son- | Mesure de l'entrée sonde              | -15 - 120°C | Entrée analo- |
|       | de                 |                                       |             | gique         |
| EM036 | Mesure moyennée    | Mesure de l'entrée sonde moyennée     | -15 - 120°C | Entrée analo- |
|       |                    |                                       |             | gique         |
| EM037 | Mesure moyennée    | Mesure de l'entrée sonde moyennée     | -15 - 120°C | Entrée analo- |
|       |                    |                                       |             | gique         |
| NM002 | Tempo Inter Allure | Temporisation séquençant le démarrage | 0 - 60Min   | Gestion pro-  |
|       |                    | des allures de la cascade             |             | duct. B       |

# 5.4.4 État et sous-état

# Tab.43 AM012 - État

| Code | Texte affiché        | Explication                                                                           |
|------|----------------------|---------------------------------------------------------------------------------------|
| 0    | Veille               | L'appareil est en mode veille.                                                        |
| 1    | Demande de chauffe   | Une demande de chaleur est active.                                                    |
| 2    | Démarrage générateur | L'appareil démarre.                                                                   |
| 3    | Production chauffage | L'appareil est actif pour le chauffage.                                               |
| 4    | Production ECS       | L'appareil est actif pour l'eau chaude sanitaire.                                     |
| 5    | Arrêt du générateur  | L'appareil s'est arrêté.                                                              |
| 6    | Post-Fct. pompe      | La pompe est active après l'arrêt de l'appareil.                                      |
| 8    | Arrêt contrôlé       | L'appareil ne démarre pas à cause de la non satisfaction des conditions de<br>départ. |
| 9    | Blocage              | Un mode de blocage est actif.                                                         |
| 10   | Verrouillage         | Un mode de verrouillage est actif.                                                    |
| 11   | Test Charge Mini     | Le mode de test du chauffage à faible charge est actif.                               |
| 12   | Test Charge Max CH   | Le mode de test du chauffage à pleine charge est actif.                               |
| 13   | Test Charge Max ECS  | Le mode de test de l'eau chaude sanitaire à pleine charge est actif.                  |
| 15   | Demande manuelle CH  | La demande manuelle de chauffe du chauffage central est active.                       |
| 16   | Hors-gel             | Le mode antigel est actif.                                                            |
| 17   | Purge                | Le programme de purge est en fonctionnement.                                          |
| 19   | Réinitialisation     | L'appareil se réinitialise.                                                           |
| 21   | Arrêté               | L'appareil s'est arrêté. Il doit être réinitialisé manuellement.                      |
| 200  | Mode device          | L'interface de l'outil de service commande les fonctions de l'appareil.               |
| 254  | Inconnu              | L'état réel de l'appareil n'est pas défini.                                           |

# Tab.44 AM014 - Sous-état

| Code | Texte affiché        | Explication                                                                                                    |
|------|----------------------|----------------------------------------------------------------------------------------------------|
| 0    | Veille               | L'appareil attend un processus ou une action.                                                                                                    |
| 1    | Anti court-cycle     | L'appareil attend pour redémarrer, car il y a eu trop de demandes de chauf-<br>fage successives (anti-court cycle).                                      |
| 3    | Pompe arrêt          | L'appareil démarre la pompe.                                                                                                    |
| 4    | Attente Démarrage    | L'appareil attend que la température satisfasse aux conditions de démarra-<br>ge.                                                                        |
| 10   | Vanne gaz ext fermée | Une vanne gaz externe est ouverte lorsque cette option est connectée à l'appareil. Une carte d'option externe doit être connectée pour piloter la vanne. |
| 11   | Démarrage du brûleur | Le ventilateur tourne plus vite avant l'ouverture de la vanne des fumées.                                                                                |
| 13   | Ventilateur prépurge | Le ventilateur tourne plus vite pour effectuer une purge préalable.                                                                                      |
| 14   | Attente signal       | L'appareil attend la fermeture de l'entrée de déverrouillage.                                                                                            |
| 15   | Brûleur->sécurité    | Une commande de démarrage du brûleur est envoyée au centre de sécu-<br>rité.                                                                             |

| Code | Texte affiché        | Explication                                                                                                    |
|------|----------------------|----------------------------------------------------------------------------------------------------|
| 17   | Pré allumage         | L'allumage commence avant l'ouverture de la vanne gaz.                                                                                                    |
| 18   | Allumage             | L'allumage est actif.                                                                                                    |
| 19   | Présence flamme      | La détection de la flamme est active après l'allumage.                                                                                                    |
| 20   | Ventil intermédiaire | Le ventilateur tourne pour purger l'échangeur thermique après un échec d'allumage.                                                                         |
| 30   | Consigne T Normale   | L'appareil fonctionne pour atteindre la valeur souhaitée.                                                                                                  |
| 31   | Consigne T Limitée   | L'appareil fonctionne pour atteindre la valeur souhaitée interne réduite.                                                                                  |
| 32   | Régul Puiss Normale  | L'appareil fonctionne au niveau de puissance souhaité.                                                                                                    |
| 33   | Limite Pu Niv1       | La modulation est arrêtée en raison d'un changement de température de l'échangeur thermique plus rapide que le niveau de gradient 1.                       |
| 34   | Limite Pu Niv2       | La modulation est réglée sur faible charge en raison d'un changement de température de l'échangeur thermique plus rapide que le niveau de gra-<br>dient 2. |
| 35   | Limite Pu Niv3       | L'appareil est en mode blocage en raison d'un changement de température de l'échangeur thermique plus rapide que le niveau de gradient 3.                  |
| 36   | Limite Pu flamme     | La puissance du brûleur est accrue en raison d'un signal faible d'ionisation.                                                                              |
| 37   | Temps stabilisation  | L'appareil est en période de stabilisation. Les températures devraient se stabiliser et les protections de température sont arrêtées.                      |
| 38   | Démarrage à froid    | L'appareil fonctionne à la charge de démarrage pour empêcher le bruit de démarrage à froid.                                                                |
| 39   | Chauffage            | L'appareil reprend le chauffage central après une période de production d'eau chaude sanitaire.                                                            |
| 40   | Retrait brûleur      | La demande du brûleur est supprimée du centre de sécurité.                                                                                                 |
| 41   | Post ventilation     | Le ventilateur tourne pour purger l'échangeur thermique après l'arrêt de l'appareil.                                                                       |
| 44   | Arrêt du ventilateur | Le ventilateur s'est arrêté.                                                                                                    |
| 45   | Limite Pu T° fumée   | La puissance de l'appareil est réduite pour faire baisser la température des fumées.                                                                       |
| 48   | Consigne réduite     | La température de départ souhaitée est réduite pour protéger l'échangeur thermique.                                                                        |
| 60   | Post Fonct pompe     | La pompe est active après l'arrêt de l'appareil pour amener la chaleur rési-<br>duelle dans le système.                                                    |
| 61   | Pompe ouverte        | La pompe s'est arrêtée.                                                                                                    |
| 63   | Dém. délai anticycle | Active le délai entre deux cycles de production du chauffage.                                                                                              |
| 200  | Initialisation faite | L'initialisation est terminée.                                                                                                    |
| 201  | Initialisation CSU   | Le CSU est en cours d'initialisation.                                                                                                    |
| 202  | Init. Identifiants   | Les identifiants sont en cours d'initialisation.                                                                                                    |
| 203  | Init.Paramètres BL   | Les paramètres de blocage sont en cours d'initialisation.                                                                                                  |
| 204  | Init. Gp sécurité    | L'unité de sécurité est en cours d'initialisation.                                                                                                    |
| 205  | Init. Blocage        | Le blocage est en cours d'initialisation.                                                                                                    |
| 254  | Etat inconnu         | Le sous-état n'est pas défini.                                                                                                    |
| 255  | Trop de reset-> 1h   | L'unité de sécurité bloque en raison d'un nombre trop élevé de réinitialisa-<br>tions. Attendre 60 minutes ou couper l'alimentation puis la rétablir.      |

# 6 Entretien

# 6.1 Réglementations pour la maintenance

# A

# Danger d'électrocution

Vérifier que la chaudière est éteinte avant d'entreprendre tout travail de maintenance.

# Attention

Toujours porter des lunettes de protection et un masque anti-poussière pendant les opérations de nettoyage (à l'air comprimé).

### Mise en garde

Lors des travaux d'inspection et de maintenance :

- Remplacer les pièces usées ou défectueuses par des pièces de rechange d'origine.
- Toujours remplacer tous les joints sur les pièces déposées.
- · S'assurer que tous les joints ont été positionnés correctement.
- Vérifier que l'eau n'est jamais en contact avec les composants électriques.

### Important

i

Adapter la fréquence des inspections et de l'entretien en fonction des conditions d'utilisation, en particulier si l'appareil est :

- utilisé en permanence (par exemple, pour la production de chaleur industrielle) ;
- utilisé avec une température d'alimentation basse ;
- utilisé avec un ΔT élevé.

# 6.2 Notification de maintenance

L'appareil indique quand une opération de maintenance préventive est nécessaire. Vous pouvez utiliser ces notifications pour réduire au minimum les problèmes potentiels.

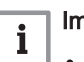

### Important

- L'opération de maintenance faisant l'objet de la notification doit être effectuée dans un délai de 2 mois.
- La notification doit être réinitialisée après chaque opération de maintenance. La réinitialisation va remettre à zéro les compteurs d'heures de fonctionnement.

La notification indique le kit de maintenance à utiliser. Ces kits contiennent toutes les pièces et sont disponibles auprès des fournisseurs de pièces de rechange De Dietrich.

| Tab 45 | Présentation   | de la | notification |
|--------|----------------|-------|--------------|
| 100.40 | 1 1030Intation | uc iu | nouncation   |

| Notification | Séquence |   |   |   | Kit de mainte-<br>nance |                                                                              |
|--------------|----------|---|---|---|-------------------------|------------------------------------------------------------------------------|
| A            | 1        | 3 | 5 | 7 | A                       | La première notification de maintenance A apparaît au bout de 8 750 heures.  |
| В            | 2        |   | 6 |   | В                       | La première notification de maintenance B apparaît au bout de 17 500 heures. |
| С            |          | 4 |   | 8 | С                       | La première notification de maintenance C apparaît au bout de 35 000 heures. |

La notification de maintenance D ne nécessite pas de kit de maintenance spécifique. Il est obligatoire de nettoyer l'échangeur de chaleur et le récupérateur de condensats quand la notification apparaît. Vous pouvez combiner cette opération spécifique avec les kits de maintenance (A, B ou C) indiqués dans la notification suivante dans la séquence. L'opération de maintenance suivante est indiquée sur le compteur **AM033**.

La notification de maintenance D apparaît quand l'échangeur de chaleur a atteint le nombre d'heures maximum en mode condensation. La première notification apparaît au bout de 6 000 heures. Le nombre d'heures de condensation en cours est indiqué sur le compteur **AC022**.

Le nombre d'heures de fonctionnement et le nombre de démarrages sont indiqués sur les compteurs **AC002**, **AC003** et **AC004**.

# 6.3 Ouvrir la chaudière

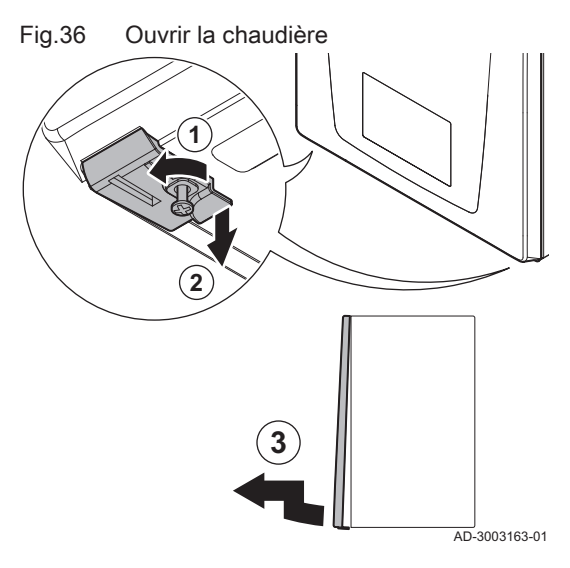

- Dévisser les deux vis situées sous le panneau avant.
   ⇒ Les vis restent pendantes dans les clips.
- 2. Tirer doucement les deux clips vers le bas pour les déverrouiller.

Il est possible de basculer le boîtier de commande, pour accéder plus

3. Démonter le panneau avant.

# 6.4 Accès aux composants de la chaudière

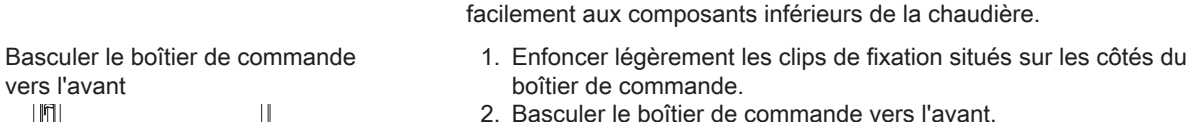

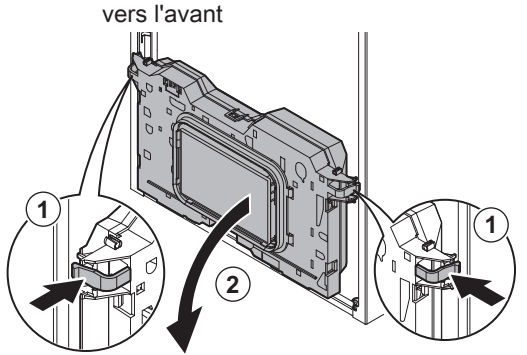

AD-3002738-01

# 6.5 Opérations de contrôle et d'entretien standard

### 6.5.1 Préparation

Fig.37

Suivre les étapes suivantes avant de commencer les activités d'inspection et d'entretien :

- Régler la chaudière à pleine charge jusqu'à ce que la température de retour atteigne environ 65 °C, pour assécher l'échangeur de chaleur côté fumée.
- Contrôler la pression hydraulique. La pression hydraulique minimale est de 0,8 bar. La pression hydraulique recommandée se situe entre 1,0 bar et 1,5 bar.
   Au besoin, faire l'appoint en eau de l'installation de chauffage.
- Au besoin, faire rappoint en eau de finistaliation de chaunage.
   Contrôler le courant d'ionisation à pleine charge et à faible charge. La valeur est stable au bout de 1 minute.
  - 3.1. Si la valeur est inférieure à 4 μA, nettoyer ou remplacer l'électrode d'ionisation et d'allumage.

- 4. Vérifier l'état et l'étanchéité des raccordements des buses de fumée et de l'arrivée d'air.
- 5. Contrôler la combustion en mesurant le pourcentage de O<sub>2</sub> dans les fumées.

### 6.5.2 Contrôler le pressostat différentiel d'air

Côté positif (+) du pressostat

5

///

8)

AD-3003162-02

différentiel d'air

(6)

(9)

(+)

Fig.38

- 1. Éteindre la chaudière.
- Éliminer toute trace de saleté au niveau des raccords des flexibles du pressostat différentiel d'air.
  - 3. Vérifier que les flexibles sont en bon état et correctement serrés au niveau du pressostat différentiel d'air.
    - ⇒ Remplacer les flexibles si nécessaire.
  - 4. Déconnecter le flexible en silicone du côté + du pressostat différentiel d'air.
- 5. Connecter le flexible de la seringue au côté + du pressostat différentiel d'air.
- 6. Prendre un raccord en T et le raccorder comme suit :
  - 6.1. Relier une extrémité du raccord en T au flexible provenant du côté + du pressostat différentiel d'air.
  - 6.2. Relier une autre extrémité du raccord en T à une grande seringue en plastique.
  - 6.3. Relier l'autre extrémité du raccord en T à un manomètre.
- 7. Mettre la chaudière sous tension.
- 8. Pousser le piston de la seringue très doucement jusqu'à ce que le code d'erreur **E.04.08** s'affiche à l'écran.
- 9. Noter la pression indiquée par le manomètre à cet instant. Il s'agit de la pression du pressostat.
  - ⇒ La pression est correcte lorsqu'elle est comprise entre 5,0 et 6,0 mbar. Une pression plus élevée ou plus basse indique un problème au niveau du pressostat différentiel d'air.
- 10. Retirer le flexible de la seringue du côté + du pressostat différentiel d'air et rebrancher le flexible initial.

### 6.5.3 Contrôle de la qualité de l'eau

Fig.39 Ouvrir le robinet de vidange de l'échangeur de chaleur

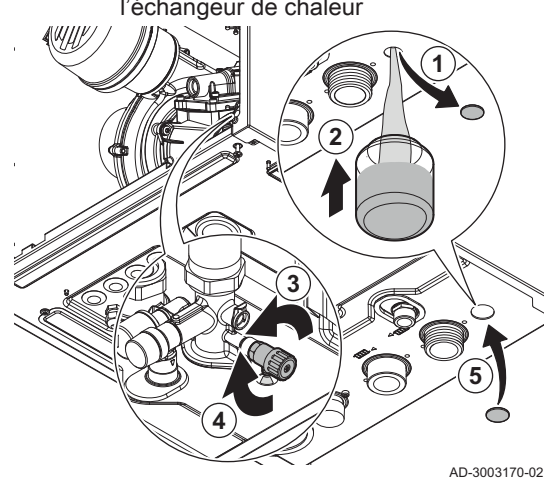

# Attention

Tout manquement aux exigences de qualité de l'eau peut endommager la chaudière et annulera la garantie.

- 1. Retirer le capot de protection situé en bas de la chaudière.
- 2. Placer une bouteille d'échantillon d'eau sous l'ouverture du robinet de vidange du dispositif de chauffage situé sous la chaudière.
- 3. Ouvrir le robinet de vidange de l'échangeur de chaleur.
- 4. Fermer le robinet une fois la bouteille d'échantillon remplie.
- 5. Remonter le capot de protection.
- 6. Contrôler ou faire contrôler la qualité de cet échantillon d'eau.

#### 6.5.4 Nettoyage du siphon bouteille

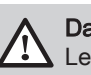

Fig.40 Nettoyage du siphon bouteille (5) È AD-3003165-01

# Danger

Le siphon bouteille doit toujours être suffisamment rempli d'eau. Ceci évite que des fumées n'entrent dans la pièce.

- 1. Dévisser l'écrou du joint coulissant et retirer le siphon bouteille.
- 2. Nettoyer le siphon bouteille à l'eau.
- 3. Remplir le siphon bouteille jusqu'en haut avec de l'eau.
- 4. Remettre le siphon bouteille en place.
- 5. Vérifier l'absence de fuites.

- 6.6 Opérations d'entretien spécifiques
- 6.6.1 Retrait de la plaque avant

Pour cette tâche, vous aurez besoin des outils suivants :

1. Retirer les branchements électriques du ventilateur.

- Clé à douille 10
- Clé hexagonale 36
- Clé hexagonale 46
- Retrait des branchements du Fig.41 ventilateur
- Retrait des branchements du Fig.42 thermostat de sécurité

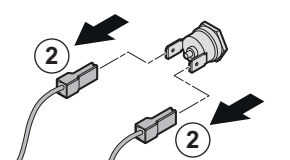

AD-3003329-01 Fig.43 Retrait du câble de l'électrode d'ionisation

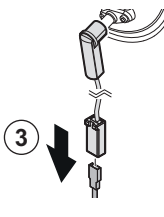

- 2. Retirer les branchements du thermostat de sécurité de l'échangeur de chaleur.
- 3. Retirer le câble de l'électrode d'ionisation du connecteur ION.

AD-3003331-01

AD-3003323-01

7874369 - v.02 - 12022025

# Fig.44 Retrait du câble d'allumage

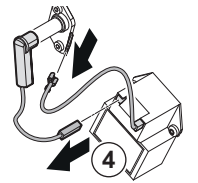

AD-3003332-01

- 4. Retirer les câbles de l'électrode d'allumage du clip de mise à la terre et du transformateur d'allumage.
- Fig.45 Retrait du tuyau de gaz du venturi

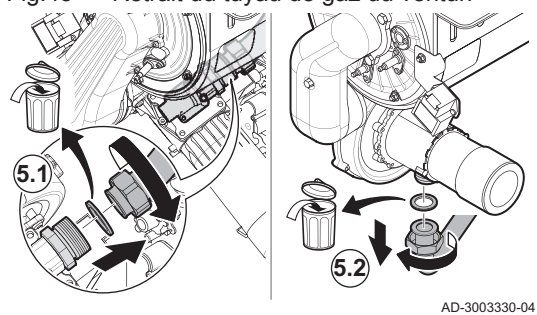

Fig.46 Retrait de la plaque avant pour une chaudière de type 90

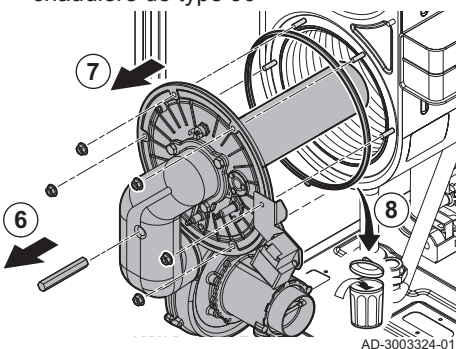

Fig.47 Retrait de la plaque avant pour des chaudières de type 110 - 130 - 150.

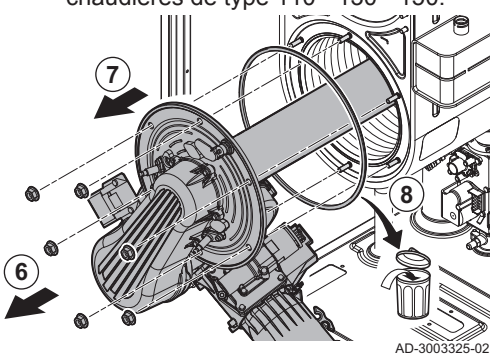

6.6.2 Contrôle de l'électrode d'allumage et d'ionisation

- 5. Retirer le tuyau de gaz du venturi. Il existe deux types de raccordements pour les tuyaux de gaz :
  - 5.1. Pour les chaudières de type 130 150 : Retirer l'écrou et les joints du tuyau de gaz.
    - 0 46
  - 5.2. Pour les chaudières de type 90 110 : Retirer l'écrou et le joint du tuyau de gaz.

0 36

- Retirer les écrous de la plaque avant de l'échangeur de chaleur.
   10
- 7. Retirer la plaque avant de l'échangeur de chaleur avec le ventilateur et le brûleur droit devant.
- 8. Retirer le joint en caoutchouc entre la plaque avant et l'échangeur de chaleur.

- Remplacer l'électrode d'allumage et/ou d'ionisation si :
- Le courant d'ionisation de l'électrode d'ionisation est inférieur à 4 μA.
- Une électrode neuve est fournie dans le kit d'entretien.

Pour cette tâche, vous aurez besoin des outils suivants :

Pied à coulisse Papier de verre de grain 200 ou plus fin

Clé hexalobulaire **T15** 

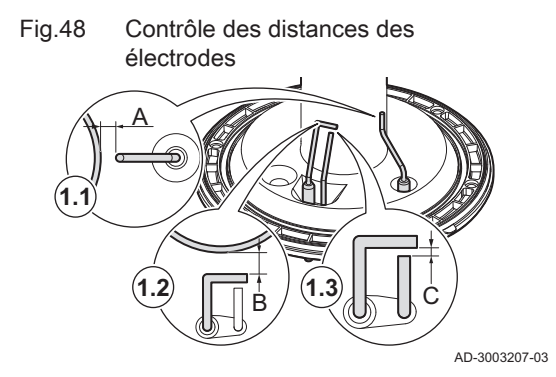

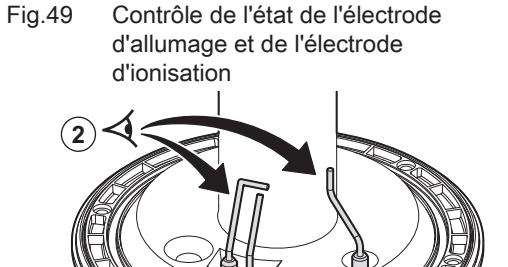

Fig.50 Retrait des électrodes

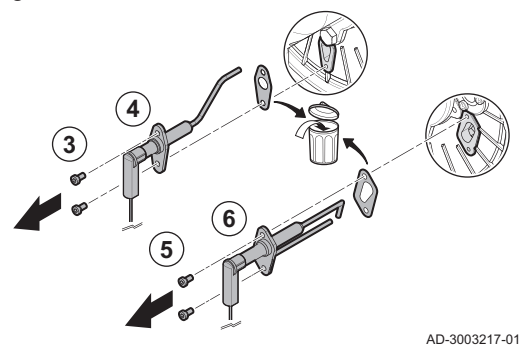

AD-3003206-03

Fig.51 Nettoyage des électrodes

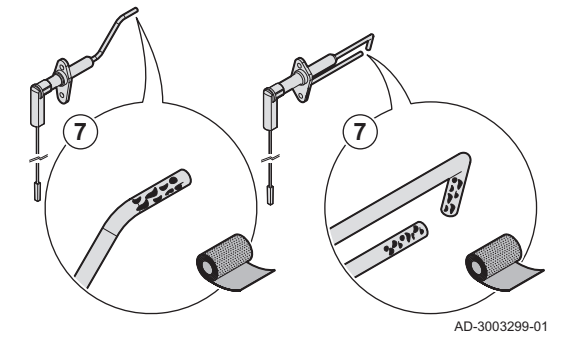

- 1. Vérifier les distances des électrodes :
  - 1.1. Vérifier la distance A entre l'électrode d'ionisation et le brûleur.
  - 1.2. Vérifier la distance **B** entre l'électrode d'allumage et le brûleur.
  - 1.3. Vérifier la distance C entre les deux pointes de l'électrode

d'allumage. Tab.46 Valeurs des distances des électrodes

| Type de chaudiè-<br>re | Distance | A (mm) | B (mm) | C (mm) |
|------------------------|----------|--------|--------|--------|
| IX-M EVO 90            | min      | 6,5    | 9,0    | 3,5    |
|                        | max      | 8,5    | 11,0   | 4,5    |
| IX-M EVO 110           | min      | 4,0    | 9,5    | 4,0    |
|                        | max      | 6,0    | 11,5   | 5,0    |
| IX-M EVO 130           | min      | 8,0    | 9,5    | 4,0    |
|                        | max      | 10,0   | 11,5   | 5,0    |
| IX-M EVO 150           | min      | 8,0    | 9,5    | 4,0    |
|                        | max      | 10,0   | 11,5   | 5,0    |

Remplacer l'électrode si les distances ne correspondent pas aux valeurs figurant dans le tableau.

2. Vérifier l'état de l'électrode d'allumage et de l'électrode d'ionisation et de leur enveloppe en porcelaine.

Remplacer les électrodes si elles sont endommagées ou usées. (\*) T15

- Dévisser les deux vis de l'électrode d'ionisation.
   T15
- 4. Retirer l'électrode et le joint.
- 5. Dévisser les deux vis de l'électrode d'allumage.
  T15
- 6. Retirer l'électrode et le joint.

7. Éliminer délicatement les oxydes et les dépôts présents sur les électrodes à l'aide de papier de verre.

### Mise en garde

Pour prévenir tout dommage aux électrodes, les remettre en place ou les remplacer uniquement après avoir réinstallé la plaque avant.

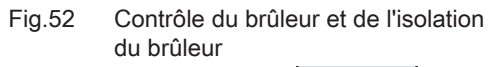

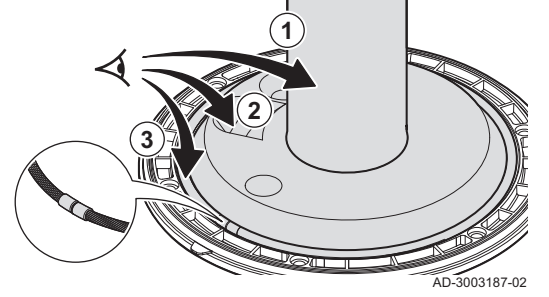

6.6.4 Démontage du brûleur

#### Avertissement

Le disque d'isolation du brûleur et le joint du cordon en fibre de verre sont importants pour assurer un fonctionnement en toute sécurité de la chaudière. Remplacer le disque d'isolation du brûleur et le joint du cordon en fibre de verre tous les 2 ans.

- 1. Vérifier que la surface de brûleur n'est pas déformée ni endommagée.
- Remplacer le brûleur s'il est endommagé ou défectueux.
- 2. Vérifier l'isolation du brûleur.
  - Remplacer le disque d'isolation :
  - S'il est endommagé ou usé.
  - S'il est fourni dans le kit d'entretien.
- 3. Vérifier le joint du cordon en fibre de verre.
  - Remplacer le joint du cordon en fibre de verre :
    - S'il est endommagé ou usé.
  - S'il est fourni dans le kit d'entretien.

Pour cette tâche, vous aurez besoin des outils suivants :

- Clé à douille **13**
- Fig.53 Retrait du brûleur des chaudières de type 90 110.

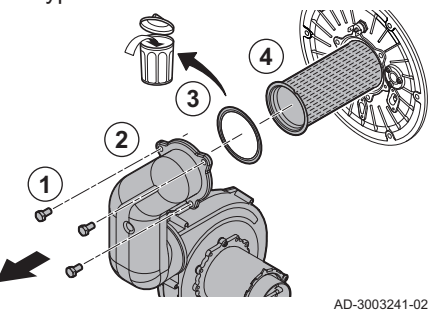

Fig.54 Retrait du brûleur des chaudières de type 130 - 150.

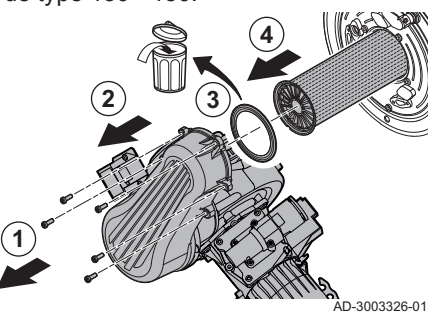

#### 6.6.5 Retrait de l'isolation du brûleur

# Clé hexalobulaire **T20**

- 1. Dévisser les boulons du tube de mélange.
- 2. Démonter le tube de mélange de la plaque avant.
- 3. Démonter le joint du brûleur.
- 4. Démonter le brûleur.

#### Avertissement

Le disque d'isolation du brûleur et le joint du cordon en fibre de verre sont importants pour assurer un fonctionnement en toute sécurité de la chaudière. Remplacer le disque d'isolation du brûleur et le joint du cordon en fibre de verre tous les 2 ans.

Pour cette tâche, vous aurez besoin des outils suivants :

Gants de protection Masque anti-poussière Lunettes de protection

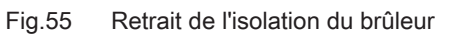

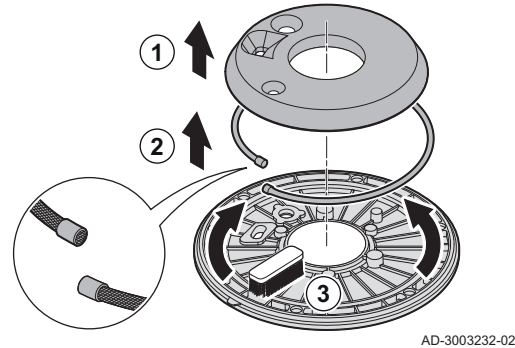

Brosse dure à soies en nylon

- 1. Déposer la plaque d'isolation.
- 2. Retirer le joint du cordon en fibre de verre.
- Éliminer tous les débris de la plaque avant à l'aide de la brosse en nylon.

# 6.6.6 Nettoyage de l'échangeur de chaleur

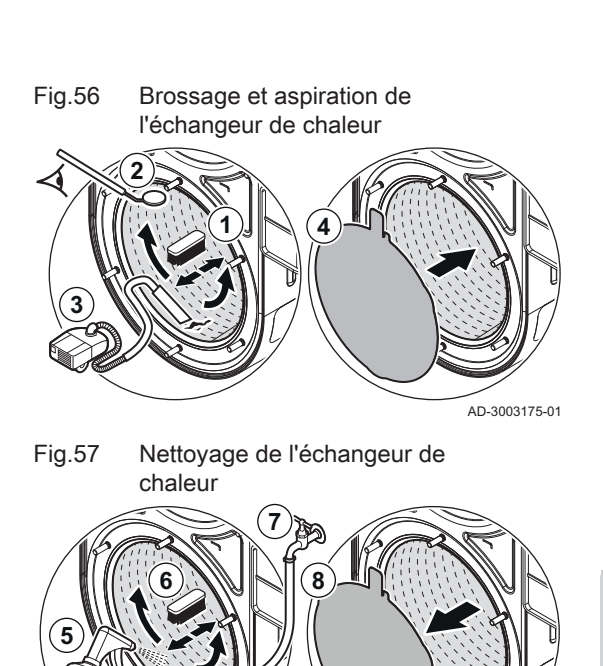

Pour cette tâche, vous aurez besoin des outils suivants :

#### Aspirateur

Brosse douce

Miroir de contrôle

Nettoyant pour acier inoxydable approuvé dans un flacon pulvérisateur Disque de protection étanche

- Tuyau à eau
- 1. Nettoyer l'intérieur de l'échangeur de chaleur à l'aide d'une brosse douce.
- 2. Vérifier que toutes les contaminations visibles sont bien éliminées.
- Utiliser un miroir pour inspecter les parties qui ne sont pas directement visibles.
- 3. Aspirer les débris.
- 4. Placer un disque de protection étanche sur la plaque isolante arrière de l'échangeur de chaleur.
- 5. Pulvériser le nettoyant uniformément à l'intérieur de l'échangeur de chaleur et laisser reposer selon les instructions du fabricant.
- 6. Bien frotter l'échangeur de chaleur avec la brosse de nettoyage.
- 7. Rincer soigneusement à l'aide d'eau propre.

# Mise en garde

Empêcher l'eau de s'infiltrer dans la chaudière ou d'atteindre la face arrière de l'échangeur de chaleur.

8. Ôter le disque de protection étanche de la plaque isolante arrière de l'échangeur de chaleur.

# 6.6.7 Assemblage après entretien

AD-3003176-01

# Montage de l'isolation du brûleur

Pour cette tâche, vous aurez besoin des outils suivants :

Gants de protection

Fig.58 Installation de l'isolation du brûleur et du joint du cordon en fibre de verre.

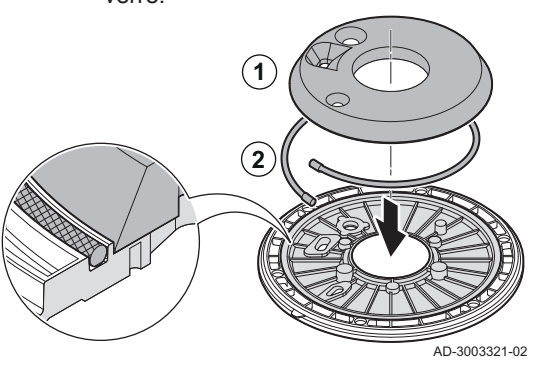

- 1. Placer le nouveau joint du cordon en fibre de verre.
- 2. Placer la nouvelle isolation du brûleur sur la plaque avant.
- Vérifier que toutes les encoches et tous les trous pour l'électrode d'allumage et l'électrode d'ionisation sont positionnés correctement.

# Montage du brûleur

Pour cette tâche, vous aurez besoin des outils suivants :

- Clé dynamométrique **13**
- Clé dynamométrique **T20**
- 1. Monter le brûleur sur la plaque avant en alignant l'encoche.
- 2. Placer le nouveau joint.
- 3. Placer le tuyau de mélange sur la plaque avant.
- 4. Serrer les boulons du tuyau de mélange.
  - Couple de serrage: 5 N·m ) 13 pour les types de chaudière 90 110 Couple de serrage: 5 N·m (\*) T20 pour les types de chaudière 130 -150

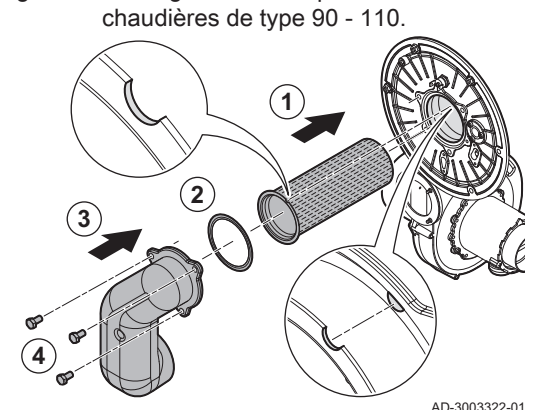

Montage du brûleur pour les

Fig.59

Fig.60 Montage du brûleur pour les chaudières de type 130 - 150.

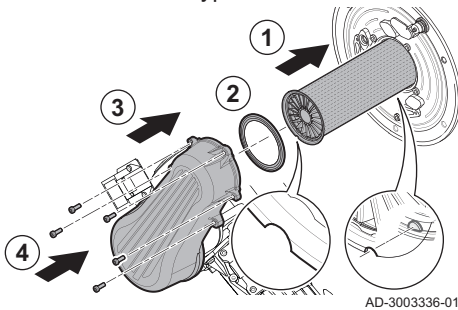

# Fixation de la plaque avant

Pour cette tâche, vous aurez besoin des outils suivants :

- Clé dynamométrique **10**
- Clé dynamométrique **36**
- Clé dynamométrique **46**
- 1. Placer le nouveau joint dans la plaque avant.

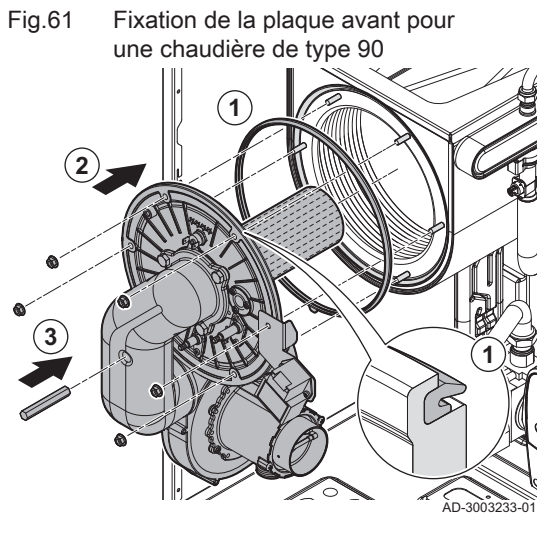

Fig.62 Fixation de la plaque avant pour des chaudières de type 110 - 130 - 150.

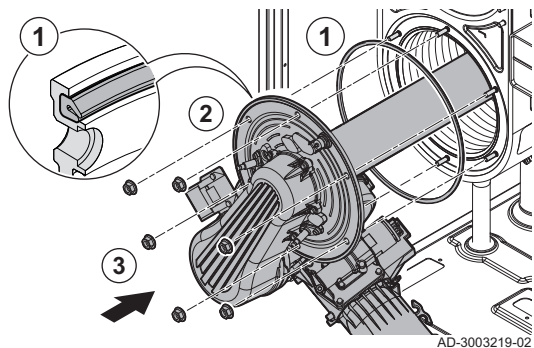

Fig.63 Fixation du tuyau de gaz sur le venturi

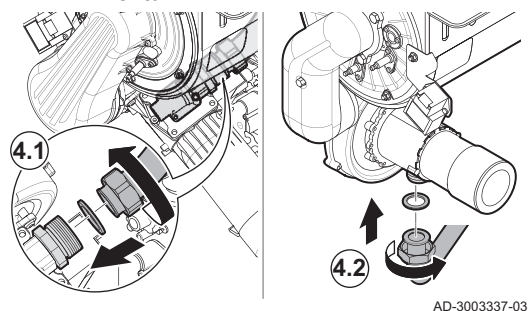

Fig.64 Installation des branchements électriques du ventilateur

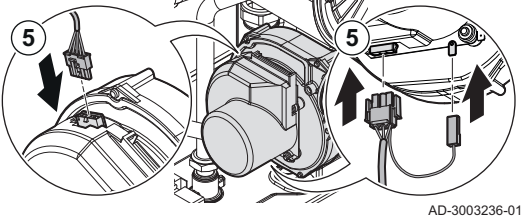

- 2. Fixer la plaque avant.
- 3. Serrer les écrous de la plaque avant.
- Couple de serrage: 5,5 N·m 🔾 10

- 4. Fixer le tuyau de gaz sur le venturi. Il existe deux types de raccordements pour les tuyaux de gaz :
  - 4.1. Pour les chaudières de type 130 150 : Mettre en place un nouveau joint, fixer le tuyau de gaz au papillon du venturi et serrer l'écrou.
    - Couple de serrage: 40 N·m 🔾 46
  - 4.2. Pour les chaudières de type 90 110 : Mettre en place un nouveau joint, fixer le tuyau de gaz au venturi et serrer l'écrou. Couple de serrage: 40 N⋅m ◯ 36
- 5. Brancher les connexions électriques sur le ventilateur.

 Remplacement ou remontage de l'électrode d'ionisation et d'allumage

Pour cette tâche, vous aurez besoin des outils suivants :

Clé hexalobulaire dynamométrique T15
Fig.65 Fixation de l'électrode d'ionisation et d'allumage

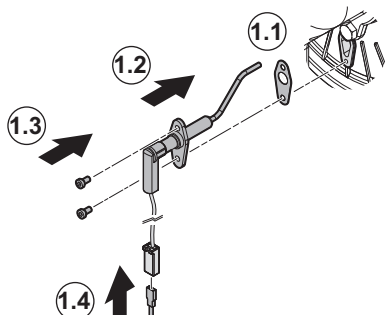

- 1. Remplacer ou remonter l'électrode d'ionisation :
  - 1.1. Mettre en place le joint neuf de l'électrode d'ionisation.
  - 1.2. Fixer l'électrode.
  - 1.3. Serrer les vis de l'électrode.
  - Couple de serrage: 2,5 N·m 💌 T15
  - 1.4. Raccorder le câble de l'électrode d'ionisation au connecteur **ION**.
- Fig.66 Fixation de l'électrode d'ionisation et d'allumage

AD-3003218-02

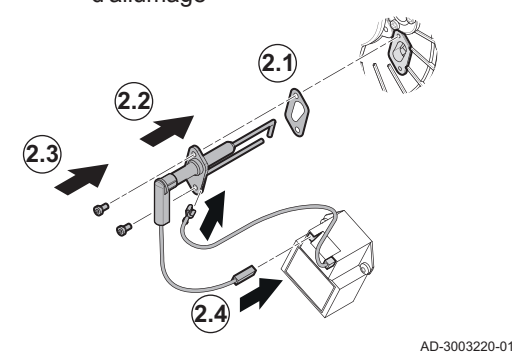

- 2. Remplacer ou remonter l'électrode d'allumage :
  - 2.1. Mettre en place le joint neuf de l'électrode d'allumage.
  - 2.2. Fixer l'électrode.
  - 2.3. Serrer les vis de l'électrode.
    - Couple de serrage: 2,5 N·m 🕏 T15
  - 2.4. Raccorder les câbles de l'électrode d'allumage au clip de mise à la terre et au transformateur d'allumage.

6.7 Travaux de finition

1. Remonter tous les éléments déposés dans l'ordre inverse, mais ne pas fermer l'habillage à ce stade.

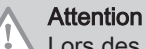

Lors des opérations de contrôle et d'entretien, toujours remplacer tous les joints sur les pièces démontées.

- 2. Remplir le siphon d'eau.
- 3. Remonter le siphon.
- 4. Ouvrir précautionneusement toutes les vannes d'alimentation et de l'installation fermées pour l'entretien.
- 5. Le cas échéant, remplir d'eau l'installation de chauffage central.
- 6. Purger le chauffage central.
- 7. Faire l'appoint en eau si nécessaire.
- 8. Vérifier l'étanchéité des raccordements gaz et eau.
- 9. Remettre la chaudière en service.
- 10. Procéder à une détection automatique lorsqu'une carte de commande est remplacée ou retirée de la chaudière.
- 11. Mettre la chaudière en mode pleine charge et procéder à une détection de fuite de gaz ainsi qu'à un contrôle visuel complet.
- 12. Mettre la chaudière en mode normal.
- 13. Fermer l'habillage.

#### 6.8 Mise au rebut et recyclage

# Fig.67 Cet appareil, ses accessoires, piles et cordons se recyclent

# Important

i Le démontage et la mise au rebut de la chaudière doivent être effectués par une personne qualifiée, conformément aux réglementations locales et nationales en vigueur.

Pour le démontage de la chaudière, procéder comme suit :

- 1. Couper l'alimentation électrique de la chaudière.
- 2. Couper l'alimentation en gaz.
- 3. Couper l'arrivée d'eau.
- 4. Vidanger l'installation.
- 5. Déposer le siphon.

MW-1002249-1

- 6. Déposer les conduits d'arrivée d'air/d'évacuation des fumées.
- 7. Débrancher tous les tuyaux raccordés à la chaudière.
- 8. Démonter la chaudière.

#### Diagnostic de panne 7

#### 7.1 Codes d'erreur

Le IX-M EVO est équipé d'une unité électronique de régulation et de commande. Au cœur de la régulation figure un microprocesseur , qui pilote l'appareil, mais également le protège. En cas d'erreur, un code correspondant s'affiche.

#### Les codes d'erreur s'affichent sur trois niveaux différents Tab.47

| Code                                                         | Туре                                                                                                    | Description                                                                                                    |  |
|--------------------------------------------------------------|----------------------------------------------------------------------------------------------------|----------------------------------------------------------------------------------------------------|--|
| <b>A</b> .00.00 <sup>(1)</sup>                               | Avertissement                                                                                                    | Les unités de commande continuent de fonctionner mais la cause de l'avertissement<br>doit être recherchée. Un avertissement peut se transformer en blocage ou en verrouilla-<br>ge.                                                                                                    |  |
| <b>H</b> .00.00 <sup>(1)</sup>                               | Blocage                                                                                                    | Les unités de commande mettent fin au fonctionnement normal et vérifient à intervalles définis si la cause du blocage est toujours présente. <sup>(2)</sup> Le fonctionnement normal reprend lorsque la cause du blocage est éliminée. Un blocage peut se transformer en verrouillage. |  |
| <b>E</b> .00.00 <sup>(1)</sup>                               | Verrouillage                                                                                                    | Les unités de commande mettent fin au fonctionnement normal. La cause du verrouilla-<br>ge doit être éliminée et les commandes doivent être réarmées manuellement.                                                                                                    |  |
| <ul><li>(1) La prer</li><li>(2) Pour ce<br/>démarr</li></ul> | <ul> <li>(1) La première lettre indique le type d'erreur.</li> <li>(2) Pour certaines erreurs bloquantes, cet intervalle est de dix minutes. Dans ces cas-là, il peut sembler que les unités de commande ne démarrent pas automatiquement. Attendre dix minutes avant de réarmer.</li> </ul> |                                                                                                    |  |

La signification du code est donnée dans les différents tableaux de codes d'erreurs.

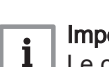

## Important

Le code d'erreur est nécessaire pour trouver rapidement la cause de l'erreur et pour obtenir une assistance de la part de De Dietrich.

#### 7.1.1 Afficher les codes d'erreur

Lorsqu'une erreur survient dans l'installation, le tableau de commande affiche les mentions suivantes :

# Fig.68 Affichage du code d'erreur sur le Diematic Evolution

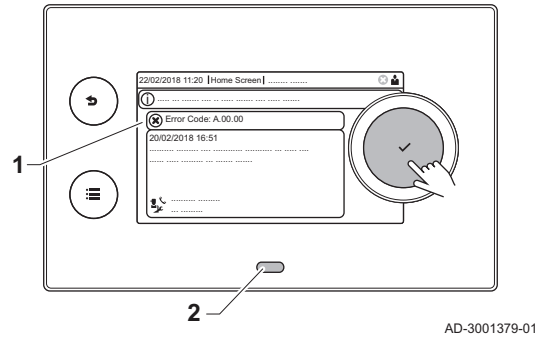

- 1 L'écran affiche un code et le message correspondant :
- 2 La LED d'état du tableau de commande affiche :
  - Vert continu = fonctionnement normal
  - Vert clignotant = avertissement
  - Rouge continu = blocage
  - Rouge clignotant = verrouillage

En cas d'erreur, procéder comme suit :

1. Appuyer longuement sur le bouton 🗸 pour réinitialiser l'appareil.

# i Important

Vous pouvez réinitialiser l'appareil au maximum 10 fois. Ensuite, l'appareil sera bloqué pendant une heure. Redémarrer (débrancher l'alimentation) pour éviter le délai d'une heure.

- ⇒ L'appareil redémarre.
- 2. Si le code d'erreur s'affiche à nouveau, remédier au problème en suivant les instructions du tableau des codes d'erreur.

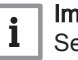

# Important

Seul un professionnel qualifié est autorisé à intervenir sur l'appareil et le système.

⇒ Le code d'erreur reste visible jusqu'à la résolution du problème.

- 3. Lorsque le problème ne peut pas être résolu, relever le code d'erreur.
- 4. Contacter De Dietrich pour recevoir de l'assistance.

# 7.1.2 Avertissement

### Tab.48 Codes d'avertissement

| Code    | Texte affiché        | Description                                                                        | Solution                                                                                                    |
|---------|----------------------|------------------------------------------------------------------------------------|----------------------------------------------------------------------------------------------------|
| A.10.33 | TECS haut CircD ouv  | Sonde de température placée en<br>haut du ballon de la zone ECS dé-<br>connectée   | <ul> <li>Sonde de température eau chaude sanitaire du haut ouverte :</li> <li>Mauvaise connexion : vérifier le câblage et les connecteurs</li> <li>Sonde mal installée : vérifier si la sonde a été montée correctement</li> <li>La sonde est absente.</li> <li>Sonde défectueuse : remplacer la sonde</li> </ul>  |
| A.10.34 | TECS haut CircD ferm | Sonde de température placée en<br>haut du ballon de la zone ECS<br>court-circuitée | <ul> <li>Sonde de température en haut du ballon d'eau chaude sanitaire de la zone en court-circuit :</li> <li>Mauvaise connexion : vérifier le câblage et les connecteurs</li> <li>Sonde mal installée : vérifier si la sonde a été montée correctement</li> <li>Sonde défectueuse : remplacer la sonde</li> </ul> |
| A.10.45 | T Amb CircA absente  | Mesure de la température ambiante<br>du circuit A absente                          | <ul> <li>Sonde d'ambiance non détectée dans la zone A :</li> <li>Sonde d'ambiance non raccordée : raccorder la sonde</li> <li>Sonde d'ambiance non raccordée correctement : raccorder correctement la sonde</li> <li>Sonde défectueuse : remplacer la sonde</li> </ul>                                             |
| A.10.46 | T Amb CircB absente  | Mesure de la température ambiante<br>du circuit B absente                          | <ul> <li>Sonde d'ambiance non détectée dans la zone B :</li> <li>Sonde d'ambiance non raccordée : raccorder la sonde</li> <li>Sonde d'ambiance non raccordée correctement : raccorder correctement la sonde</li> <li>Sonde défectueuse : remplacer la sonde</li> </ul>                                             |

| Code    | Texte affiché       | Description                                                                                                 | Solution                                                                                                    |
|---------|---------------------|----------------------------------------------------------------------------------------------------|----------------------------------------------------------------------------------------------------|
| A.10.47 | T Amb CircC absente | Mesure de la température ambiante                                                                           | Sonde d'ambiance non détectée dans la zone C :                                                                                                    |
|         |                     | du circuit C absente                                                                                        | <ul> <li>Sonde d'ambiance non raccordée : raccorder la sonde</li> <li>Sonde d'ambiance non raccordée correctement : raccorder correctement la sonde</li> <li>Sonde défectueuse : remplacer la sonde</li> </ul>                                                                                                    |
| A.10.50 | TECS haut manguant  | La sonde de température située en                                                                           | Sonde de température de l'eau chaude sanitaire                                                                                                    |
|         |                     | haut du ballon d'eau chaude sanitai-<br>re de la zone ECS est absente                                       | <ul> <li>non détectée dans la zone ECS :</li> <li>Sonde de température de l'eau chaude sanitaire non raccordée : raccorder la sonde</li> <li>La sonde de température de l'eau chaude sanitaire n'est pas raccordée correctement : la raccorder correctement</li> <li>Sonde défectueuse : remplacer la sonde</li> </ul> |
| A.10.54 | T Zone ECS absente  | La sonde température de la zone<br>ECS est absente                                                          | Sonde d'ambiance non détectée dans la zone<br>ECS :                                                                                                    |
|         |                     |                                                                                                    | <ul> <li>Sonde de temperature non raccordee : raccor-<br/>der la sonde</li> <li>Sonde de température non raccordée correcte-<br/>ment : raccorder correctement la sonde</li> <li>Sonde défectueuse : remplacer la sonde</li> </ul>                                                                                     |
| A.10.56 | TECS Zone AUX ab-   | La sonde de température d'eau chaude sanitaire de la zone ALIX est                                          | Sonde de température de l'eau chaude sanitaire                                                                                                    |
|         |                     | absente                                                                                                    | <ul> <li>Sonde de température de l'eau chaude sanitai-<br/>re non raccordée : raccorder la sonde</li> <li>La sonde de température de l'eau chaude sani-<br/>taire n'est pas raccordée correctement : la rac-<br/>corder correctement</li> <li>Sonde défectueuse : remplacer la sonde</li> </ul>                        |
| A.00.32 | Text ouverte        | La sonde de température extérieure                                                                          | Sonde de température extérieure en circuit ou-                                                                                                    |
|         |                     | rature inférieure à la plage                                                                                | <ul> <li>Mauvaise connexion : vérifier le câblage et les connecteurs</li> <li>Sonde mal installée : vérifier si la sonde a été montée correctement</li> <li>La sonde est absente.</li> <li>Sonde défectueuse : remplacer la sonde</li> </ul>                                                                           |
| A.00.33 | Text fermée         | La sonde de température extér. est<br>en court-circuit ou mesure une tem-<br>nérature aunérieure à la place | Sonde de température extérieure en court-cir-<br>cuit :                                                                                                    |
|         |                     | perature superieure a la plage                                                                              | <ul> <li>Mauvaise connexion : vérifier le câblage et les connecteurs</li> <li>Sonde mal installée : vérifier si la sonde a été montée correctement</li> <li>Sonde défectueuse : remplacer la sonde</li> </ul>                                                                                                    |
| A.00.34 | Text manquante      | Sonde de température extérieure at-                                                                         | Sonde extérieure non détectée :                                                                                                    |
|         |                     | tendue mais non detectee                                                                                    | <ul> <li>La sonde extérieure n'est pas connectée : Rac-<br/>corder la sonde</li> <li>La sonde extérieure n'est pas raccordée cor-<br/>rectement : Raccorder correctement la sonde</li> </ul>                                                                                                    |
| A.00.40 | P Eau ouvert        | Le capteur de pression d'eau est ab-<br>sent ou une pression inférieure à la<br>plage est mesurée           | -                                                                                                    |

| Code    | Texte affiché        | Description                                                                      | Solution                                                                                                    |
|---------|----------------------|----------------------------------------------------------------------------------|----------------------------------------------------------------------------------------------------|
| A.01.23 | Combus. incomplète   | Combustion incomplète                                                            | Erreur de configuration : Absence de flamme                                                                                                    |
|         |                      |                                                                                  | <ul> <li>Pas de courant d'ionisation : <ul> <li>Purger le conduit gaz.</li> <li>S'assurer que le robinet gaz est correctement ouvert.</li> <li>Vérification de la pression d'alimentation gaz.</li> <li>Vérifier le fonctionnement et le réglage du bloc vanne gaz.</li> <li>Vérifier que les conduits d'arrivée d'air et d'évacuation des fumées ne sont pas obstrués.</li> <li>Vérifier que les fumées ne sont pas réaspirées.</li> </ul></li></ul> |
| A.02.06 | Pression eau         | Avertissement de pression d'eau ac-<br>tif                                       | Avertissement concernant la pression hydrauli-<br>que :<br>• Pression hydraulique trop basse ; vérifier la                                                                                                    |
|         |                      |                                                                                  | pression hydraulique.                                                                                                    |
| A.02.18 | Erreur OBD           | Erreur dictionnaire d'objets                                                     | Erreur de configuration :                                                                                                    |
|         |                      |                                                                                  | Réinitialiser CN1 et CN2                                                                                                    |
|         |                      |                                                                                  | Voir<br>La plaquette signalétique pour les va-<br>leurs CN1 et CN2.                                                                                                    |
| A.02.36 | Disp fonct perdu     | Dispositif fonctionnel déconnecté                                                | SCB introuvable :                                                                                                    |
|         |                      |                                                                                  | <ul> <li>Mauvaise connexion : vérifier le câblage et les<br/>connecteurs</li> <li>SCB défectueux : Remplacer la carte SCB</li> </ul>                                                                                                    |
| A.02.37 | Disp non crit perdu  | Dispositif non critique déconnecté                                               | SCB introuvable :                                                                                                    |
|         |                      |                                                                                  | <ul> <li>Mauvaise connexion : vérifier le câblage et les<br/>connecteurs</li> <li>SCB défectueux : Remplacer la carte SCB</li> </ul>                                                                                                    |
| A.02.45 | Matr. conn. Full Can | Matrice de connexion Full Can                                                    | SCB introuvable :                                                                                                    |
|         |                      |                                                                                  | Réaliser une détection automatique                                                                                                    |
| A.02.46 | Adm. dispo. Full Can | Administration de dispositif Full Can                                            | SCB introuvable :                                                                                                    |
|         |                      |                                                                                  | Réaliser une détection automatique                                                                                                    |
| A.02.49 | Pb init. des nœuds   | Initialisation du nœud échouée                                                   | SCB introuvable :                                                                                                    |
|         |                      |                                                                                  | Réaliser une détection automatique                                                                                                    |
| A.02.55 | Num.serie invalide   | Numero de série manquant ou inva-                                                | Contacter le fournisseur.                                                                                                    |
| A.02.69 | Mode démo actif      | Mode démo actif                                                                  | Contacter le fournisseur.                                                                                                    |
| A.02.76 | Mémoire pleine       | Espace mémoire réservé aux pa-                                                   | Erreur de configuration :                                                                                                    |
|         |                      | ram. personnalisés plein. Modifica-<br>tion impossible.                          | <ul> <li>Réinitialiser CN1 et CN2</li> <li>CSU défectueux : Remplacer la carte CSU</li> <li>Remplacer la carte CU-GH</li> </ul>                                                                                                    |
| A.02.80 | Régulateur Manquant  | Régulateur de cascade manquant                                                   | Régulateur de cascade non détecté :                                                                                                    |
|         |                      |                                                                                  | <ul> <li>Raccorder de nouveau l'unité maître de la cas-<br/>cade</li> <li>Réaliser une détection automatique</li> </ul>                                                                                                    |
| A.08.06 | Avertis. pompe LIN 1 | Avertissement de pompe LIN 1 fonc-<br>tionnant dans des conditions limi-<br>tées | -                                                                                                    |

# 7.1.3 Blocage

# Tab.49 Codes de blocage

| Code     | Texte affiché        | Description                                                               | Solution                                                                                                    |
|----------|----------------------|---------------------------------------------------------------------------|----------------------------------------------------------------------------------------------------|
| H.00.69  | S Ballon Tampon Ouv. | Sonde de température du ballon tampon déconnectée ou mesure in-           | Sonde de température du ballon tampon en cir-<br>cuit ouvert :                                                     |
|          |                      | férieure à la plage                                                       | Mauvaise connexion : vérifier le câblage et les connecteurs                                                        |
|          |                      |                                                                           | Sonde mal installée : vérifier si la sonde a été montée correctement                                               |
|          |                      |                                                                           | <ul> <li>La sonde est absente.</li> <li>Sonde défectueuse : remplacer la sonde</li> </ul>                          |
| H.00.70  | S Ballon Tampon Ferm | Sonde de T du ballon tampon court-<br>circuitée ou mesure supérieure à la | Sonde de température du ballon tampon en court-circuit :                                                           |
|          |                      | plage                                                                     | Mauvaise connexion : vérifier le câblage et les connecteurs                                                        |
|          |                      |                                                                           | Sonde mal installée : vérifier si la sonde a été<br>montée correctement     Sonde défectueuse : remplacer la sonde |
| H.00.71  | S Ballon Tp Haut Ouv | Sonde de température du ballon                                            | Sonde de température en haut du ballon tampon                                                                      |
|          |                      | tampon haute déconnectée ou me-                                           | en circuit ouvert :                                                                                                |
|          |                      | sure interieure a la plage                                                | Mauvaise connexion : vérifier le câblage et les connecteurs                                                        |
|          |                      |                                                                           | Sonde mal installée : vérifier si la sonde a été<br>montée correctement                                            |
|          |                      |                                                                           | • La sonde est absente.                                                                                            |
| H 00 72  | S Ballon To Haut Fer | Sonde de T du ballon tampon haute                                         | Sonde detectueuse : remplacer la sonde     Sonde de température en haut du ballon tampon                           |
| 1        |                      | court-circuité ou mesure supérieure                                       | en court-circuit :                                                                                                 |
|          |                      | à la plage                                                                | Mauvaise connexion : vérifier le câblage et les                                                                    |
|          |                      |                                                                           | Sonde mal installée : vérifier si la sonde a été                                                                   |
|          |                      |                                                                           | montée correctement<br>• Sonde défectueuse : remplacer la sonde                                                    |
| H.00.74  | S Ballon Tampon Abs  | Sonde de température du ballon                                            | Sonde de température du ballon tampon non dé-                                                                      |
|          |                      | tampon attendue mais non détectée                                         | tectée :                                                                                                    |
|          |                      |                                                                           | <ul> <li>La sonde de temperature du ballon tampon<br/>n'est pas raccordée : Raccorder la sonde</li> </ul>          |
|          |                      |                                                                           | La sonde de température du ballon tampon<br>n'est pas correctement raccordée : Baccorder                           |
|          |                      |                                                                           | correctement la sonde                                                                                              |
| 11.00.75 |                      |                                                                           | Sonde défectueuse : remplacer la sonde                                                                             |
| H.00.75  | S Ballon Tp Haut Abs | Sonde de temperature du ballon<br>tampon haute attendue mais non          | non détectée :                                                                                                    |
|          |                      | detectee                                                                  | • La sonde de température en haut du ballon tampon n'est pas raccordée : Raccorder la son-                         |
|          |                      |                                                                           | de<br>• La sonde de température en haut du ballon                                                                  |
|          |                      |                                                                           | tampon n'est pas correctement raccordée :                                                                          |
| 11.00.70 |                      |                                                                           | Raccorder correctement la sonde                                                                                    |
| H.UU.76  | S Dep Cascade ouvert | Sonde de temperature de départ<br>cascade déconnectée ou mesure in-       | sonde de temperature de depart de la cascade<br>en circuit ouvert :                                                |
|          |                      | terieure à la plage                                                       | Mauvaise connexion : vérifier le câblage et les connecteurs                                                        |
|          |                      |                                                                           | Sonde mal installée : vérifier si la sonde a été montée correctement                                               |
|          |                      |                                                                           | La sonde est absente.                                                                                              |
|          |                      |                                                                           | Sonde défectueuse : remplacer la sonde                                                                             |

| Code    | Texte affiché           | Description                                                                                           | Solution                                                                                                    |
|---------|-------------------------|----------------------------------------------------------------------------------------------------|----------------------------------------------------------------------------------------------------|
| H.00.77 | S Dép Cascade fermé     | Sonde de température de départ cascade court-circuitée ou mesure                                      | Sonde de température de départ cascade en court-circuit :                                                                                                    |
|         |                         | supérieure à la plage                                                                                 | <ul> <li>Mauvaise connexion : vérifier le câblage et les<br/>connecteurs</li> <li>Sonde mal installée : vérifier si la sonde a été<br/>montée correctement</li> </ul>                                                                                                    |
|         |                         |                                                                                                    | Sonde défectueuse : remplacer la sonde                                                                                                    |
| H.00.78 | S Dép Cascade Abs       | Sonde de température de départ cascade attendue mais non détec-                                       | Sonde de température de départ cascade non détectée :                                                                                                    |
|         |                         | tee                                                                                                   | <ul> <li>Sonde de température de départ cascade non<br/>raccordée : Raccorder la sonde</li> <li>La sonde de température de départ cascade<br/>n'est pas correctement raccordée : Raccorder<br/>correctement la sonde</li> <li>Sonde défectueuse : remplacer la sonde</li> </ul>                                                                                                    |
| H.00.81 | Sonde Ambiance Abs      | Sonde de température ambiante at-                                                                     | Sonde d'ambiance absente :                                                                                                    |
|         |                         | tendue mais non détectée                                                                              | <ul> <li>Sonde d'ambiance non raccordée : Raccorder<br/>la sonde</li> <li>Sonde d'ambiance non raccordée correcte-<br/>ment : Raccorder correctement la sonde</li> </ul>                                                                                                    |
| H.01.00 | Erreur comm             | Erreur de communication                                                                               | Erreur de communication avec le noyau de sécu-<br>rité :                                                                                                    |
|         |                         |                                                                                                    | <ul><li>Redémarrer la chaudière</li><li>Remplacer la carte CU-GH</li></ul>                                                                                                    |
| H.01.05 | Delta max TD-TR         | Différence maximale entre la tempé-<br>rature de départ et la température                             | Écart maximum entre la température de départ et de retour dépassé :                                                                                                    |
|         |                         | de retour                                                                                             | <ul> <li>Absence de débit ou débit insuffisant : <ul> <li>Contrôler la circulation (sens, pompes, vannes)</li> <li>Contrôler la pression hydraulique</li> <li>Contrôler l'état de propreté de l'échangeur thermique</li> </ul> </li> <li>Erreur de sonde : <ul> <li>Vérifier le bon fonctionnement des sondes</li> <li>Vérifier si la sonde a été montée correctement</li> </ul> </li> </ul>                                                                                                    |
| H.01.06 | Delta TECHT-TDép<br>max | Différence maximale entre la tempé-<br>rature de l'échangeur thermique et la<br>température de départ | <ul> <li>Écart maximum entre l'échangeur thermique et la température de départ dépassé :</li> <li>Absence de débit ou débit insuffisant : <ul> <li>Contrôler la circulation (sens, pompe, vannes).</li> <li>Contrôler la pression hydraulique.</li> <li>Vérifier l'état de propreté du corps de chauffe.</li> <li>Vérifier que l'installation a été purgée.</li> <li>Vérifier la qualité de l'eau conformément aux spécifications du fournisseur.</li> </ul> </li> <li>Erreur de sonde : <ul> <li>Vérifier si la sonde a été montée correctement</li> </ul> </li> </ul> |

| Code    | Texte affiché        | Description                                                                  | Solution                                                                                                    |
|---------|----------------------|------------------------------------------------------------------------------|----------------------------------------------------------------------------------------------------|
| H.01.07 | Delta max TECHT-TRet | Différence maximale entre la tempé-<br>rature de l'échangeur thermique et la | Écart maximum entre l'échangeur thermique et la température de retour dépassé :                                                                                                    |
|         |                      | température de retour                                                        | <ul> <li>Absence de débit ou débit insuffisant : <ul> <li>Contrôler la circulation (sens, pompe, vannes).</li> <li>Contrôler la pression hydraulique.</li> <li>Vérifier l'état de propreté du corps de chauffe.</li> <li>Vérifier que l'installation a été correctement purgée pour retirer l'air.</li> </ul> </li> <li>Erreur de sonde : <ul> <li>Vérifier le bon fonctionnement des sondes.</li> <li>Vérifier si la sonde a été montée correctement.</li> </ul> </li> </ul>                 |
| H.01.08 | Gradient T niveau 3  | Gradient maximum de niveau 3 dé-<br>passé en chauffage                       | La température de l'échangeur thermique a dé-<br>passé la limite autorisée :                                                                                                    |
|         |                      |                                                                              | <ul> <li>Absence de débit ou débit insuffisant : <ul> <li>Contrôler la circulation (sens, pompe, vannes)</li> <li>Contrôler la pression hydraulique</li> <li>Contrôler l'état de propreté de l'échangeur thermique</li> <li>Vérifier que le système de chauffage central a été correctement purgé pour retirer l'air</li> </ul> </li> <li>Erreur de sonde : <ul> <li>Vérifier le bon fonctionnement des sondes</li> <li>Vérifier si la sonde a été montée correctement</li> </ul> </li> </ul> |
| H.01.09 | Pressostat de gaz    | Pressostat de gaz                                                            | Pression de gaz trop faible :                                                                                                    |
|         |                      |                                                                              | <ul> <li>Absence de débit ou débit insuffisant : <ul> <li>S'assurer que la vanne gaz est totalement<br/>ouverte</li> <li>Vérifier la pression d'alimentation en gaz</li> <li>Si un filtre à gaz est présent : S'assurer que<br/>le filtre est propre</li> </ul> </li> <li>Mauvais réglage sur le pressostat gaz : <ul> <li>Vérifier que le pressostat a été monté correctement</li> <li>Remplacer le pressostat si nécessaire</li> </ul> </li> </ul>                                          |
| H.01.13 | T ECHT > max         | La température de l'échangeur ther-<br>migue a dépassé la valeur maximale    | Température maximale de l'échangeur thermique                                                                                                    |
|         |                      | de fonctionnement                                                            | <ul> <li>Contrôler la circulation (sens, pompe, vannes).</li> <li>Contrôler la pression hydraulique.</li> <li>Vérifier le bon fonctionnement des sondes.</li> <li>Vérifier si la sonde a été montée correctement.</li> <li>Vérifier l'état de propreté du corps de chauffe.</li> <li>Vérifier que le système de chauffage central a été correctement purgé pour retirer l'air.</li> </ul>                                                                                                    |
| H.01.14 | T Dép max            | La température de départ a dépassé<br>la valeur maximale de fonctionne-      | Sonde de la température de départ au-delà de la plage normale :                                                                                                    |
|         |                      | ment                                                                         | <ul> <li>Mauvaise connexion : vérifier le câblage et les connecteurs</li> <li>Absence de débit ou débit insuffisant : <ul> <li>Contrôler la circulation (sens, pompe, vannes)</li> <li>Contrôler la pression hydraulique</li> <li>Contrôler l'état de propreté de l'échangeur thermique</li> </ul> </li> </ul>                                                                                                    |

| Texte affiché        | Description                                                                                                    | Solution                                                                                                    |
|----------------------|----------------------------------------------------------------------------------------------------|----------------------------------------------------------------------------------------------------|
| T fumée max          | La température de fumée a dépassé                                                                                                    | Température maximale des fumées dépassée :                                                                                                    |
|                      | la valeur maximale de fonctionne-<br>ment                                                                                                    | <ul> <li>Vérifier le système d'évacuation des fumées</li> <li>Vérifier l'échangeur thermique pour s'assurer<br/>que le côté évacuation des fumées n'est pas<br/>encrassé</li> <li>Sonde défectueuse : remplacer la sonde</li> </ul>                                                                                                    |
| Grad.max.3 ECS       | Gradient de température maximum                                                                                                    | La température de départ est montée trop vite :                                                                                                    |
|                      | de niveau 3 en ECS                                                                                                    | <ul> <li>Contrôler la circulation (sens, pompes, vannes)</li> <li>Vérifier que la pompe fonctionne correctement</li> </ul>                                                                                                    |
| Pression gaz max.    | Pression de gaz dépassée                                                                                                    | Gas pressure too high:                                                                                                    |
|                      |                                                                                                    | <ul> <li>Check the gas supply pressure</li> <li>Wrong setting on the gas pressure switch: <ul> <li>Make sure that the switch has been fitted properly</li> <li>Replace the switch if necessary</li> </ul> </li> <li>No gas pressure switch available: <ul> <li>Make sure that parameter GP010 is set to Non (0)</li> </ul> </li> </ul>                                                                                                    |
| Réiniti. en cours    | Réiniti. en cours                                                                                                    | Procédure de réinitialisation en cours :                                                                                                    |
|                      |                                                                                                    | Aucune action                                                                                                    |
| Attente n° config    | En attente du numéro de configura-<br>tion                                                                                                    | Erreur de configuration ou numéro de configura-<br>tion inconnu :                                                                                                    |
|                      |                                                                                                    | Réinitialiser CN1 et CN2                                                                                                    |
| Erreur config        | Erreur de configuration                                                                                                    | Erreur de configuration ou numéro de configura-<br>tion inconnu :                                                                                                    |
|                      |                                                                                                    | Réinitialiser CN1 et CN2                                                                                                    |
| Erreur de paramètre  | Erreur de paramètre                                                                                                    | Réglages d'usine incorrects :                                                                                                    |
|                      |                                                                                                    | <ul> <li>Paramètres erronés :</li> <li>Remettre la chaudière en service</li> <li>Réinitialiser CN1 et CN2</li> <li>Remplacer la carte électronique CU-GH</li> </ul>                                                                                                    |
| CSU CU incompatibles | Le CSU n'est pas compatible avec le                                                                                                    | Erreur de configuration :                                                                                                    |
|                      | CU                                                                                                    | Réinitialiser CN1 et CN2                                                                                                    |
| Signal déblocage     | Entrée signal déblocage de l'unité<br>de commande provenant de l'envi-<br>ronnement externe de l'appareil                                                                                                    | <ul> <li>Temps d'attente du signal de déclenchement<br/>écoulé :</li> <li>Cause externe : éliminer la cause externe</li> <li>Mauvais réglage des paramètres : vérifier les<br/>paramètres</li> <li>Mauvaise connexion : vérifier le raccordement</li> </ul>                                                                                                    |
| Problème CSU interne | Dépassement de temps pour le CSU                                                                                                    | Erreur de configuration :                                                                                                    |
|                      | interne                                                                                                    | <ul> <li>Réinitialiser CN1 et CN2</li> <li>Remplacer la carte PCB</li> </ul>                                                                                                    |
| Disp fonct perdu     | Dispositif fonctionnel déconnecté                                                                                                    | Erreur de communication avec la carte électroni-<br>que SCB :                                                                                                    |
|                      |                                                                                                    | <ul> <li>Connexion défaillante avec BUS : vérifier le câblage.</li> <li>Aucune carte : rebrancher la carte ou récupérer à partir de l'historique avec la fonction de détection automatique.</li> </ul>                                                                                                    |
| Fonction inconnue    | Fonct non disponible                                                                                                    | Contacter votre fournisseur                                                                                                    |
| Matr. conn. Full Can | Matrice de connexion Full Can                                                                                                    | SCB introuvable :                                                                                                    |
|                      |                                                                                                    | Réaliser une détection automatique                                                                                                    |
| Adm. dispo. Full Can | Administration de dispositif Full Can                                                                                                    | SCB introuvable :                                                                                                    |
|                      |                                                                                                    | Réaliser une détection automatique                                                                                                    |
| Num.série invalide   | Numéro de série manquant ou inva-<br>lide                                                                                                    | Remplacer la carte électronique CU-GH                                                                                                    |
|                      | Texte affichéT fumée maxGrad.max.3 ECSGrad.max.3 ECSPression gaz max.Réiniti. en coursAttente n° configErreur configErreur de paramètreSignal déblocageSignal déblocageSignal déblocageDisp fonct perduDisp fonct perduMatr. conn. Full CanAdm. dispo. Full CanNum.série invalide | Texte affichéDescriptionT fumée maxLa température de fumée a dépassé<br>la valeur maximale de fonctionne-<br>mentGrad.max.3 ECSGradient de température maximum<br>de niveau 3 en ECSPression gaz max.Pression de gaz dépasséeRéiniti. en coursRéiniti. en coursAttente n° configEn attente du numéro de configura-<br>tionErreur configErreur de configurationErreur de paramètreErreur de paramètreCSU CU incompatiblesLe CSU n'est pas compatible avec le<br>CUSignal déblocageEntrée signal déblocage de l'unité<br>de commande provenant de l'envi-<br>ronnement externe de l'appareilProblème CSU interneDépassement de temps pour le CSU<br>interneDisp fonct perduDispositif fonctionnel déconnectéMatr. conn. Full CanAdministration de dispositif Full CanAum. série invalideNuméro de série manquant ou inva-<br>lide |

| Code    | Texte affiché        | Description                                                          | Solution                                                                                                    |
|---------|----------------------|----------------------------------------------------------------------|----------------------------------------------------------------------------------------------------|
| H.02.61 | Fct non supportée    | La zone A ne supporte pas la fonc-<br>tion sélectionnée              | Le réglage de la fonction de zone A est incorrect<br>ou n'est pas autorisé sur ce circuit :                                                                                                    |
|         |                      |                                                                      | Vérifier le réglage du paramètre CP020.                                                                                                    |
| H.02.62 | Fct non supportée    | La zone B ne supporte pas la fonc-<br>tion sélectionnée              | Le réglage de la fonction de zone B est incorrect<br>ou n'est pas autorisé sur ce circuit :                                                                                                    |
|         |                      |                                                                      | • Vérifier le réglage du paramètre CP021.                                                                                                    |
| H.02.63 | Fct non supportée    | La zone C ne supporte pas la fonc-<br>tion sélectionnée              | Le réglage de la fonction de zone C est incorrect<br>ou n'est pas autorisé sur ce circuit :                                                                                                    |
|         |                      |                                                                      | • Vérifier le réglage du paramètre CP023.                                                                                                    |
| H.02.64 | Fct non supportée    | La zone D ne supporte pas la fonc-<br>tion sélectionnée              | Le réglage de fonction (DHW) de la zone C est incorrect ou n'est pas autorisé sur ce circuit :                                                                                                    |
|         |                      |                                                                      | • Vérifier le réglage du paramètre CP022.                                                                                                    |
| H.02.65 | Fct non supportée    | La zone E ne supporte pas la fonc-<br>tion sélectionnée              | Le réglage de fonction (AUX) de la zone E est in-<br>correct ou n'est pas autorisé sur ce circuit :                                                                                                    |
|         |                      |                                                                      | • Vérifier le réglage du paramètre CP024.                                                                                                    |
| H.02.66 | TAS circuit ouvert   | L'anode TAS est en circuit ouvert                                    | Anode anti-corrosion (TAS) non détectée :                                                                                                    |
|         |                      |                                                                      | <ul> <li>L'anode n'est pas raccordée : Raccorder l'ano-<br/>de</li> </ul>                                                                                                    |
|         |                      |                                                                      | L'anode n'est pas raccordée correctement :<br>Raccorder correctement l'anode                                                                                                    |
| H.02.67 | TAS court-circuit    | L'anode TAS est en court-circuit                                     | Anode anti-corrosion (TAS) manquante ou en court-circuit :                                                                                                    |
|         |                      |                                                                      | <ul> <li>Mauvaise connexion : vérifier le câblage et les connecteurs</li> <li>Sonde mal installée : vérifier si la sonde a été montée correctement</li> <li>Sonde défectueuse : remplacer la sonde</li> </ul>                                                                                                    |
| H.02.79 | Perte appareil S-Bus | Appareil connecté absent du bus                                      | Dispositifs de connecteur S-Bus manquants :                                                                                                    |
|         |                      | système                                                              | <ul> <li>Mauvaise connexion : vérifier le câblage et les connecteurs</li> <li>Connecteurs mal installés : vérifier que les connecteurs ont été montés correctement</li> <li>Des connecteurs d'extrémité (avec résistance) sont manquants ou mal raccordés : vérifier le câblage et les connecteurs</li> <li>Vérifier si les dispositifs raccordés sont activés</li> </ul> |
| H.02.91 | CC bloqué            | La demande de chaleur CC est blo-<br>quée par l'entrée multifonction | The blocking input (Bloquer CC) is active.                                                                                                    |
|         |                      |                                                                      | • If the error code must not be shown, make sure<br>Afficher erreur is set to Non (0).                                                                                                    |
| H.02.92 | ECS bloquée          | La demande de chaleur ECS est<br>bloquée par l'entrée multifonction  | <ul> <li>The blocking input (Bloquer ECS) is active.</li> <li>If the error code must not be shown: Make sure Afficher erreur is set to Non (0).</li> </ul>                                                                                                    |
| H.02.93 | CC et ECS bloqués    | Les demandes de CC et d'ECS sont                                     | The blocking input (Bloc chauffage + ECS) is ac-                                                                                                    |
|         |                      | bloquées par l'entrée multifonction                                  | • If the error code must not be shown: Make sure                                                                                                    |
| H 03 00 | Errour de paramàtro  | Paramètres de sécurité niveaux 2, 2                                  | Anicher erreur is set to Non (U).                                                                                                    |
| H.03.00 |                      | 4 incorrects ou manquants                                            | Redémarrer la chaudière     Remplacer la carte CU-GH                                                                                                    |
| H.03.01 | Pb com. CU vers CVG  | Erreur de transmission de l'unité de                                 | Erreur de communication avec le CU-GH :                                                                                                    |
|         |                      | commande vers la commande de la vanne de gaz                         | Redémarrer la chaudière                                                                                                    |

| Code    | Texte affiché        | Description                                                                                                    | Solution                                                                                                    |
|---------|----------------------|----------------------------------------------------------------------------------------------------|----------------------------------------------------------------------------------------------------|
| H.03.02 | Perte de flamme      | Le courant d'ionisation mesuré est<br>inférieur à la limite                                                      | <ul> <li>Absence de flamme pendant le fonctionnement :</li> <li>Pas de courant d'ionisation : <ul> <li>Purger le conduit gaz</li> <li>Vérifier que la vanne gaz est totalement ouverte</li> <li>Vérifier la pression d'alimentation en gaz</li> <li>Vérifier le fonctionnement et le réglage du bloc vanne gaz</li> <li>Vérifier que les conduits d'arrivée d'air et d'évacuation des fumées ne sont pas obstrués</li> <li>Vérifier que les fumées ne sont pas réaspirées</li> </ul> </li> </ul> |
| H.03.05 | Blocage interne      | Blocage interne de la commande de la vanne de gaz                                                                | Erreur de noyau de sécurité :<br>• Redémarrer la chaudière<br>• Remplacer la carte CU-GH                                                                                                    |
| H.03.07 | Erreur de paramètre  | Aucun jeu de paramètres correspon-<br>dants détecté (type P)                                                     | -                                                                                                    |
| H.03.09 | Tension alim. basse  | La tension d'alimentation est infé-<br>rieure à la valeur minimum de fonc-<br>tionnement                         | -                                                                                                    |
| H.08.07 | Erreur pompe LIN 1   | Erreur de fonctionnement de la pom-<br>pe LIN 1                                                                  | -                                                                                                    |
| H.08.08 | Verrouil. pompe LIN1 | Erreur de verrouillage du fonctionne-<br>ment de la pompe LIN 1                                                  | -                                                                                                    |
| H.08.09 | Perte comm pomp LIN1 | Communication pompe LIN 1 per-<br>due à cause échec de communica-<br>tion avec bus maître (périphériques<br>BDR) | -                                                                                                    |
| H.10.00 | TDépart CircA ouvert | Sonde de température de départ du<br>circuit A ouverte                                                           | <ul> <li>Sonde de température de départ zone A en circuit ouvert :</li> <li>Mauvaise connexion : vérifier le câblage et les connecteurs</li> <li>Sonde mal installée : vérifier si la sonde a été montée correctement</li> <li>La sonde est absente.</li> <li>Sonde défectueuse : remplacer la sonde</li> </ul>                                                                                                    |
| H.10.01 | TDépart CircA fermé  | Sonde de température de départ du<br>circuit A fermée                                                            | <ul> <li>Sonde de température de départ zone A en court-circuit :</li> <li>Mauvaise connexion : vérifier le câblage et les connecteurs</li> <li>Sonde mal installée : vérifier si la sonde a été montée correctement</li> <li>Sonde défectueuse : remplacer la sonde</li> </ul>                                                                                                    |
| H.10.02 | TECS CircA ouvert    | Sonde de température ECS du cir-<br>cuit A déconnectée                                                           | <ul> <li>Sonde de température d'eau chaude sanitaire de<br/>la zone A en circuit ouvert :</li> <li>Mauvaise connexion : vérifier le câblage et les<br/>connecteurs</li> <li>Sonde mal installée : vérifier si la sonde a été<br/>montée correctement</li> <li>La sonde est absente.</li> <li>Sonde défectueuse : remplacer la sonde</li> </ul>                                                                                                    |

| Code    | Texte affiché        | Description                                                | Solution                                                                                                    |
|---------|----------------------|------------------------------------------------------------|----------------------------------------------------------------------------------------------------|
| H.10.03 | TECS CircA fermé     | Sonde de température ECS du cir-<br>cuit A court-circuitée | Sonde de température d'eau chaude sanitaire de la zone A en court-circuit :                                                                                                    |
|         |                      |                                                            | <ul> <li>Mauvaise connexion : vérifier le câblage et les connecteurs</li> <li>Sonde mal installée : vérifier si la sonde a été montée correctement</li> <li>Sonde défectueuse : remplacer la sonde</li> <li>Lorsqu'un thermostat est utilisé à la place d'une sonde : le paramètre CP500 doit être réglé sur off (=désactivé)</li> </ul> |
| H.10.04 | T Piscine CircA ouv. | Sonde de température piscine du<br>circuit A déconnectée   | Sonde de température piscine A en circuit ou-<br>vert :                                                                                                    |
|         |                      |                                                            | <ul> <li>Mauvaise connexion : vérifier le câblage et les connecteurs</li> <li>Sonde mal installée : vérifier si la sonde a été montée correctement</li> <li>La sonde est absente.</li> <li>Sonde défectueuse : remplacer la sonde</li> </ul>                                                                                             |
| H.10.05 | T Piscine CircA ferm | Sonde de température piscine du circuit A court-circuitée  | Sonde de température piscine zone A en court-<br>circuit :                                                                                                    |
|         |                      |                                                            | <ul> <li>Mauvaise connexion : vérifier le câblage et les connecteurs</li> <li>Sonde mal installée : vérifier si la sonde a été montée correctement</li> <li>Sonde défectueuse : remplacer la sonde</li> </ul>                                                                                                    |
| H.10.09 | TDépart CircB ouvert | Sonde de température de départ de la circuit B ouverte     | Sonde de température de départ zone B en cir-<br>cuit ouvert :                                                                                                    |
|         |                      |                                                            | <ul> <li>Mauvaise connexion : vérifier le câblage et les connecteurs</li> <li>Sonde mal installée : vérifier si la sonde a été montée correctement</li> <li>La sonde est absente.</li> <li>Sonde défectueuse : remplacer la sonde</li> </ul>                                                                                             |
| H.10.10 | TDépart CircB fermé  | Sonde de température de départ du circuit B fermée         | Sonde de température de départ zone B en court-circuit :                                                                                                    |
|         |                      |                                                            | <ul> <li>Mauvaise connexion : vérifier le câblage et les connecteurs</li> <li>Sonde mal installée : vérifier si la sonde a été montée correctement</li> <li>Sonde défectueuse : remplacer la sonde</li> </ul>                                                                                                    |
| H.10.11 | TECS CircB ouvert    | Sonde de température ECS du cir-<br>cuit B déconnectée     | Sonde de température d'eau chaude sanitaire de la zone B en circuit ouvert :                                                                                                    |
|         |                      |                                                            | <ul> <li>Mauvaise connexion : vérifier le câblage et les connecteurs</li> <li>Sonde mal installée : vérifier si la sonde a été montée correctement</li> <li>La sonde est absente.</li> <li>Sonde défectueuse : remplacer la sonde</li> </ul>                                                                                             |
| H.10.12 | TECS CircB fermé     | Sonde de température ECS du cir-<br>cuit B court-circuitée | Sonde de température d'eau chaude sanitaire de la zone B en court-circuit :                                                                                                    |
|         |                      |                                                            | <ul> <li>Mauvaise connexion : vérifier le câblage et les connecteurs</li> <li>Sonde mal installée : vérifier si la sonde a été montée correctement</li> <li>Sonde défectueuse : remplacer la sonde</li> <li>Lorsqu'un thermostat est utilisé à la place d'une sonde : le paramètre CP501 doit être réglé sur off (=désactivé)</li> </ul> |

| Code    | Texte affiché        | Description                                                  | Solution                                                                                                    |
|---------|----------------------|--------------------------------------------------------------|----------------------------------------------------------------------------------------------------|
| H.10.13 | T Piscine CircB ouv  | Sonde de température piscine du<br>circuit B déconnectée     | Sonde de température piscine B en circuit ou-<br>vert :                                                                                                    |
|         |                      |                                                              | <ul> <li>Mauvaise connexion : vérifier le câblage et les connecteurs</li> <li>Sonde mal installée : vérifier si la sonde a été montée correctement</li> <li>La sonde est absente.</li> <li>Sonde défectueuse : remplacer la sonde</li> </ul>                                                                                             |
| H.10.14 | T Piscine CircB ferm | Sonde de température piscine du<br>circuit B court-circuitée | Sonde de température piscine zone B en court-<br>circuit :                                                                                                    |
|         |                      |                                                              | <ul> <li>Mauvaise connexion : vérifier le câblage et les connecteurs</li> <li>Sonde mal installée : vérifier si la sonde a été montée correctement</li> <li>Sonde défectueuse : remplacer la sonde</li> </ul>                                                                                                    |
| H.10.18 | TDépart CircC ouvert | Sonde de température de départ cir-<br>cuit C ouverte        | Sonde de température de départ zone C en cir-<br>cuit ouvert :                                                                                                    |
|         |                      |                                                              | <ul> <li>Mauvaise connexion : vérifier le câblage et les connecteurs</li> <li>Sonde mal installée : vérifier si la sonde a été montée correctement</li> <li>La sonde est absente.</li> <li>Sonde défectueuse : remplacer la sonde</li> </ul>                                                                                             |
| H.10.19 | TDépart CircC fermé  | Sonde de température de départ cir-<br>cuit C fermée         | Sonde de température de départ zone C en court-circuit :                                                                                                    |
|         |                      |                                                              | <ul> <li>Mauvaise connexion : vérifier le câblage et les connecteurs</li> <li>Sonde mal installée : vérifier si la sonde a été montée correctement</li> <li>Sonde défectueuse : remplacer la sonde</li> </ul>                                                                                                    |
| H.10.20 | TECS CircC ouvert    | Sonde de température ECS du cir-<br>cuit C déconnectée       | Sonde de température d'eau chaude sanitaire de la zone C en circuit ouvert :                                                                                                    |
|         |                      |                                                              | <ul> <li>Mauvaise connexion : vérifier le câblage et les connecteurs</li> <li>Sonde mal installée : vérifier si la sonde a été montée correctement</li> <li>La sonde est absente.</li> <li>Sonde défectueuse : remplacer la sonde</li> </ul>                                                                                             |
| H.10.21 | TECS CircC fermé     | Sonde de température ECS du cir-<br>cuit C court-circuitée   | Sonde de température d'eau chaude sanitaire de la zone C en court-circuit :                                                                                                    |
|         |                      |                                                              | <ul> <li>Mauvaise connexion : vérifier le câblage et les connecteurs</li> <li>Sonde mal installée : vérifier si la sonde a été montée correctement</li> <li>Sonde défectueuse : remplacer la sonde</li> <li>Lorsqu'un thermostat est utilisé à la place d'une sonde : le paramètre CP503 doit être réglé sur off (=désactivé)</li> </ul> |
| H.10.22 | T Piscine CircC ouv  | Sonde de température piscine du<br>circuit C déconnectée     | Sonde de température piscine C en circuit ou-<br>vert :                                                                                                    |
|         |                      |                                                              | <ul> <li>Mauvaise connexion : vérifier le câblage et les connecteurs</li> <li>Sonde mal installée : vérifier si la sonde a été montée correctement</li> <li>La sonde est absente.</li> <li>Sonde défectueuse : remplacer la sonde</li> </ul>                                                                                             |

| Code    | Texte affiché        | Description                                                       | Solution                                                                                                    |
|---------|----------------------|-------------------------------------------------------------------|----------------------------------------------------------------------------------------------------|
| H.10.23 | T Piscine CircC ferm | Sonde de température piscine du<br>circuit C court-circuitée      | Sonde de température piscine zone C en court-<br>circuit :                                                                                                    |
|         |                      |                                                                   | <ul> <li>Mauvaise connexion : vérifier le câblage et les connecteurs</li> <li>Sonde mal installée : vérifier si la sonde a été montée correctement</li> <li>Sonde défectueuse : remplacer la sonde</li> </ul>                                                                                                    |
| H.10.27 | TDép Zone ECS ouvert | Sonde de température de départ zo-<br>ne ECS ouverte              | Sonde de température de départ zone DHW en circuit ouvert :                                                                                                    |
|         |                      |                                                                   | <ul> <li>Mauvaise connexion : vérifier le câblage et les connecteurs</li> <li>Sonde mal installée : vérifier si la sonde a été montée correctement</li> <li>La sonde est absente.</li> <li>Sonde défectueuse : remplacer la sonde</li> </ul>                                                                                             |
| H.10.28 | TDép Zone ECS fermé  | Sonde de température de départ zo-<br>ne ECS court-circuitée      | Sonde de température de départ zone DHW en court-circuit :                                                                                                    |
|         |                      |                                                                   | <ul> <li>Mauvaise connexion : vérifier le câblage et les connecteurs</li> <li>Sonde mal installée : vérifier si la sonde a été montée correctement</li> <li>Sonde défectueuse : remplacer la sonde</li> </ul>                                                                                                    |
| H.10.29 | Sonde zone absente   | Sonde de température de la zone<br>ECS déconnectée                | Sonde de température d'eau chaude sanitaire de la zone DHW en circuit ouvert :                                                                                                    |
|         |                      |                                                                   | <ul> <li>Mauvaise connexion : vérifier le câblage et les connecteurs</li> <li>Sonde mal installée : vérifier si la sonde a été montée correctement</li> <li>La sonde est absente.</li> <li>Sonde défectueuse : remplacer la sonde</li> </ul>                                                                                             |
| H.10.30 | Sonde zone ECS fermé | Sonde de température de l'eau<br>chaude sanitaire court-circuitée | Sonde de température d'eau chaude sanitaire de la zone DHW en court-circuit :                                                                                                    |
|         |                      |                                                                   | <ul> <li>Mauvaise connexion : vérifier le câblage et les connecteurs</li> <li>Sonde mal installée : vérifier si la sonde a été montée correctement</li> <li>Sonde défectueuse : remplacer la sonde</li> <li>Lorsqu'un thermostat est utilisé à la place d'une sonde : le paramètre CP502 doit être réglé sur off (=désactivé)</li> </ul> |
| H.10.36 | TDép zone AUX ouv.   | Sonde T départ de la zone AUX dé-<br>connectée                    | Sonde de température de départ zone AUX en<br>circuit ouvert :                                                                                                    |
|         |                      |                                                                   | <ul> <li>Mauvaise connexion : vérifier le câblage et les connecteurs</li> <li>Sonde mal installée : vérifier si la sonde a été montée correctement</li> <li>La sonde est absente.</li> <li>Sonde défectueuse : remplacer la sonde</li> </ul>                                                                                             |
| H.10.37 | I Dép Zone AUX fermé | Sonde T départ zone AUX en court-<br>circuit                      | Sonde de température de départ zone AUX en court-circuit :                                                                                                    |
|         |                      |                                                                   | <ul> <li>Mauvaise connexion : vérifier le câblage et les connecteurs</li> <li>Sonde mal installée : vérifier si la sonde a été montée correctement</li> <li>Sonde défectueuse : remplacer la sonde</li> </ul>                                                                                                    |

| Code    | Texte affiché       | Description                                                                          | Solution                                                                                                    |
|---------|---------------------|--------------------------------------------------------------------------------------|----------------------------------------------------------------------------------------------------|
| H.10.38 | TECS Zone AUX ouv.  | Sonde de température de l'eau<br>chaude sanitaire de la zone AUX dé-<br>connectée    | <ul> <li>Sonde de température d'eau chaude sanitaire de<br/>la zone AUX en circuit ouvert :</li> <li>Mauvaise connexion : vérifier le câblage et les<br/>connecteurs</li> <li>Sonde mal installée : vérifier si la sonde a été<br/>montée correctement</li> <li>La sonde est absente.</li> <li>Sonde défectueuse : remplacer la sonde</li> </ul>                                                                                |
| H.10.39 | TECS Zone AUX fermé | Sonde de température de l'eau<br>chaude sanitaire de la zone AUX en<br>court-circuit | <ul> <li>Sonde de température d'eau chaude sanitaire de la zone AUX en court-circuit :</li> <li>Mauvaise connexion : vérifier le câblage et les connecteurs</li> <li>Sonde mal installée : vérifier si la sonde a été montée correctement</li> <li>Sonde défectueuse : remplacer la sonde</li> <li>Lorsqu'un thermostat est utilisé à la place d'une sonde : le paramètre CP504 doit être réglé sur off (=désactivé)</li> </ul> |

# 7.1.4 Verrouillage

| Tab.50 Co | odes de | verrouillage |
|-----------|---------|--------------|
|-----------|---------|--------------|

| Code    | Texte affiché     | Description                                                                                               | Solution                                                                                                    |
|---------|-------------------|----------------------------------------------------------------------------------------------------|----------------------------------------------------------------------------------------------------|
| E.00.04 | TRetour ouvert    | La sonde de température de retour<br>est absente ou température supéri-<br>eure à la plage mesurée        | <ul> <li>Sonde de température retour ouverte :</li> <li>Mauvaise connexion : vérifier le câblage et les connecteurs</li> <li>Sonde mal installée : vérifier si la sonde a été montée correctement</li> <li>Sonde défectueuse : remplacer la sonde</li> </ul>                                  |
| E.00.05 | TRetour fermé     | La sonde de température de retour<br>est en court-circuit ou température<br>supérieure à la plage mesurée | <ul> <li>Court-circuit de la sonde de température de re-<br/>tour :</li> <li>Mauvaise connexion : vérifier le câblage et les<br/>connecteurs</li> <li>Sonde mal installée : vérifier si la sonde a été<br/>montée correctement</li> <li>Sonde défectueuse : remplacer la sonde</li> </ul>     |
| E.00.06 | TRetour manquant  | Sonde de température de retour at-<br>tendue mais non détectée                                            | <ul> <li>Aucune connexion à la sonde de retour de température :</li> <li>Mauvaise connexion : vérifier le câblage et les connecteurs.</li> <li>Sonde défectueuse : remplacer la sonde</li> </ul>                                                                                              |
| E.00.08 | TEchangeur ouvert | Sonde de température échangeur<br>thermique absente ou température<br>inférieure à la plage mesurée       | <ul> <li>Sonde de température de l'échangeur thermique<br/>ouverte :</li> <li>Mauvaise connexion : vérifier le câblage et les<br/>connecteurs.</li> <li>Sonde mal installée : vérifier si la sonde a été<br/>montée correctement.</li> <li>Sonde défectueuse : remplacer la sonde.</li> </ul> |
| E.00.09 | TEchangeur fermé  | Sonde de température échangeur<br>thermique court-circuitée ou tempé-<br>rature supérieure à la plage     | <ul> <li>Court-circuit de la sonde de température échan-<br/>geur :</li> <li>Mauvaise connexion : vérifier le câblage et les<br/>connecteurs.</li> <li>Sonde mal installée : vérifier si la sonde a été<br/>montée correctement.</li> <li>Sonde défectueuse : remplacer la sonde.</li> </ul>  |

| Code    | Texte affiché        | Description                                                       | Solution                                                                                                    |
|---------|----------------------|-------------------------------------------------------------------|----------------------------------------------------------------------------------------------------|
| E.00.16 | T ECS ouvert         | La sonde ballon eau chaude sanitai-                               | Sonde ballon ouverte :                                                                                                    |
|         |                      | re est absente ou température infé-<br>rieure à la plage mesurée  | <ul> <li>Mauvaise connexion : vérifier le câblage et les<br/>connecteurs</li> <li>Sonde défectueuse : remplacer la sonde</li> </ul>                                                                                                    |
| E.00.17 | T ECS fermé          | Sonde Ballon eau chaude sanitaire                                 | Sonde ballon en court-circuit :                                                                                                    |
|         |                      | court-circuitée ou température supé-<br>rieure à la plage mesurée | <ul> <li>Mauvaise connexion : vérifier le câblage et les<br/>connecteurs</li> <li>Sonde défectueuse : remplacer la sonde</li> </ul>                                                                                                    |
| E.00.18 | T ECS manquant       | Sonde ballon d'eau chaude sanitaire attendue mais non détectée    | -                                                                                                    |
| E.00.20 | T Fumée ouvert       | La sonde de température fumée est                                 | Circuit ouvert dans la sonde des fumées :                                                                                                    |
|         |                      | absente ou température inférieure à<br>la plage mesurée           | <ul> <li>Mauvaise connexion : vérifier le câblage et les connecteurs.</li> <li>Sonde mal installée : vérifier si la sonde a été montée correctement.</li> <li>Sonde défectueuse : remplacer la sonde.</li> </ul>                                                                                                    |
| E.00.21 | T Fumée fermé        | Sonde de température fumée court-                                 | Sonde des fumées court-circuitée :                                                                                                    |
|         |                      | circuitée ou température supérieure<br>à la plage mesurée         | <ul> <li>Mauvaise connexion : vérifier le câblage et les connecteurs.</li> <li>Sonde mal installée : vérifier si la sonde a été montée correctement.</li> <li>Sonde défectueuse : remplacer la sonde.</li> </ul>                                                                                                    |
| E.01.04 | Erreur perte flamme  | Erreur perte de flamme                                            | Perte de la flamme à 5 reprises :                                                                                                    |
|         |                      |                                                                   | <ul> <li>Purger le conduit gaz</li> <li>Vérifier que la vanne gaz est totalement ouver-<br/>te</li> <li>Vérifier la pression d'alimentation en gaz</li> <li>Vérifier le fonctionnement et le réglage du bloc<br/>vanne gaz</li> <li>Vérifier que les conduits d'arrivée d'air et d'éva-<br/>cuation des fumées ne sont pas obstrués</li> <li>Vérifier que les fumées ne sont pas réaspirées</li> </ul>                                                |
| E.01.11 | Ventilat. hors plage | La vitesse du ventilateur est hors de                             | Ventilateur défaillant :                                                                                                    |
|         |                      | la plage normale                                                  | <ul> <li>Mauvaise connexion : vérifier le câblage et les connecteurs.</li> <li>Défaut du ventilateur : remplacer le ventilateur</li> <li>Le ventilateur fonctionne quand il ne faut pas : vérifier que le tirage de la cheminée n'est pas excessif</li> </ul>                                                                                                    |
| E.01.12 | Retour > Départ      | La température de retour est supéri-                              | Départ et retour inversés :                                                                                                    |
|         |                      | eure a la temperature de depart                                   | <ul> <li>Mauvaise connexion : vérifier le câblage et les connecteurs</li> <li>L'eau circule dans le mauvais sens : contrôler la circulation (sens, pompe, vannes)</li> <li>Sonde mal installée : vérifier si la sonde a été montée correctement</li> <li>Sonde défectueuse : vérifier la valeur ohmique de la sonde</li> <li>Sonde défectueuse : remplacer la sonde</li> </ul>                                                                        |
| E.01.24 | Erreur de combustion | Plusieurs erreurs de combustion en 24 heures                      | <ul> <li>Faible courant d'ionisation :</li> <li>Purger le conduit gaz.</li> <li>Vérifier que la vanne de gaz est entièrement<br/>ouverte.</li> <li>Vérifier la pression d'alimentation en gaz.</li> <li>Vérifier le fonctionnement et le réglage du bloc<br/>vanne gaz.</li> <li>Vérifier que les conduits d'arrivée d'air et d'éva-<br/>cuation des fumées ne sont pas obstrués.</li> <li>Vérifier que les fumées ne sont pas réaspirées.</li> </ul> |

| Code    | Texte affiché        | Description                                                                                                  | Solution                                                                                                    |
|---------|----------------------|----------------------------------------------------------------------------------------------------|----------------------------------------------------------------------------------------------------|
| E.02.13 | Entrée de blocage    | Entrée blocage de l'unité de com-                                                                            | Entrée de blocage active :                                                                                                    |
|         |                      | mande provenant d'un appareil ex-<br>terne                                                                   | <ul> <li>Cause externe : éliminer la cause externe</li> <li>Mauvais réglage des paramètres : vérifier les paramètres</li> </ul>                                                                                       |
| E.02.15 | Problème CSU externe | Dépassement de temps pour le CSU                                                                             | Interruption du CSU :                                                                                                    |
|         |                      | externe                                                                                                    | <ul> <li>Mauvaise connexion : vérifier le câblage et les<br/>connecteurs</li> <li>CSU défectueux : Remplacer le CSU</li> </ul>                                                                                        |
| E.02.17 | Expir. comm CVG      | Expiration du temps de retour de                                                                             | Erreur de communication avec le novau de sécu-                                                                                                    |
|         |                      | communication avec l'unité de com-<br>mande des vannes de gaz                                                | rité :<br>• Redémarrer la chaudière                                                                                                    |
|         |                      |                                                                                                    | Remplacer la carte CU-GH                                                                                                    |
| E.02.35 | Disp sécurité perdu  | Dispositif critique de sécurité décon-                                                                       | Défaut de communication                                                                                                    |
|         |                      | necté                                                                                                    | <ul> <li>Réaliser une détection automatique</li> </ul>                                                                                                    |
| E.02.47 | Echec connexion      | Echec de connexion des fonctions                                                                             | Groupe de fonctions introuvable :                                                                                                    |
|         |                      | groupes                                                                                                    | <ul> <li>Réaliser une détection automatique</li> <li>Redémarrer la chaudière</li> <li>Remplacer la carte CU-GH</li> </ul>                                                                                             |
| E.02.90 | Ventilation local    | Expiration ventilation local chaudiè-<br>re. Le ventilateur ne s'est pas mis en<br>marche/à l'arrêt à temps. | -                                                                                                    |
| E.04.00 | Erreur de paramètre  | Paramètres de sécurité de niveau 5 incorrects ou manquants                                                   | Remplacer la carte CU-GH.                                                                                                    |
| E.04.01 | TDépt fermée         | La sonde de température de départ<br>est en court-circuit ou supérieure à                                    | Court-circuit de la sonde de température de dé-<br>part :                                                                                                    |
|         |                      | la plage                                                                                                    | <ul> <li>Mauvaise connexion : vérifier le câblage et les<br/>connecteurs</li> <li>Sonde mal installée : vérifier si la sonde a été<br/>montée correctement</li> <li>Sonde défectueuse : remplacer la sonde</li> </ul> |
| E.04.02 | TDépt ouverte        | La sonde de température de départ                                                                            | Sonde de température de départ ouverte :                                                                                                    |
|         |                      | est absente ou inférieure à la plage                                                                         | <ul> <li>Mauvaise connexion : vérifier le câblage et les<br/>connecteurs</li> <li>Sonde défectueuse : remplacer la sonde</li> </ul>                                                                                   |
| E.04.03 | T départ max.        | La température de départ est supéri-                                                                         | Absence de débit ou débit insuffisant :                                                                                                    |
|         |                      | eure au maximum                                                                                              | <ul> <li>Contrôler la circulation (sens, pompe, vannes)</li> <li>Contrôler la pression hydraulique</li> <li>Contrôler l'état de propreté de l'échangeur thermique</li> </ul>                                          |
| E.04.04 | T fumée fermée       | La sonde de fumée est en court-cir-<br>cuit ou mesure une valeur supérieu-                                   | Sonde de température des fumées court-circui-<br>tée :                                                                                                    |
|         |                      | re à la plage                                                                                                | <ul> <li>Mauvaise connexion : vérifier le câblage et les connecteurs</li> <li>Sonde mal installée : vérifier si la sonde a été montée correctement</li> <li>Sonde défectueuse : remplacer la sonde</li> </ul>         |
| E.04.05 | T fumée ouverte      | La sonde de fumée est en circuit ou-                                                                         | Sonde de température des fumées ouverte :                                                                                                    |
|         |                      | vert ou mesure une température in-<br>férieure à la plage                                                    | <ul> <li>Mauvaise connexion : vérifier le câblage et les connecteurs</li> <li>Sonde mal installée : vérifier si la sonde a été montée correctement</li> <li>Sonde défectueuse : remplacer la sonde</li> </ul>         |
| E.04.06 | T fumée max.         | La température de fumée est supéri-<br>eure au maximum                                                       | -                                                                                                    |
| E.04.07 | Sonde T départ       | La différence entre les sondes de                                                                            | Déviation de la sonde de température de départ :                                                                                                    |
|         |                      | élevée                                                                                                    | <ul> <li>Mauvaise connexion : vérifier le raccordement</li> <li>Sonde défectueuse : remplacer la sonde</li> </ul>                                                                                                    |

| Code    | Texte affiché      | Description                                                                           | Solution                                                                                                    |
|---------|--------------------|---------------------------------------------------------------------------------------|----------------------------------------------------------------------------------------------------|
| E.04.08 | Entrée de sécurité | L'entrée de sécurité est ouverte                                                      | Interrupteur de pression différentielle de l'air activé :                                                                                                    |
|         |                    |                                                                                       | <ul> <li>Mauvaise connexion : vérifier le câblage et les connecteurs</li> <li>La pression dans le conduit d'évacuation des fumées est ou était trop élevée : <ul> <li>Le robinet de barrage ne s'ouvre pas</li> <li>Siphon bloqué ou vide</li> <li>Vérifier que les conduits d'arrivée d'air et d'évacuation des fumées ne sont pas obstrués</li> <li>Contrôler l'état de propreté de l'échangeur thermique</li> </ul> </li> </ul>                                                                                                    |
| E.04.09 | Sonde T fumée      | La différence entre les sondes de<br>température des fumées 1 et 2 est<br>trop élevée | Déviation de la sonde de température des fu-<br>mées :<br>• Mauvaise connexion : vérifier le raccordement                                                                                                    |
|         |                    |                                                                                       | Sonde défectueuse : remplacer la sonde                                                                                                    |
| E.04.10 | Echec allumage     | Détection de 5 échecs d'allumage<br>du brûleur                                        | <ul> <li>Cinq échecs de démarrage du brûleur :</li> <li>Absence d'étincelle d'allumage : <ul> <li>Vérifier le câblage entre la carte CU-GH et le transformateur d'allumage</li> <li>Vérifier l'électrode d'ionisation/d'allumage</li> <li>Vérifier la mise à la masse/terre</li> <li>Vérifier la mise à la terre</li> <li>Remplacer la carte CU-GH</li> </ul> </li> <li>Étincelle d'allumage, mais absence de flamme : <ul> <li>Purger l'air dans le conduit de gaz</li> <li>Vérifier que les conduits d'arrivée d'air et d'évacuation des fumées ne sont pas obstrués</li> <li>Vérifier la pression d'alimentation en gaz</li> <li>Vérifier le câblage du bloc vanne gaz</li> <li>Vérifier le câblage du bloc vanne gaz</li> <li>Remplacer la carte CU-GH</li> </ul> </li> </ul> |
|         |                    |                                                                                       | <ul> <li>Vérifier le câblage de l'électrode d'ionisation/<br/>d'allumage.</li> </ul>                                                                                                    |
| E.04.12 | Flamme parasite    | Flamme parasite détectée avant le<br>démarrage du brûleur                             | <ul> <li>Signal de flamme parasite :</li> <li>Le brûleur reste incandescent : régler l'O<sub>2</sub></li> <li>Courant d'ionisation mesuré, mais aucune flamme ne doit être présente : contrôler l'électrode d'allumage et d'ionisation</li> <li>Défaut de la vanne de gaz : remplacer la vanne de gaz</li> <li>Défaut du transformateur d'allumage : remplacer la vanne de gaz</li> </ul>                                                                                                    |

| Code     | Texte affiché       | Description                                                                                          | Solution                                                                                                    |
|----------|---------------------|----------------------------------------------------------------------------------------------------|----------------------------------------------------------------------------------------------------|
| E.04.13  | Ventilateur         | La vitesse du ventilateur est hors de<br>la plage                                                    | <ul> <li>Ventilateur défaillant :</li> <li>Mauvaise connexion : vérifier le câblage et les connecteurs.</li> <li>Le ventilateur fonctionne quand il ne faut pas : vérifier que le tirage de la cheminée n'est pas excessif</li> <li>Défaut du ventilateur : remplacer le ventilateur</li> </ul> |
| E.04.15  | Evacuation obstruée | L'évacuation des fumées est obs-<br>truée                                                            | <ul> <li>La buse de fumées est bloquée :</li> <li>Vérifier que la buse de fumées n'est pas bloquée</li> <li>Remettre la chaudière en service</li> </ul>                                                                                                    |
| E.04.17  | Erreur CVG          | Commande de la vanne gaz défec-<br>tueuse                                                            | <ul> <li>Défaut du bloc vanne gaz :</li> <li>Mauvaise connexion : vérifier le câblage et les connecteurs</li> <li>Bloc vanne gaz défectueux : Remplacer le bloc vanne gaz</li> </ul>                                                                                                    |
| E.04.18  | Erreur T départ min | La température de départ est infé-<br>rieure à la valeur minimale définie<br>par le paramètre de CVG | -                                                                                                    |
| E.04.23  | Erreur interne      | Verrouillage interne de la comman-<br>de de la vanne de gaz                                          | Redémarrer la chaudière     Remplacer la carte CU-GH                                                                                                    |
| E.04.29  | Nbre maxi de reset  | Nombre maximum de réinitialisa-<br>tions dépassé                                                     | -                                                                                                    |
| E.04.44  | Pression gaz        | Le pressostat de gaz est ouvert                                                                      | -                                                                                                    |
| E.04.254 | Inconnu             | Inconnu                                                                                              | Erreur inconnue :<br>• Remplacer la carte PCB.                                                                                                    |

# 7.2 Historique des erreurs

Le panneau de commande comporte un historique des erreurs qui stocke les 32 dernières erreurs. Des détails spécifiques sont stockés pour chaque erreur, par exemple :

- État
- Sous-état
- Température de départ
- Température de retour

Ces détails et d'autres peuvent contribuer à la résolution de l'erreur.

# 7.2.1 Lire et effacer l'historique des erreurs

Vous pouvez lire les erreurs sur le tableau de commande. L'historique des erreurs peut également être effacé.

## ► := > Historique des erreurs

- Williser le bouton rotatif pour naviguer.
   Utiliser le bouton ✓ pour confirmer la sélection.
- Appuyer sur le bouton ≡.
- Sélectionner Historique des erreurs. Activer l'accès installateur si Historique des erreurs n'est pas disponible.
  - 2.1. Sélectionner Activer les droits d'accès installateur.
  - 2.2. Utiliser le code 0012.
  - $\Rightarrow$  Une liste des 32 erreurs les plus récentes s'affiche avec :
  - Le code d'erreur
    - Une brève description
    - La date.

# 7 Diagnostic de panne

# Fig.69 Détails de l'erreur

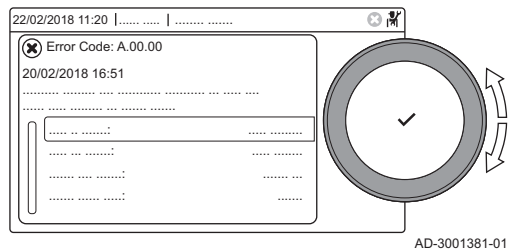

- 3. Sélectionner le code d'erreur à étudier.
  - L'écran affiche une explication du code d'erreur et plusieurs détails sur l'appareil au moment où l'erreur s'est produite.
- Pour effacer l'historique des erreurs, appuyer longuement sur le bouton ✓.

# 8 Caractéristiques techniques

# 8.1 Schéma électrique

Fig.70 Schéma électrique pour une chaudière de type 90.

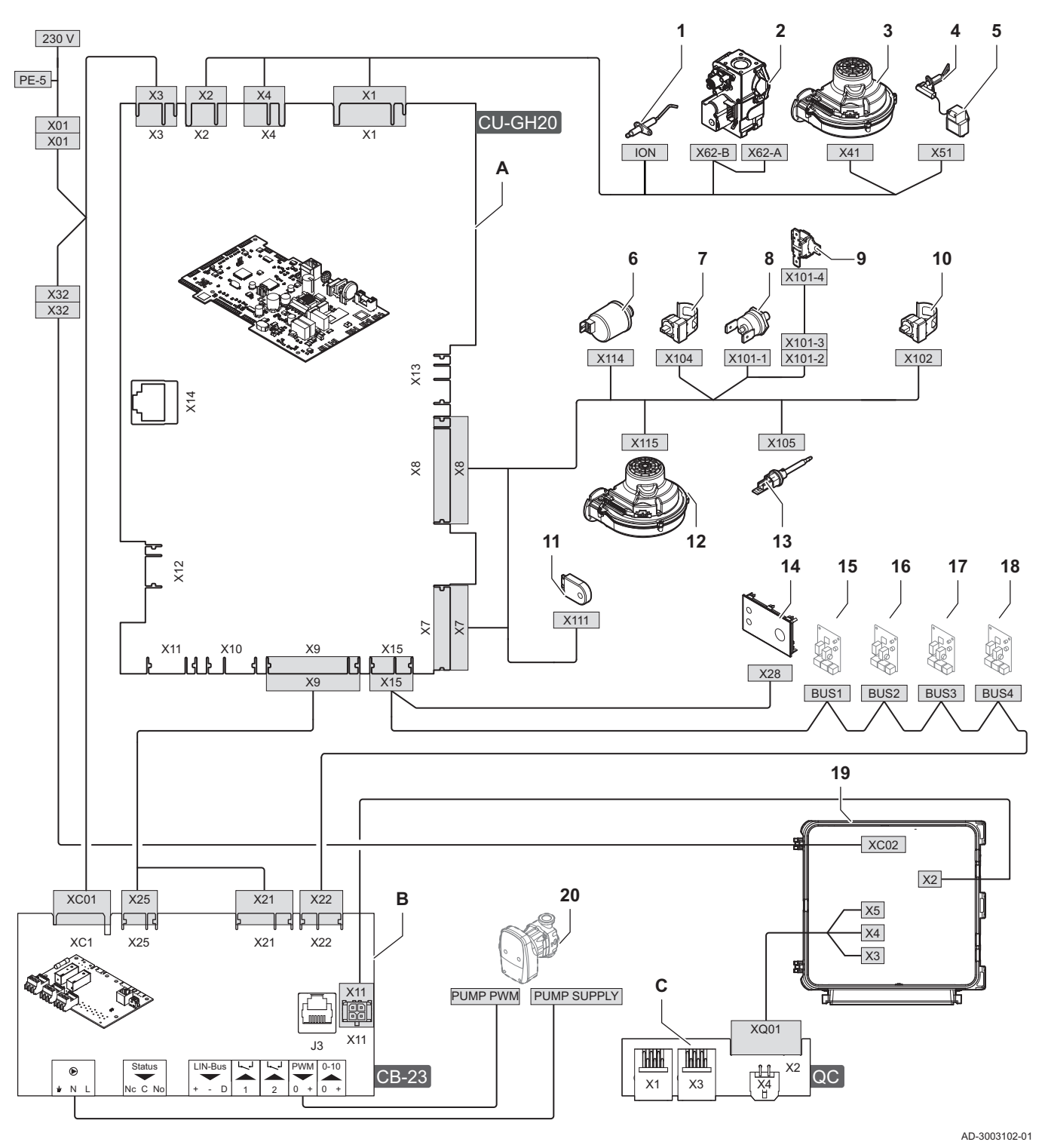

- A Unité de commande CU-GH20
- **B** Carte de connexion CB-23
- **C** Carte de connexion rapide Quick connect
- 1 Électrode d'ionisation
- 2 Bloc vanne gaz
- 3 Alimentation du ventilateur
- 4 Électrode d'allumage
- 5 Transformateur d'allumage

- 6 Capteur de pression d'eau
- 7 Sonde de température du départ
- 8 Thermostat de sécurité
- 9 Fusible thermique
- **10** Sonde de température du retour
- 11 Module de stockage de la configuration (CSU)
- 12 Signal PWM du ventilateur
- 13 Sonde de température des fumées

- 14 Tableau de commande (HMI)
- 15 Connexion CAN pour la carte d'extension
- 16 Connexion CAN pour la carte d'extension
- 17 Connexion CAN pour la carte d'extension
- Fig.71 Schéma électrique pour les chaudières de type 110.
- 18 Connexion CAN pour la carte d'extension
- **19** Boîtier pour cartes d'extension
- 20 Pompe chaudière

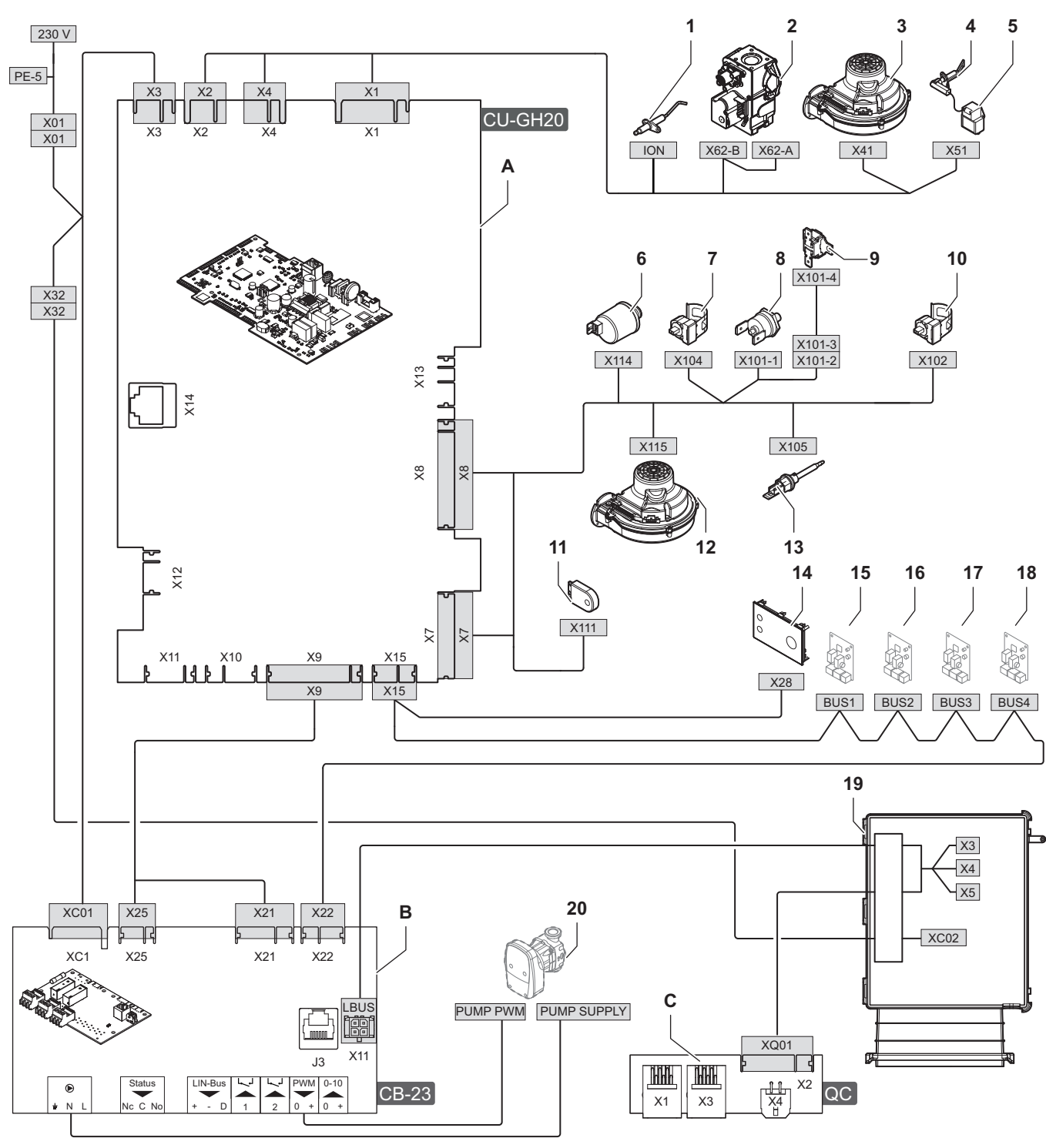

- AD-3003342-01
- 6 Capteur de pression d'eau
- 7 Sonde de température du départ
- 8 Thermostat de sécurité
- 9 Fusible thermique
- 10 Sonde de température du retour
- 11 Module de stockage de la configuration (CSU)
- 12 Signal PWM du ventilateur
- 13 Sonde de température des fumées

Α

B

С

1

2

3

4

5

Unité de commande - CU-GH20

Carte de connexion rapide - Quick connect

Carte de connexion - CB-23

Alimentation du ventilateur

Transformateur d'allumage

Électrode d'ionisation

Électrode d'allumage

Bloc vanne gaz

- 14 Tableau de commande (HMI)
- 15 Connexion CAN pour la carte d'extension
- 16 Connexion CAN pour la carte d'extension
- 17 Connexion CAN pour la carte d'extension
- Fig.72 Schéma électrique pour les chaudières de type 130 150.
- 18 Connexion CAN pour la carte d'extension
- **19** Boîtier pour cartes d'extension
- 20 Pompe chaudière

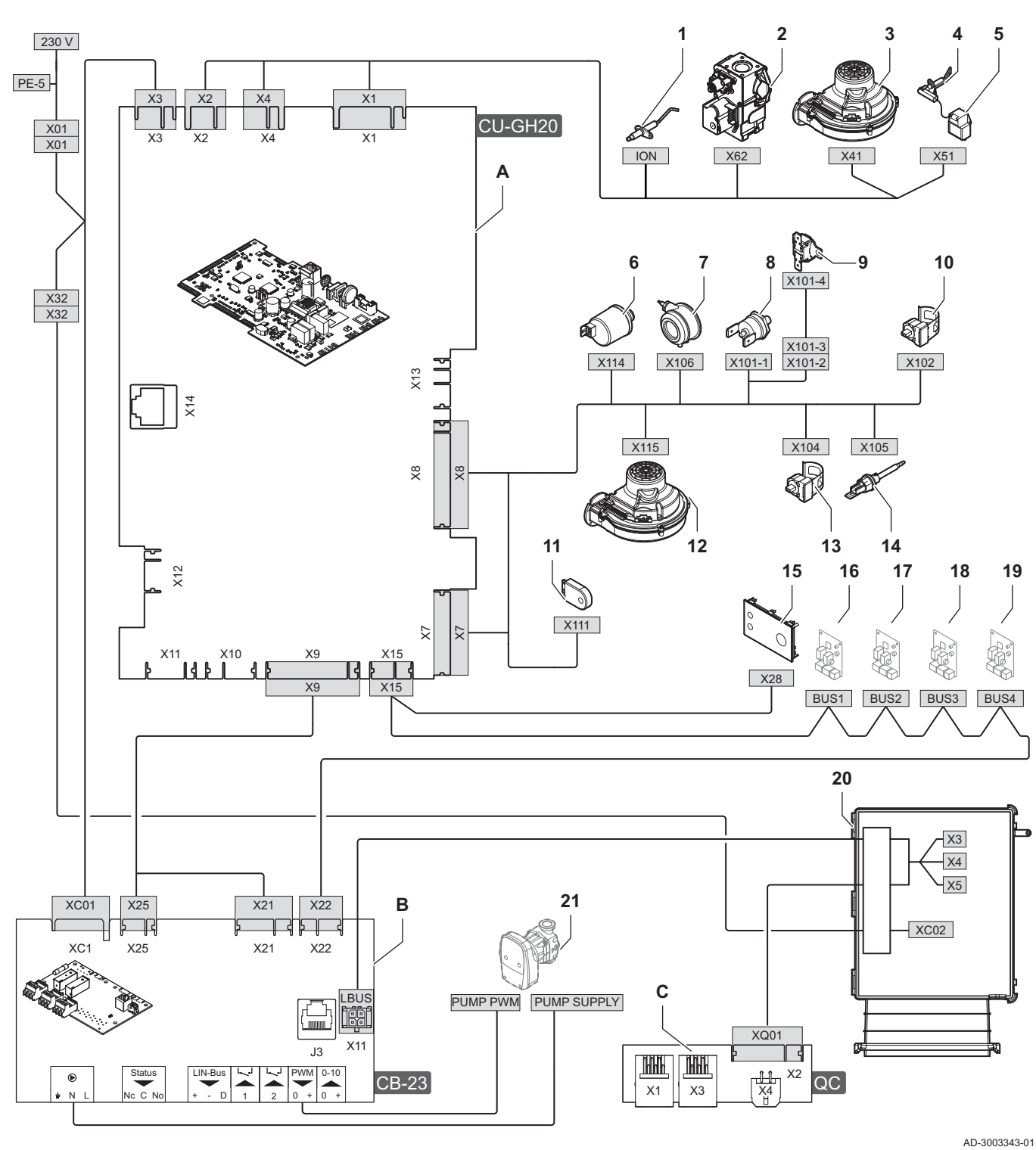

- A Unité de commande CU-GH20
- **B** Carte de connexion CB-23
- C Carte de connexion rapide Quick connect
- 1 Électrode d'ionisation
- 2 Bloc vanne gaz
- 3 Alimentation du ventilateur
- 4 Électrode d'allumage
- 5 Transformateur d'allumage

- 6 Capteur de pression d'eau
- 7 Pressostat différentiel d'air
- 8 Thermostat de sécurité
- 9 Fusible thermique
- **10** Sonde de température du retour
- 11 Module de stockage de la configuration (CSU)
- 12 Signal PWM du ventilateur
- 13 Sonde de température du départ

- 14 Sonde de température des fumées
- **15** Tableau de commande (HMI)
- 16 Connexion CAN pour la carté d'extension
- 17 Connexion CAN pour la carte d'extension
- 18 Connexion CAN pour la carte d'extension
- 19 Connexion CAN pour la carte d'extension
- 20 Boîtier pour cartes d'extension21 Pompe chaudière

8 Caractéristiques techniques

8 Caractéristiques techniques

# Notice originale - © Copyright

Toutes les informations techniques contenues dans la présente notice ainsi que les dessins et schémas électriques sont notre propriété et ne peuvent être reproduits sans notre autorisation écrite préalable. Sous réserve de modifications.

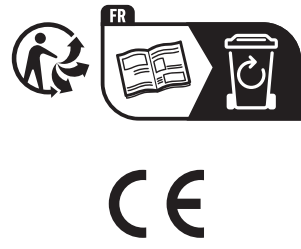

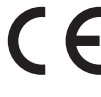

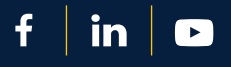

# DE DIETRICH

FR

Direction de la Marque 57, rue de la Gare F-67580 Mertzwiller 0 809 400 320

www.dedietrich-thermique.fr

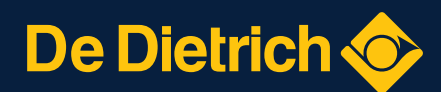

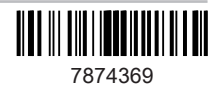